# **AAAGENTSCIEV** Cyclone 10 LP RefKit User Guide

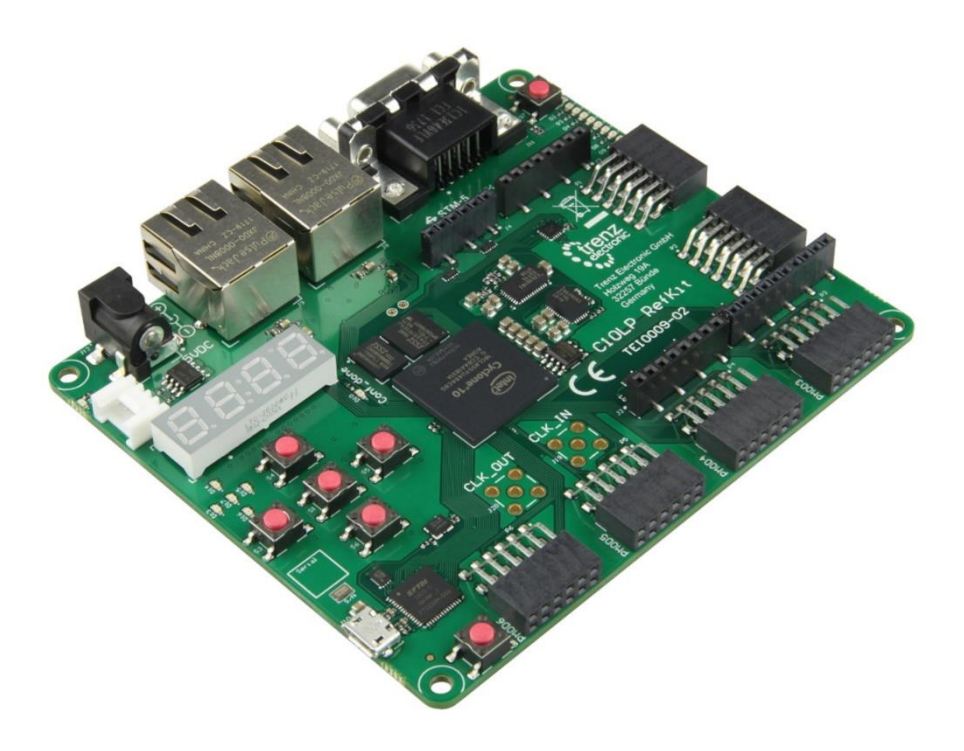

Please read the legal disclaimer at the end of this document.

**Revision 1.0** 

### Table of Contents

| Table of | f Figures                                                           | 4  |
|----------|---------------------------------------------------------------------|----|
| Chapter  | r 1 - Cyclone 10 LP RefKit Development Board                        | 5  |
| 1.1      | About Arrow Cyclone 10 LP RefKit Board                              | 5  |
| 1.2      | Useful Links                                                        | 5  |
| 1.3      | Getting Help                                                        | 6  |
| Chapter  | r 2 - Introduction to the Cyclone 10 LP RefKit Board                | 7  |
| 2.1      | Layout and Components                                               | 7  |
| 2.2      | Hardware variations                                                 | 9  |
| 2.3      | Block Diagram                                                       |    |
| Chapter  | r 3 - Connections and Peripherals of the Cyclone 10 LP RefKit Board | 11 |
| 3.1      | Board Status Elements                                               |    |
| 3.2      | Clock Circuitry                                                     |    |
| 3.3      | Peripherals Connected to the FPGA                                   |    |
| 3.3.     | Communication and Configuration                                     |    |
| 3.3.     | 8.2 Fast Ethernet                                                   |    |
| 3.3.     | Serial Configuration Flash Memory                                   |    |
| 3.3.     | .4 HyperRAM                                                         |    |
| 3.3.     | 5 SDRAM Memory                                                      |    |
| 3.3.     | .6 QSPI Flash Memory                                                |    |
| 3.3.     | EEPROMs                                                             |    |
| 3.3.     | 8.8 ADC/DAC                                                         |    |
| 3.3.     | 9.9 I2C Grove Connector                                             |    |
| 3.3.     | Arduino Header                                                      | 21 |
| 3.3.     | PMOD Connectors                                                     |    |
| 3.3.     | 9.12 VGA                                                            |    |
| 3.3.     | 8.13 LEDs                                                           | 25 |
| 3.3.     | 9.14 Push Buttons                                                   |    |
| 3.3.     | 3.15 7-segment LED Display                                          | 27 |
| 3.3.     | .16 Power Tree                                                      |    |
| Chapter  | r 4 - Software and Driver Installation                              | 30 |
| 4.1      | Installing Quartus Prime Software                                   |    |
| 4.2      | Installing Arrow USB Programmer2                                    |    |
| 4.3      | License                                                             |    |

| Cha | pter 5 - | New Project with Cyclone 10 LP RefKit                  | 34 |
|-----|----------|--------------------------------------------------------|----|
| 5.  | 1 C      | reating a new Blinky Project with Cyclone 10 LP RefKit |    |
| 5.  | 2 B      | uilding a Blinky Project with Cyclone 10 LP RefKit     |    |
|     | 5.2.1    | Block Diagram                                          |    |
|     | 5.2.2    | Components of the Design                               |    |
|     | 5.2.3    | Catalog IP                                             |    |
|     | 5.2.4    | Create and Configure PLL                               |    |
|     | 5.2.5    | Create and Configure the Counter                       |    |
|     | 5.2.6    | Create and Configure the Multiplexer                   |    |
|     | 5.2.7    | Adding the Components to the Schematic                 |    |
|     | 5.2.8    | Connecting the Components                              | 50 |
|     | 5.2.9    | Add inputs, outputs to the schematic                   | 53 |
|     | 5.2.10   | Analysis and Synthesis                                 | 55 |
|     | 5.2.11   | Adding Timing Constraints                              | 56 |
|     | 5.2.12   | Pinning Assignments                                    | 57 |
|     | 5.2.13   | Compiling the Design                                   |    |
|     | 5.2.14   | Reading the Compilation Report                         | 61 |
| Cha | pter 6 - | Configuring the Cyclone 10 LP RefKit                   | 63 |
| 6.  | 1 C      | onfigure the FPGA in JTAG mode                         | 63 |
| 6.  | 2 Se     | erial configuration flash memory programming           |    |
|     | 6.2.1    | Programming File generation                            | 67 |
|     | 6.2.2    | Device Programming                                     | 70 |
| 6.  | 3 Те     | esting the Design                                      | 71 |
| Cha | pter 7 - | Common Issues and Fixes                                | 72 |
| Cha | pter 8 - | - Appendix                                             | 73 |
| 8.  | 1 R      | evision History                                        | 73 |
| 8.  | 2 Le     | egal Disclaimer                                        | 74 |

### Table of Figures

### Chapter 1 - Cyclone 10 LP RefKit Development Board

### 1.1 About Arrow Cyclone 10 LP RefKit Board

The Cyclone 10 LP Reference Kit is a customizable development board that targets all kinds of applications with a wide range of interfaces. The board is based on Cyclone 10 LP FPGA, which is optimized for low-cost and low-power designs, making them ideal for high-volume and cost-sensitive applications. High-density sea of programmable gates and onboard resources allow implementation of Nios II 32-bit microcontroller IP, which provides the ideal solution for I/O expansion, chip-to-chip interfacing, industrial, automotive, and consumer applications.

The C10LP RefKit is equipped with an Arrow USB Programmer2, 2 ports 10/100Mbps Ethernet, SDRAM, HyperRAM, flash memory, VGA, 8-channel ADC/DAC, PMODs, and ARDUINO connectors making it a fully featured plug and play solution without any additional costs.

The C10LP RefKit board contains all the tools needed to use the board in conjunction with a computer that runs a 64-bit Linux / Microsoft Windows 10 operating system or later.

### 1.2 Useful Links

A set of useful links that can be used to get relevant information about the Cyclone 10 LP RefKit or the Cyclone 10 LP FPGA.

- <u>Cyclone 10 LP RefKit at Arrow Shop</u>
- <u>Cyclone 10 LP RefKit at Trenz Electronic Shop</u>
- Intel Cyclone 10 LP Webpage
- Cyclone 10 LP RefKit Wiki Page

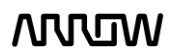

### 1.3 Getting Help

Here are the addresses where you can get help if you encounter any problems:

### • Arrow Electronics

<u>In Person</u> Arrow EMEA + 49 (0) 6102 5030 0

Online https://arrow.com

### • Trenz Electronic GmbH

https://www.trenz-electronic.de/en/

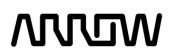

### Chapter 2 - Introduction to the Cyclone 10 LP RefKit Board

### 2.1 Layout and Components

Figure 1 and Figure 2 shows a top view and the bottom view of the board. It depicts the layout of the board and indicates the location of the various connectors and key components.

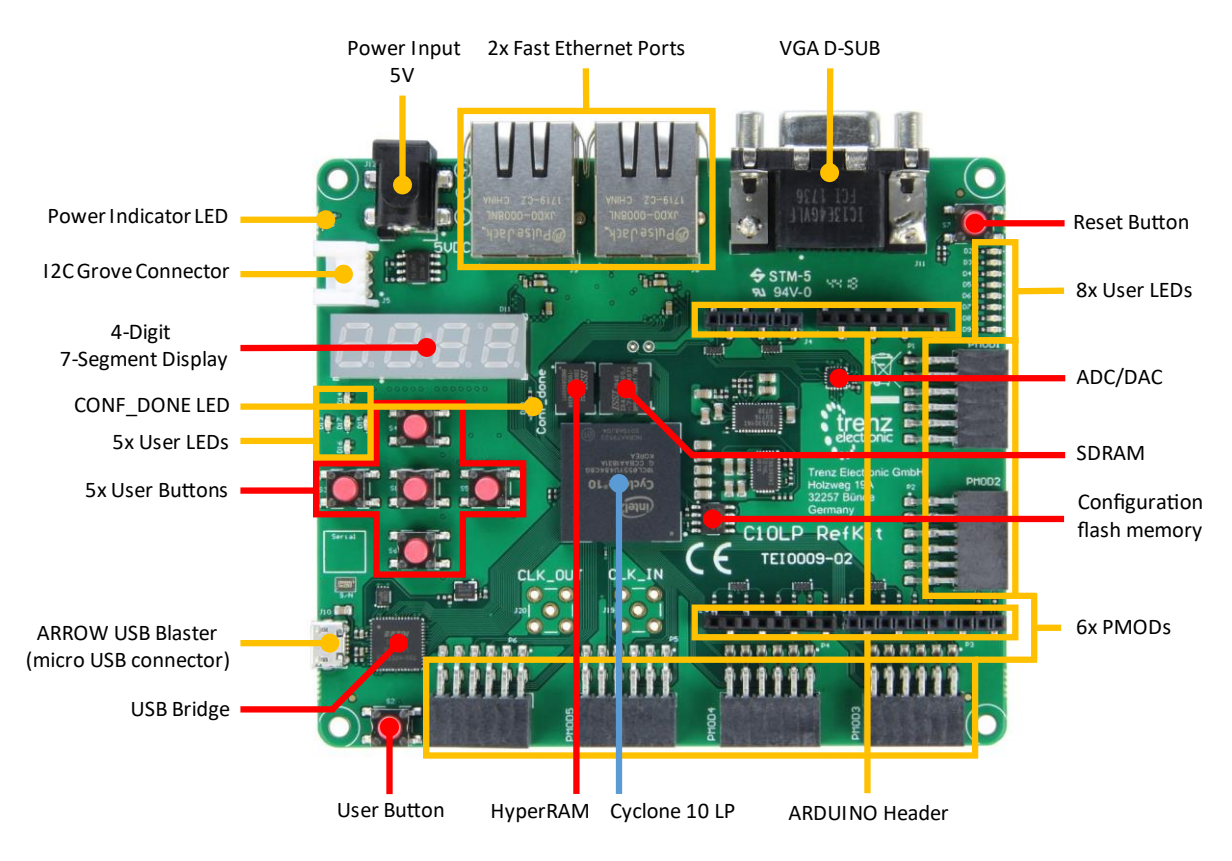

Figure 1 – Cyclone 10 LP RefKit Board (top view)

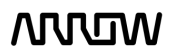

### MOW

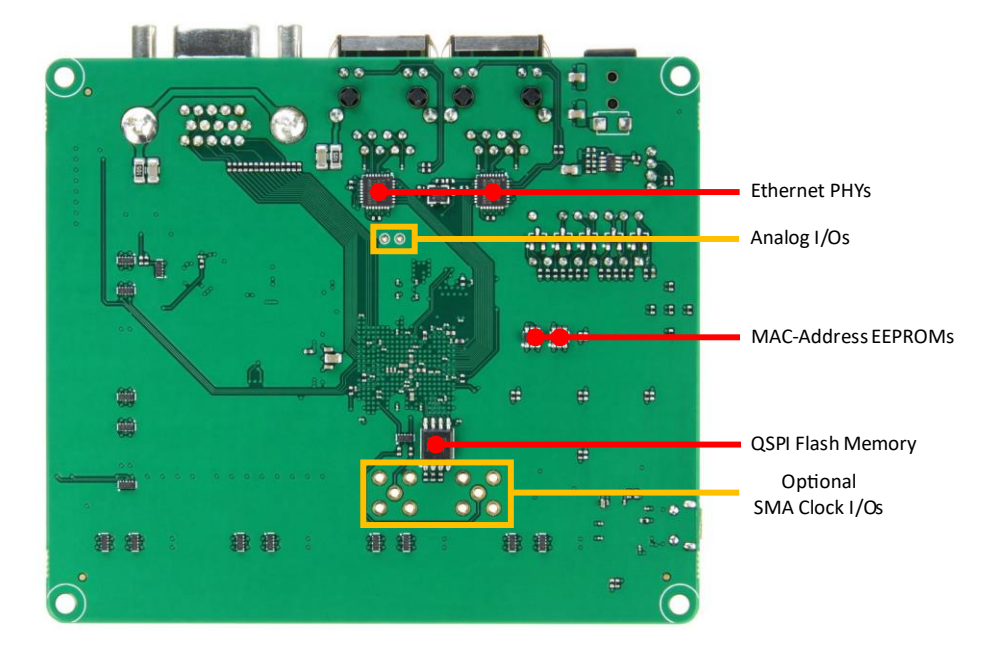

Figure 2 – Cyclone 10 LP RefKit Board (bottom view)

The following features are available on the Cyclone 10 LP RefKit board:

### FPGA Device

• Intel Cyclone 10 LP 10CL055YU484C8G device. Features of the FPGA on the C10LP RefKit:

| Basoursos           | Device  |
|---------------------|---------|
| Resources           | 10CL055 |
| Logic Elements (LE) | 55,856  |
| M9K Memory (Kb)     | 2,340   |
| 18 x 18 Multiplier  | 156     |
| PLLs                | 4       |
| I/O                 | 321     |

### **Memory Devices**

- 64-256Mbit external SDRAM memory<sup>1</sup>
- 64Mbit external HyperRAM memory
- 64-128Mbit external QSPI Flash memory<sup>1</sup>
- 16Mbit EPCQ serial configuration flash memory
- 2× 2Kbit serial MAC-Address EEPROM memory

<sup>&</sup>lt;sup>1</sup> The different board variations are equipped with different memory devices

Cyclone 10 LP RefKit User Guide

### Configuration and Debug

• On-board Arrow USB Programmer2 (micro-USB type B connector) – JTAG mode

#### Interfaces

- $2 \times 10/100$  Mbps Ethernet PHYs with RJ45 connectors
- 8-Channel, 12-bits configurable ADC/DAC

#### Connectors

- 6× PMOD Headers
- Arduino Uno R3 compatible Header
- VGA with 15-pin high density D-Sub connector
- I2C Grove connector
- Optional SMA connectors for preferred frequency

#### **Buttons and Indicators**

- 4-Digit 7-Segment LED Display
- 7× Buttons
- 13× user LEDs
- 2× board status LEDs

#### Power

- Recommended external supply voltage range: +5.0 V (nominal)
- Recommended external supply current:
- Recommended I/O signal voltage range: 0 to +3.3 V

### 2.2 Hardware variations

Multiple board configurations are available with Cyclone 10 LP RefKit have different equipment. This user guide covers REV02 hardware revision with 8C and 8CA featured boards.

3 A

These two boards are the same with the exception that different memory devices have been mounted.

| Ordering Code      | SDRAM           | SDRAM feature | QSPI Flash      | QSPI Flash<br>feature |
|--------------------|-----------------|---------------|-----------------|-----------------------|
| TEI0009-02-055-8C  | IS42S16400J-7BL | 64Mbit up to  | IS25LP064A-JBLE | 64Mbit up to          |
|                    |                 | 143MHz        |                 | 133MHz                |
| TEI0009-02-055-8CA | IS42S16160J-7BL | 256Mbit up to | IS25LP128F-JBLE | 128Mbit up to         |
|                    |                 | 143MHz        |                 | 166MHz                |

### 2.3 Block Diagram

Figure 3 represents the block diagram of the board. All the connections are established through the Cyclone 10 LP FPGA device to provide maximum flexibility for users. Users can configure the FPGA to implement any system design.

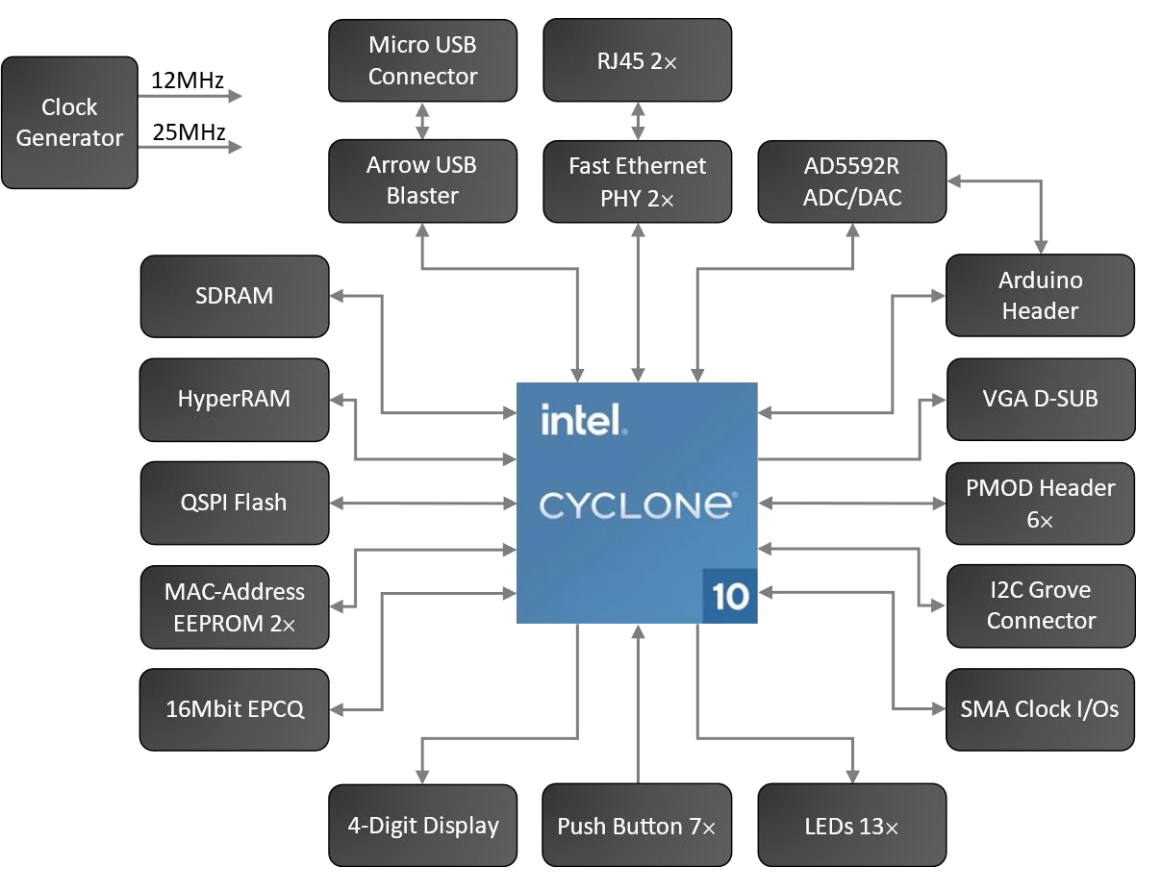

Figure 3 - Cyclone 10 LP RefKit Block Diagram

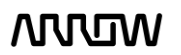

### Chapter 3 - Connections and Peripherals of the Cyclone 10 LP RefKit Board

### 3.1 Board Status Elements

In addition to the 13 user LEDs that the FPGA can control, there are 2 additional board-specific status LEDs that can indicate the status of the board.

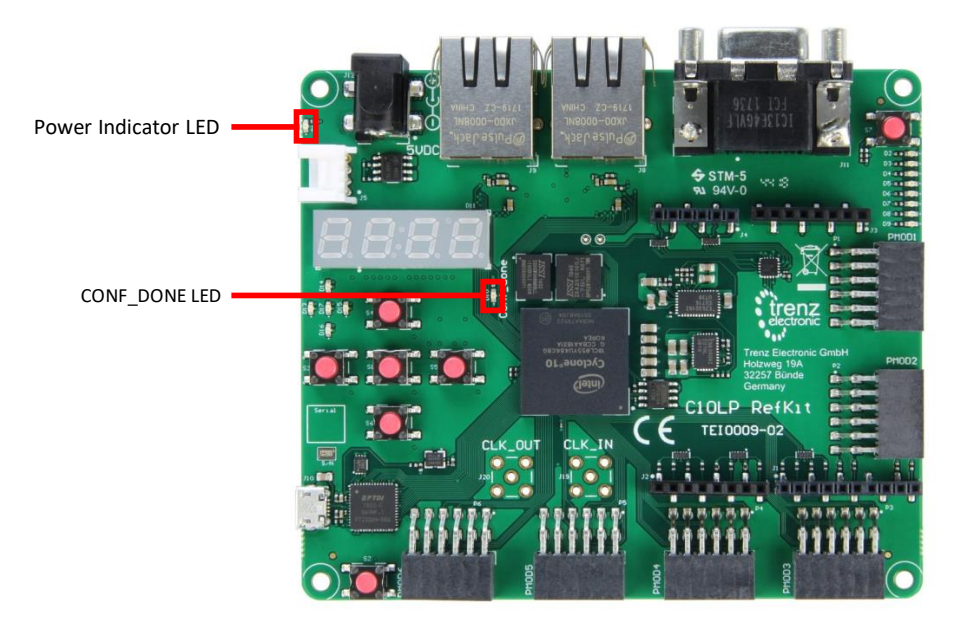

Figure 4 – Position of Indication LEDs

| <b>Board Reference</b> | LED Name                                                     | Description                  |
|------------------------|--------------------------------------------------------------|------------------------------|
| D1                     | 3.3V                                                         | On when 3.3V power is active |
| D10                    | D10 CONF_DONE On when configuration data was loaded to Cyclo |                              |
|                        |                                                              | device without error         |

### 3.2 Clock Circuitry

All the external clocks of the system can be seen in Figure 5. There are two default clocks which are 12MHz and 25MHz. Both clock signals are connected and driving the FPGA's user logic and other interfaces (Arrow USB Programmer2 and Ethernet). There are optional slots for other clocks that you can either add another preferred clock source to the FPGA (CLK\_IN\_SMA) or generate an FPGA-controlled clock (CLK\_OUT\_SMA). All clock signals are connected to the internal PLLs of the FPGA.

For more information on clocks and PLLs of the Cyclone 10 LP, please refer to this document.

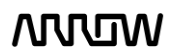

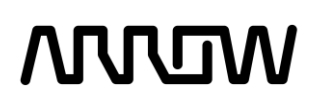

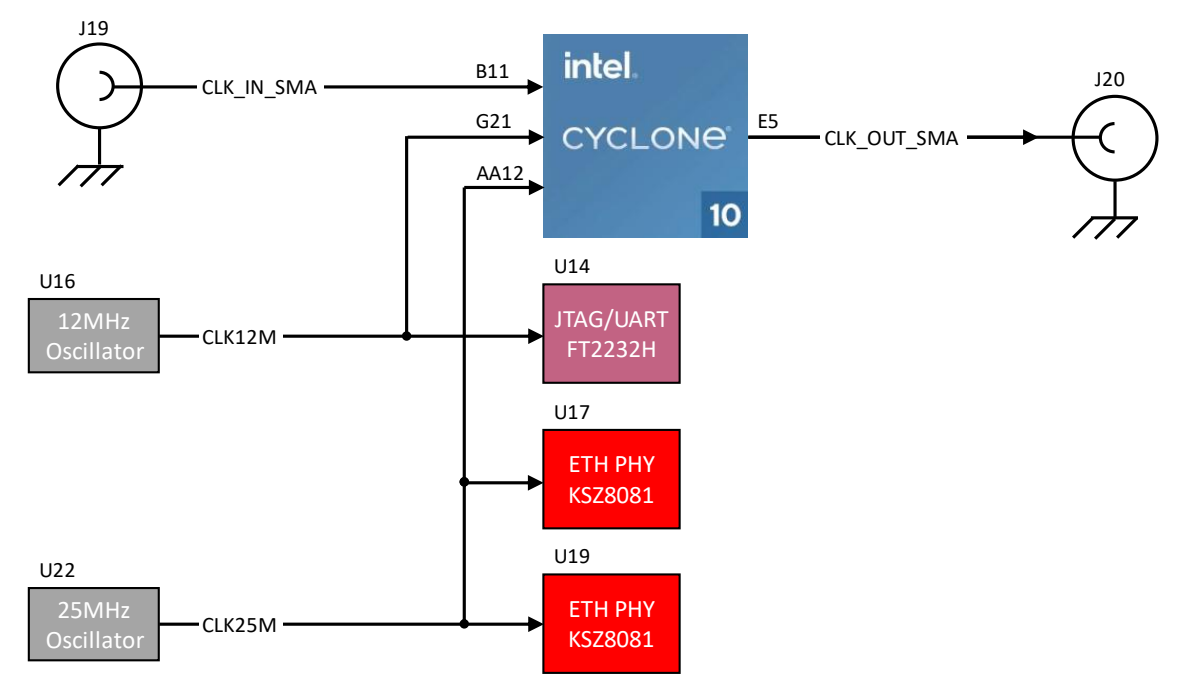

Figure 5 – Cyclone 10 LP RefKit Clock Tree

| <b>Board Reference</b> | FPGA Pin No. | Pin Func. | Description           | I/O Std |
|------------------------|--------------|-----------|-----------------------|---------|
| CLK12M                 | PIN_G21      | Input     | 12MHz clock input     | 3.3 V   |
| CLK_25M                | PIN_AA12     | Input     | 25MHz clock input     | 3.3 V   |
| CLK_IN_SMA             | PIN_B11      | Input     | Optional clock input  | 3.3 V   |
| CLK_OUT_SMA            | PIN_E5       | Output    | Optional clock output | 3.3 V   |

### 3.3 Peripherals Connected to the FPGA

#### 3.3.1 Communication and Configuration

The C10LP RefKit board uses a single chip to perform configuration of the device and communication over USB.

#### 3.3.1.1 JTAG Chain Configuration

There are two types of configuration methods supported by C10LP RefKit:

- JTAG Configuration: configuration using JTAG ports. JTAG configuration scheme allows you to directly configure the device core through JTAG pins (TDI, TDO, TMS and TCK pins). The Quartus Prime software automatically generates a .sof that can be downloaded to the Cyclone 10 LP with a download cable through the Quartus Prime Programmer.
- Configuration from EPCQ-A flash: configuration using external flash. Before configuration, you need to program the configuration data .jic into the configuration flash memory (EPCQ-A) which provides non-volatile storage for the bit stream. The information is retained within

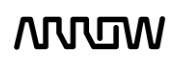

EPCQ-A even if the C10LP RefKit is turned off. When the board is powered on, the configuration data in the EPCQ-A is automatically loaded into the Cyclone 10 LP FPGA.

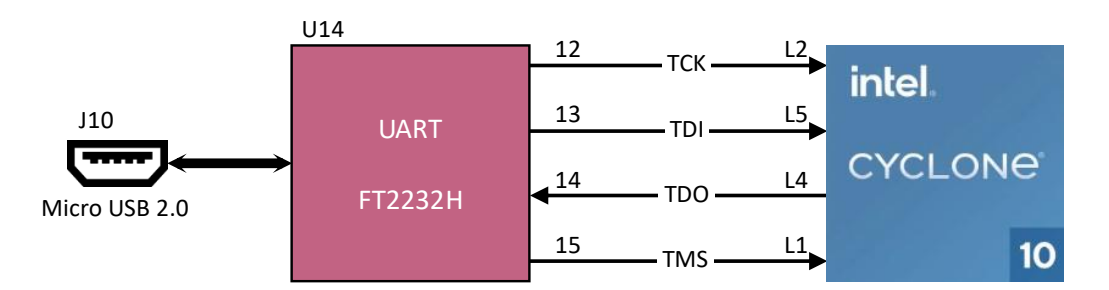

| Figure | 6 – JTAG | Connections |
|--------|----------|-------------|
|--------|----------|-------------|

| <b>Board Reference</b> | FPGA Pin No. | Pin Func. | Description          | I/O Std |
|------------------------|--------------|-----------|----------------------|---------|
| ТСК                    | PIN_L2       | Input     | Test Interface Clock | 3.3 V   |
| TDO                    | PIN_L4       | Output    | Test Data Out        | 3.3 V   |
| TDI                    | PIN_L5       | Input     | Test Data In         | 3.3 V   |
| TMS                    | PIN_L1       | Input     | Test Mode Select     | 3.3 V   |

For detailed information about how to configure the Cyclone 10 LP, please refer to Chapter 6.

#### 3.3.1.2 USB Communication

The FTDI chip converts signals from USB 2.0 to a variety of standard serial and parallel interfaces. Channel A of FTDI chip is used in MPPSE mode for JTAG. Channel B is routed to FPGA and is usable for other standard interfaces.

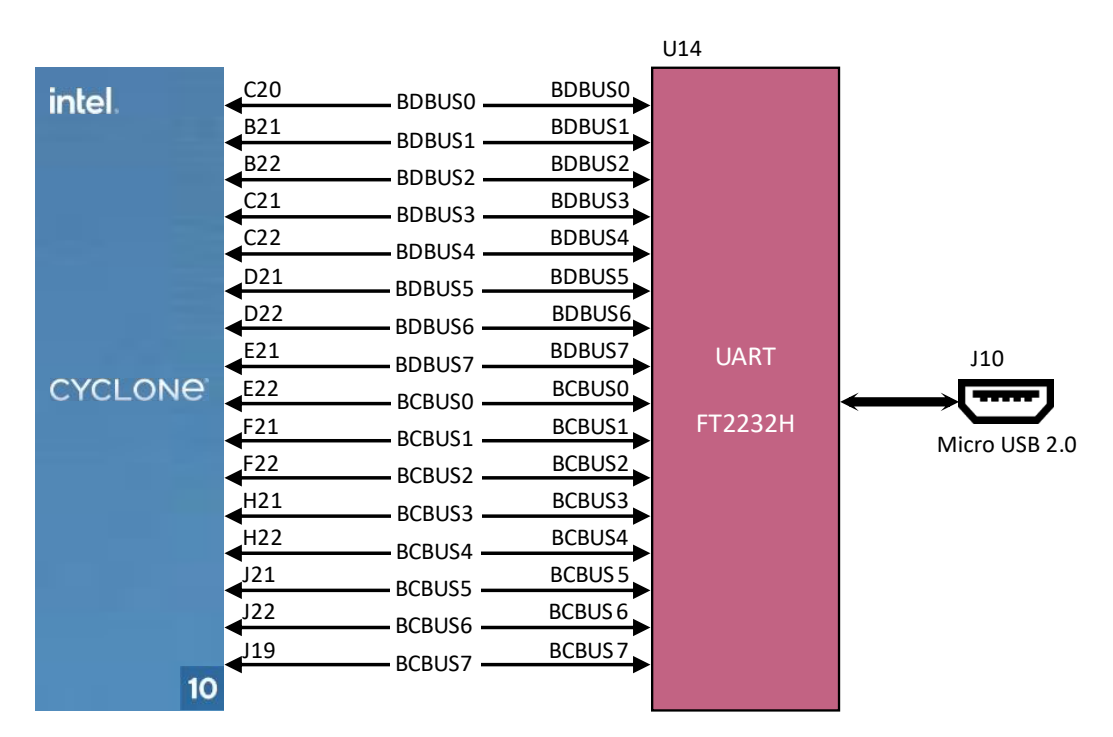

Figure 7 – FTDI Connections

Cyclone 10 LP RefKit User Guide

WUW

| <b>Board Reference</b> | FPGA Pin No. | Pin Func. | Description                    | I/O Std |
|------------------------|--------------|-----------|--------------------------------|---------|
| BDBUS0                 | PIN_C20      | Bidir     | D[0] of bidirectional data bus | 3.3 V   |
| BDBUS1                 | PIN_B21      | Bidir     | D[1] of bidirectional data bus | 3.3 V   |
| BDBUS2                 | PIN_B22      | Bidir     | D[2] of bidirectional data bus | 3.3 V   |
| BDBUS3                 | PIN_C21      | Bidir     | D[3] of bidirectional data bus | 3.3 V   |
| BDBUS4                 | PIN_C22      | Bidir     | D[4] of bidirectional data bus | 3.3 V   |
| BDBUS5                 | PIN_D21      | Bidir     | D[5] of bidirectional data bus | 3.3 V   |
| BDBUS6                 | PIN_D22      | Bidir     | D[6] of bidirectional data bus | 3.3 V   |
| BDBUS7                 | PIN_E21      | Bidir     | D[7] of bidirectional data bus | 3.3 V   |
| BCBUS0                 | PIN_E22      | Bidir     | D[0] of bidirectional data bus | 3.3 V   |
| BCBUS1                 | PIN_F21      | Bidir     | D[1] of bidirectional data bus | 3.3 V   |
| BCBUS2                 | PIN_F22      | Bidir     | D[2] of bidirectional data bus | 3.3 V   |
| BCBUS3                 | PIN_H21      | Bidir     | D[3] of bidirectional data bus | 3.3 V   |
| BCBUS4                 | PIN_H22      | Bidir     | D[4] of bidirectional data bus | 3.3 V   |
| BCBUS5                 | PIN_J21      | Bidir     | D[5] of bidirectional data bus | 3.3 V   |
| BCBUS6                 | PIN_J21      | Bidir     | D[6] of bidirectional data bus | 3.3 V   |
| BCBUS7                 | PIN_J19      | Bidir     | D[7] of bidirectional data bus | 3.3 V   |

#### 3.3.2 Fast Ethernet

The board has two independent 10/100Mbps Ethernet ports with RJ-45 connectors. For the physical layer, the Microchip KSZ8081 Ethernet PHY is used, which is suitable for general applications.

The MAC-to-PHY interface is configured to a MII interface connections with MDIO interface as management.

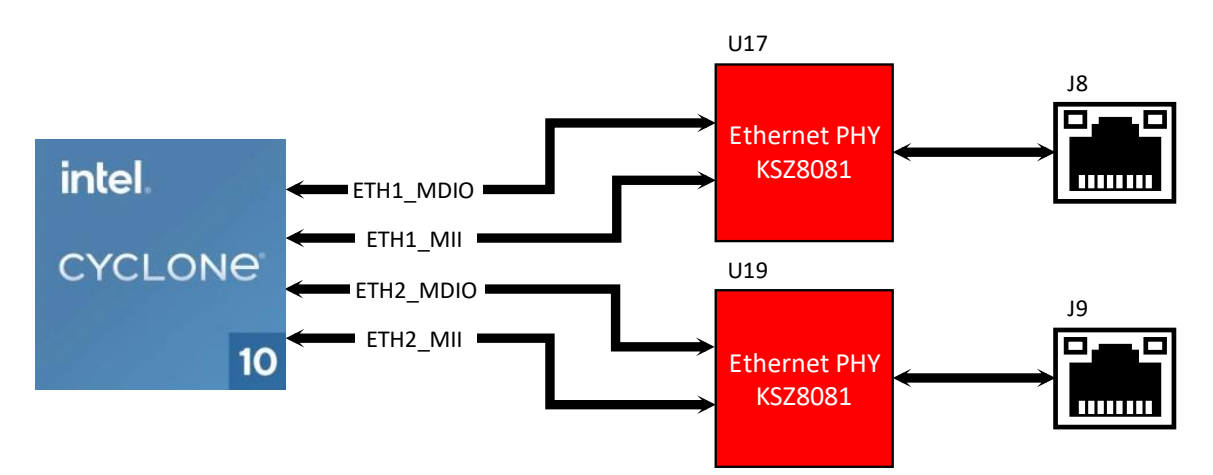

| Figure 8 - | - MAC-to-PHY | connection |
|------------|--------------|------------|
|------------|--------------|------------|

| <b>Board Reference</b> | FPGA Pin No. | Pin Func. | Description                | I/O Std |
|------------------------|--------------|-----------|----------------------------|---------|
| ETH1_MDIO              | PIN_AA21     | Bidir     | Management Interface Data  | 3.3 V   |
| ETH1_MDC               | PIN_AA22     | Output    | Management Interface Clock | 3.3 V   |
| ETH1_COL               | PIN_T19      | Bidir     | MII Collision Detect       | 3.3 V   |
| ETH1_CRS               | PIN_R20      | Bidir     | MII Carrier Sense          | 3.3 V   |

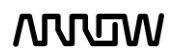

| <b>Board Reference</b> | FPGA Pin No. | Pin Func. | Description                | I/O Std |
|------------------------|--------------|-----------|----------------------------|---------|
| ETH1_RXDV              | PIN_W21      | Bidir     | MII Receive Data Valid     | 3.3 V   |
| ETH1_RST               | PIN_R19      | Output    | Chip Reset                 | 3.3 V   |
| ETH1_INTRP             | PIN_U22      | Bidir     | Interrupt                  | 3.3 V   |
| ETH1_RXC               | PIN_V22      | Bidir     | MII Receive Clock          | 3.3 V   |
| ETH1_RXER              | PIN_V21      | Bidir     | MII Receive Error          | 3.3 V   |
| ETH1_RXD0              | PIN_W22      | Bidir     | MII Receive Data D[0]      | 3.3 V   |
| ETH1_RXD1              | PIN_W20      | Bidir     | MII Receive Data D[1]      | 3.3 V   |
| ETH1_RXD2              | PIN_Y21      | Bidir     | MII Receive Data D[2]      | 3.3 V   |
| ETH1_RXD3              | PIN_Y22      | Bidir     | MII Receive Data D[3]      | 3.3 V   |
| ETH1_TXC               | PIN_U21      | Bidir     | MII Transmit Clock         | 3.3 V   |
| ETH1_TXEN              | PIN_T18      | Output    | MII Transmit Enable        | 3.3 V   |
| ETH1_TXD0              | PIN_T17      | Output    | MII Transmit Data D[0]     | 3.3 V   |
| ETH1_TXD1              | PIN_U20      | Output    | MII Transmit Data D[1]     | 3.3 V   |
| ETH1_TXD2              | PIN_U19      | Output    | MII Transmit Data D[2]     | 3.3 V   |
| ETH1_TXD3              | PIN_T20      | Output    | MII Transmit Data D[3]     | 3.3 V   |
| ETH2_MDIO              | PIN_N20      | Bidir     | Management Interface Data  | 3.3 V   |
| ETH2_MDC               | PIN_N18      | Output    | Management Interface Clock | 3.3 V   |
| ETH2_COL               | PIN_P21      | Bidir     | MII Collision Detect       | 3.3 V   |
| ETH2_CRS               | PIN_P22      | Bidir     | MII Carrier Sense          | 3.3 V   |
| ETH2_RXDV              | PIN_R18      | Bidir     | MII Receive Data Valid     | 3.3 V   |
| ETH2_RST               | PIN_M21      | Output    | Chip Reset                 | 3.3 V   |
| ETH2_INTRP             | PIN_N17      | Bidir     | Interrupt                  | 3.3 V   |
| ETH2_RXC               | PIN_R17      | Bidir     | MII Receive Clock          | 3.3 V   |
| ETH2_RXER              | PIN_P17      | Bidir     | MII Receive Error          | 3.3 V   |
| ETH2_RXD0              | PIN_M20      | Bidir     | MII Receive Data D[0]      | 3.3 V   |
| ETH2_RXD1              | PIN_M19      | Bidir     | MII Receive Data D[1]      | 3.3 V   |
| ETH2_RXD2              | PIN_M16      | Bidir     | MII Receive Data D[2]      | 3.3 V   |
| ETH2_RXD3              | PIN_N19      | Bidir     | MII Receive Data D[3]      | 3.3 V   |
| ETH2_TXC               | PIN_N16      | Bidir     | MII Transmit Clock         | 3.3 V   |
| ETH2_TXEN              | PIN_R22      | Output    | MII Transmit Enable        | 3.3 V   |
| ETH2_TXD0              | PIN_R21      | Output    | MII Transmit Data D[0]     | 3.3 V   |
| ETH2_TXD1              | PIN_N21      | Output    | MII Transmit Data D[1]     | 3.3 V   |
| ETH2_TXD2              | PIN_M22      | Output    | MII Transmit Data D[2]     | 3.3 V   |
| ETH2_TXD3              | PIN_N22      | Output    | MII Transmit Data D[3]     | 3.3 V   |

### 3.3.3 Serial Configuration Flash Memory

The C10LP RefKit board is integrated with a 16MBit of serial flash memory that can be used for user data and programming non-volatile storage. The configuration bitstream is downloaded into the serial configuration device which automatically loads the configuration data into the Cyclone 10 LP when the board is powered on. Device memory capacity not consumed storing configuration data can be used as general-purpose non-volatile memory, which is perfect for program and data storage. Several interfaces available with Nios II embedded processors allow you to access the serial configuration device as a memory module connected to your embedded system.

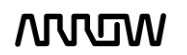

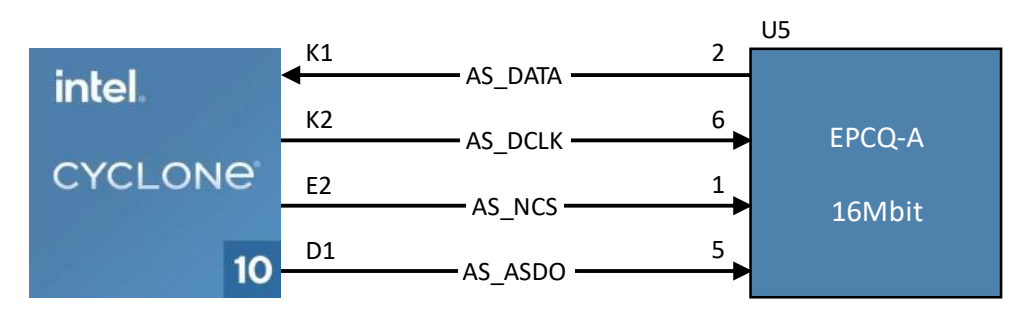

Figure 9 – Configuration Flash Connections

| <b>Board Reference</b> | FPGA Pin No. | Pin Func. | Description | I/O Std |
|------------------------|--------------|-----------|-------------|---------|
| AS_DATA                | PIN_K1       | Input     | Data In     | 3.3 V   |
| AS_DCLK                | PIN_K2       | Output    | Clock       | 3.3 V   |
| AS_NCS                 | PIN_E2       | Output    | Chip Select | 3.3 V   |
| AS_ASDO                | PIN_D1       | Output    | Data Out    | 3.3 V   |

#### 3.3.4 HyperRAM

A 64Mbit Pseudo Static Random Access Memory using a self-refresh DRAM array is integrated on C10LP RefKit. The Cyclone 10 LP connects to this memory via a very low signal count interface, called HyperBus.

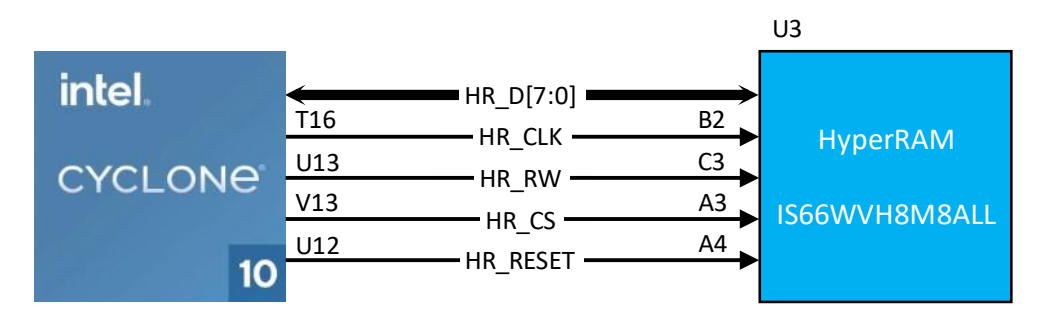

#### Figure 10 – HyperRAM Connections

| <b>Board Reference</b> | FPGA Pin No. | Pin Func. | Description            | I/O Std |
|------------------------|--------------|-----------|------------------------|---------|
| HR_CLK                 | PIN_T16      | Output    | Single Ended Clock     | 3.3 V   |
| HR_RW                  | PIN_U13      | Bidir     | Read Write Data Strobe | 3.3 V   |
| HR_CS                  | PIN_V13      | Output    | Chip Select            | 3.3 V   |
| HR_RESET               | PIN_U12      | Output    | Hardware Reset         | 3.3 V   |
| HR_D0                  | PIN_T15      | Bidir     | Data [0]               | 3.3 V   |
| HR_D1                  | PIN_W17      | Bidir     | Data [1]               | 3.3 V   |
| HR_D2                  | PIN_U14      | Bidir     | Data [2]               | 3.3 V   |
| HR_D3                  | PIN_R15      | Bidir     | Data [3]               | 3.3 V   |
| HR_D4                  | PIN_R14      | Bidir     | Data [4]               | 3.3 V   |
| HR_D5                  | PIN_V16      | Bidir     | Data [5]               | 3.3 V   |
| HR_D6                  | PIN_U16      | Bidir     | Data [6]               | 3.3 V   |
| HR_D7                  | PIN_U17      | Bidir     | Data [7]               | 3.3 V   |

Cyclone 10 LP RefKit User Guide

WDW

### 3.3.5 SDRAM Memory

The C10LP RefKit board supports single-chip SDRAM with up to 256Mbit density<sup>2</sup> which can operate up to 143 MHz clock frequency. Below are the connections and pinning of the SDRAM used in the C10LP RefKit.

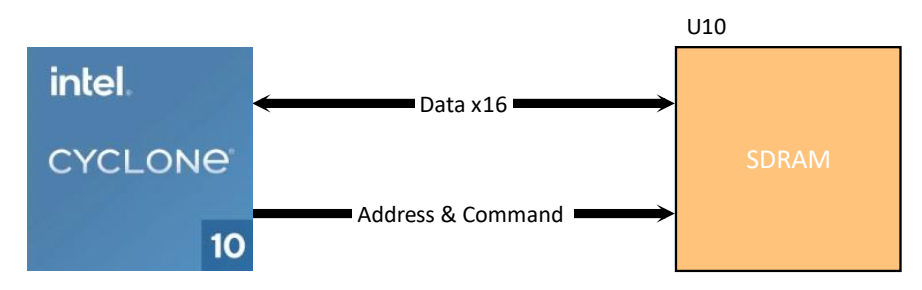

| Figure | 11- | SDRAM | Connections |
|--------|-----|-------|-------------|
|--------|-----|-------|-------------|

| <b>Board Reference</b> | FPGA Pin No. | Pin Func. | Description                 | I/O Std |
|------------------------|--------------|-----------|-----------------------------|---------|
| A0                     | PIN_V5       | Output    | SDRAM Address [0]           | 3.3 V   |
| A1                     | PIN_Y3       | Output    | SDRAM Address [1]           | 3.3 V   |
| A2                     | PIN_W6       | Output    | SDRAM Address [2]           | 3.3 V   |
| A3                     | PIN_Y4       | Output    | SDRAM Address [3]           | 3.3 V   |
| A4                     | PIN_AB5      | Output    | SDRAM Address [4]           | 3.3 V   |
| A5                     | PIN_AB6      | Output    | SDRAM Address [5]           | 3.3 V   |
| A6                     | PIN_AA6      | Output    | SDRAM Address [6]           | 3.3 V   |
| A7                     | PIN_AA7      | Output    | SDRAM Address [7]           | 3.3 V   |
| A8                     | PIN_AB8      | Output    | SDRAM Address [8]           | 3.3 V   |
| A9                     | PIN_AA5      | Output    | SDRAM Address [9]           | 3.3 V   |
| A10                    | PIN_V6       | Output    | SDRAM Address [10]          | 3.3 V   |
| A11                    | PIN_AA8      | Output    | SDRAM Address [11]          | 3.3 V   |
| A12                    | PIN_AB8      | Output    | SDRAM Address [12]          | 3.3 V   |
| A13                    | PIN_AB9      | Output    | SDRAM Address [13]          | 3.3 V   |
| BA0                    | PIN_Y6       | Output    | SDRAM Bank Address [0]      | 3.3 V   |
| BA1                    | PIN_V7       | Output    | SDRAM Bank Address [1]      | 3.3 V   |
| RAS                    | PIN_V8       | Output    | SDRAM Row Address Strobe    | 3.3 V   |
| CAS                    | PIN_Y7       | Output    | SDRAM Column Address Strobe | 3.3 V   |
| WE                     | PIN_W8       | Output    | SDRAM Write Enable          | 3.3 V   |
| CS                     | PIN_W7       | Output    | SDRAM Chip Select           | 3.3 V   |
| CLK                    | PIN_AA3      | Output    | SDRAM Input Clock           | 3.3 V   |
| СКЕ                    | PIN_AA4      | Output    | SDRAM Clock Enable          | 3.3 V   |
| DQ0                    | PIN_AB16     | Bidir     | SDRAM Data [0]              | 3.3 V   |
| DQ1                    | PIN_Y17      | Bidir     | SDRAM Data [1]              | 3.3 V   |
| DQ2                    | PIN_AA16     | Bidir     | SDRAM Data [2]              | 3.3 V   |
| DQ3                    | PIN_AA19     | Bidir     | SDRAM Data [3]              | 3.3 V   |
| DQ4                    | PIN_AB18     | Bidir     | SDRAM Data [4]              | 3.3 V   |
| DQ5                    | PIN_AA20     | Bidir     | SDRAM Data [5]              | 3.3 V   |
| DQ6                    | PIN_AB19     | Bidir     | SDRAM Data [6]              | 3.3 V   |
| DQ7                    | PIN_AB20     | Bidir     | SDRAM Data [7]              | 3.3 V   |

<sup>2</sup> The size of the mounted SDRAM depends on the board variation. For detailed information, please refer to Chapter 2.2.

### wow

| <b>Board Reference</b> | FPGA Pin No. | Pin Func. | Description           | I/O Std |
|------------------------|--------------|-----------|-----------------------|---------|
| DQ8                    | PIN_Y13      | Bidir     | SDRAM Data [8]        | 3.3 V   |
| DQ9                    | PIN_Y15      | Bidir     | SDRAM Data [9]        | 3.3 V   |
| DQ10                   | PIN_AA13     | Bidir     | SDRAM Data [10]       | 3.3 V   |
| DQ11                   | PIN_AB15     | Bidir     | SDRAM Data [11]       | 3.3 V   |
| DQ12                   | PIN_AB13     | Bidir     | SDRAM Data [12]       | 3.3 V   |
| DQ13                   | PIN_AA15     | Bidir     | SDRAM Data [13]       | 3.3 V   |
| DQ14                   | PIN_AA14     | Bidir     | SDRAM Data [14]       | 3.3 V   |
| DQ15                   | PIN_AB14     | Bidir     | SDRAM Data [15]       | 3.3 V   |
| DQM0                   | PIN_Y14      | Output    | SDRAM Lower Data Mask | 3.3 V   |
| DQM1                   | PIN_W13      | Output    | SDRAM Upper Data Mask | 3.3 V   |

#### 3.3.6 QSPI Flash Memory

There is a non-volatile, QSPI Flash memory with up to 128Mbit density<sup>3</sup> which can operate on up to 166MHz on the board. It can be used to store larger size user data or software for Nios II embedded processors.

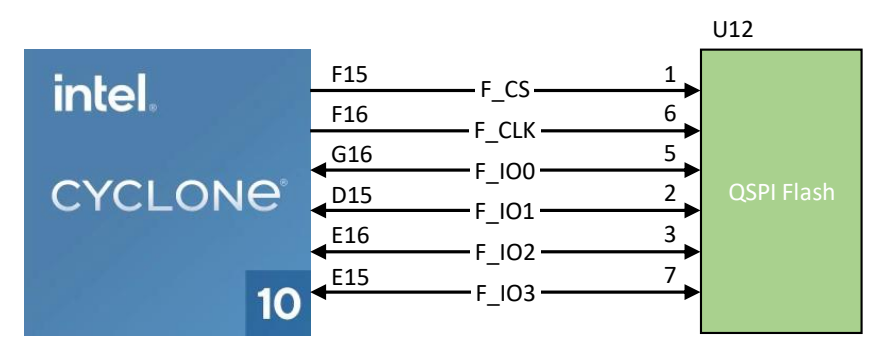

#### Figure 12 – QSPI Flash Connections

| <b>Board Reference</b> | FPGA Pin No. | Pin Func. | Description       | I/O Std |
|------------------------|--------------|-----------|-------------------|---------|
| F_CS                   | PIN_F15      | Output    | Chip Enable       | 3.3 V   |
| F_CLK                  | PIN_F16      | Output    | Serial Data Clock | 3.3 V   |
| F_100                  | PIN_G16      | Bidir     | Serial Data [0]   | 3.3 V   |
| F_I01                  | PIN_D15      | Bidir     | Serial Data [1]   | 3.3 V   |
| F_102                  | PIN_E16      | Bidir     | Serial Data [2]   | 3.3 V   |
| F_IO3                  | PIN_E15      | Bidir     | Serial Data [3]   | 3.3 V   |

#### 3.3.7 EEPROMs

The C10LP RefKit board has 2 pieces 2Kb serial EEPROMs that can be used for MAC address configuration. The EEPROMs are pre-programmed with a globally unique EUI-48 node address.

<sup>&</sup>lt;sup>3</sup> The size of the mounted QSPI Flash depends on the board variation. For detailed information, please refer to Chapter 2.2.

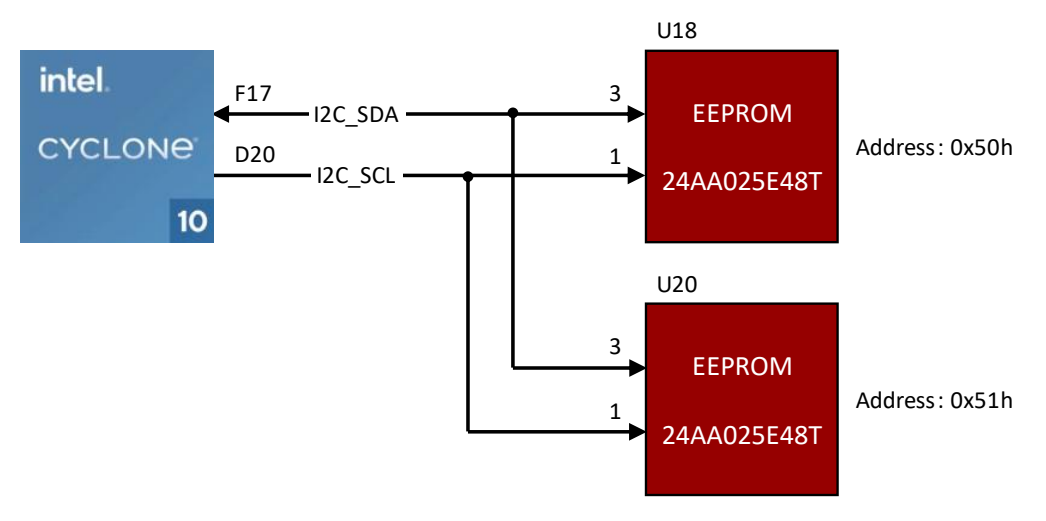

Figure 13 – EEPROM Connections

| <b>Board Reference</b> | FPGA Pin No. | Pin Func. | Description       | I/O Std |
|------------------------|--------------|-----------|-------------------|---------|
| I2C_SDA                | PIN_F17      | Bidir     | Serial Data Line  | 3.3 V   |
| I2C_SCL                | PIN_D20      | Output    | Serial Clock Line | 3.3 V   |

#### 3.3.8 ADC/DAC

The C10LP RefKit is equipped with an 8-channel, 12-bit, configurable analog-to-digital, digital-toanalog converter. There are 2 dedicated through-hole connection points on the board for 2 analog channels, while the remaining 6 channels are directly connected to the J4 header of the Arduino interface.

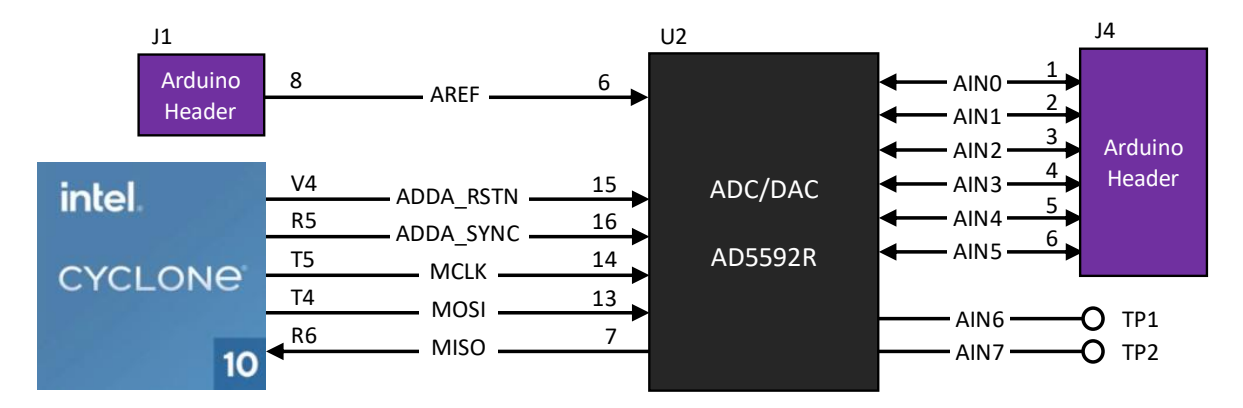

#### Figure 14 – ADC/DAC Connections

| <b>Board Reference</b> | FPGA Pin No. | Pin Func. | Description               | I/O Std |
|------------------------|--------------|-----------|---------------------------|---------|
| ADDA_RSTN              | PIN_V4       | Output    | Reset                     | 3.3 V   |
| ADDA_SYNC              | PIN_R5       | Output    | Synchronization           | 3.3 V   |
| MCLK                   | PIN_T5       | Output    | Serial Clock Input        | 3.3 V   |
| MOSI                   | PIN_T4       | Output    | Master Output Slave Input | 3.3 V   |
| MISO                   | PIN_R6       | Input     | Master Input Slave Output | 3.3 V   |

Cyclone 10 LP RefKit User Guide

WUW

### wow

| Board Reference | Connector | Description                |
|-----------------|-----------|----------------------------|
| AREF            | J1/8      | External Reference Voltage |
| AIN0            | J4 / 1    | Analog I/O Channel 0       |
| AIN1            | J4 / 2    | Analog I/O Channel 1       |
| AIN2            | J4 / 3    | Analog I/O Channel 2       |
| AIN3            | J4 / 4    | Analog I/O Channel 3       |
| AIN4            | J4 / 5    | Analog I/O Channel 4       |
| AIN5            | J4 / 6    | Analog I/O Channel 5       |
| AIN6            | TP1       | Analog I/O Channel 6       |
| AIN7            | TP2       | Analog I/O Channel 7       |

Note: The FPGA is also directly connected to the J4 connector. If AIN5..0 are used as analog input/output, make sure that the belonging FPGA I/Os are unused and configured as input tri-stated!

Note: Do not drive a voltage greater than 3.3V to the analog I/Os. Voltages greater than 3.3V can cause irreversible damage to the FPGA!

#### 3.3.9 I2C Grove Connector

There is a Grove connector which allows external, I2C compatible devices to be connected to the C10LP RefKit board.

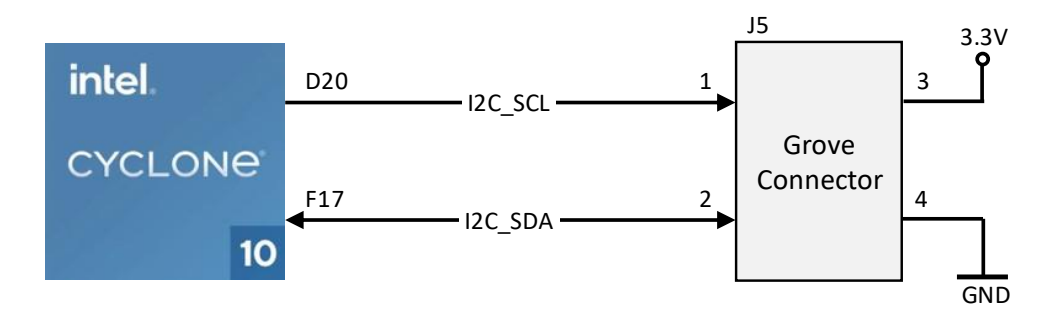

Figure 15 – I2C Grove Connector

| Board     | FPGA Pin | <b>Grove Pin</b> | Pin    | Description                    | I/O Std |
|-----------|----------|------------------|--------|--------------------------------|---------|
| Reference | No.      |                  | Func.  |                                |         |
| I2C_SCL   | PIN_D20  | 1                | Output | Serial Clock Line              | 3.3 V   |
| I2C_SDA   | PIN_F17  | 2                | Bidir  | Serial Data Line               | 3.3 V   |
| 3.3V      | -        | 3                | PWR    | 3.3V power to the connector    | -       |
| GND       | -        | 4                | PWR    | Ground output to the connector | -       |

Note: The EEPROMs are also connected to this I2C bus, 0x50h and 0x51h addresses are reserved for these EEPROMs.

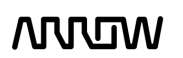

### 3.3.10 Arduino Header

The C10LP RefKit board offers connectivity to classic Arduino compatible shields that could also alternatively be used as GPIOs. The Arduino connectors offer up to 23 digital I/Os which comes with four independent headers.

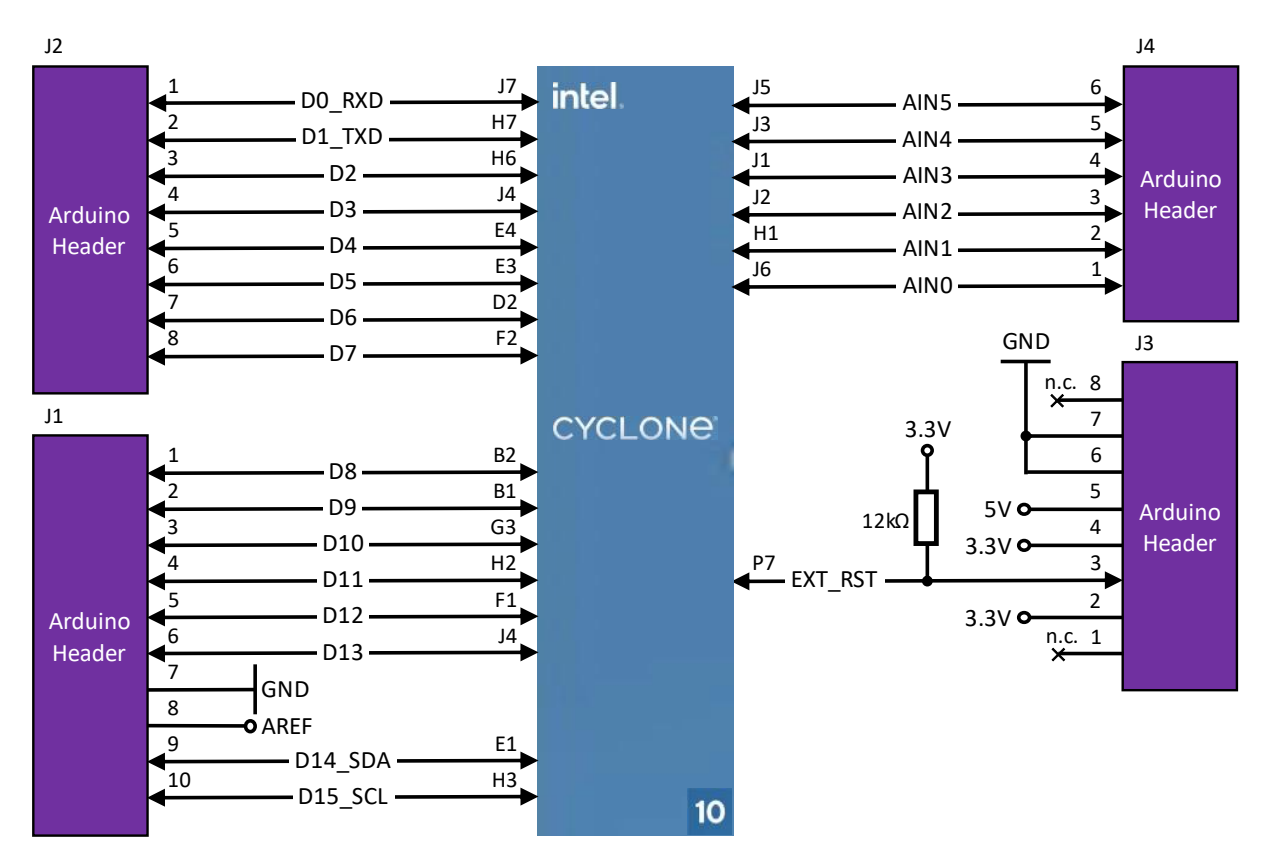

Figure 16 - Arduino Header Connections

| Board     | <b>FPGA Pin</b> | Arduino | Pin   | Description                         | I/O Std |
|-----------|-----------------|---------|-------|-------------------------------------|---------|
| Reference | No.             | Header  | Func. |                                     |         |
| D0_RXD    | PIN_J7          | J2 / 1  | Bidir | Digital I/O [0] or Serial In        | 3.3 V   |
| D1_TXD    | PIN_H7          | J2 / 2  | Bidir | Digital I/O [1] or Serial Out       | 3.3 V   |
| D2        | PIN_H6          | J2 / 3  | Bidir | Digital I/O [2]                     | 3.3 V   |
| D3        | PIN_J4          | J2 / 4  | Bidir | Digital I/O [3]                     | 3.3 V   |
| D4        | PIN_E4          | J2 / 5  | Bidir | Digital I/O [4]                     | 3.3 V   |
| D5        | PIN_E3          | J2 / 6  | Bidir | Digital I/O [5]                     | 3.3 V   |
| D6        | PIN_D2          | J2 / 7  | Bidir | Digital I/O [6]                     | 3.3 V   |
| D7        | PIN_F2          | J2 / 8  | Bidir | Digital I/O [7]                     | 3.3 V   |
| D8        | PIN_B2          | J1 / 1  | Bidir | Digital I/O [8]                     | 3.3 V   |
| D9        | PIN_B1          | J1/2    | Bidir | Digital I/O [9]                     | 3.3 V   |
| D10       | PIN_G3          | J1/3    | Bidir | Digital I/O [10]                    | 3.3 V   |
| D11       | PIN_H2          | J1/4    | Bidir | Digital I/O [11]                    | 3.3V    |
| D12       | PIN_F1          | J1/5    | Bidir | Digital I/O [12]                    | 3.3 V   |
| D13       | PIN_J4          | J1/6    | Bidir | Digital I/O [13]                    | 3.3 V   |
| GND       | -               | J1 / 7  | PWR   | Ground output to the connector      | -       |
| AREF      | -               | J1/8    | PWR   | Input reference voltage for ADC/DAC | -       |

Cyclone 10 LP RefKit User Guide

WDW

| Board     | FPGA Pin | Arduino | Pin   | Description                           | I/O Std |
|-----------|----------|---------|-------|---------------------------------------|---------|
| Reference | No.      | Header  | Func. |                                       |         |
| D14_SDA   | PIN_E1   | J1/9    | Bidir | Digital I/O [14] or Serial Data Line  | 3.3 V   |
| D15_SCL   | PIN_H3   | J1 / 10 | Bidir | Digital I/O [15] or Serial Clock Line | 3.3 V   |
| n.c.      | -        | J3 / 1  | -     | Not connected                         | -       |
| 3.3V      | -        | J3 / 2  | PWR   | 3.3V power to the connector           | -       |
| EXT_RST   | PIN_P7   | J3 / 3  | Bidir | Reset signal of the FPGA              | 3.3 V   |
| 3.3V      | -        | J3 / 4  | PWR   | 3.3V power to the connector           | -       |
| 5V        | -        | J3 / 5  | PWR   | 5V power to the connector             | -       |
| GND       | -        | J3 / 6  | PWR   | Ground output to the connector        | -       |
| GND       | -        | J3 / 7  | PWR   | Ground output to the connector        | -       |
| n.c.      | -        | J3 / 8  | -     | Not connected                         | -       |
| AIN0      | PIN_J6   | J4 / 1  | Bidir | GPIO [0]                              | 3.3 V   |
| AIN1      | PIN_H1   | J4 / 2  | Bidir | GPIO [1]                              | 3.3 V   |
| AIN2      | PIN_J2   | J4 / 3  | Bidir | GPIO [2]                              | 3.3 V   |
| AIN3      | PIN_J1   | J4 / 4  | Bidir | GPIO [3]                              | 3.3 V   |
| AIN4      | PIN_J3   | J4 / 5  | Bidir | GPIO [4]                              | 3.3 V   |
| AIN5      | PIN_J5   | J4 / 6  | Bidir | GPIO [5]                              | 3.3 V   |

Note: The ADC/DAC is also directly connected to the J4 connector. If AIN5..0 are used as digital I/Os of the FPGA, make sure that the ADC/DAC does not drive these wires!

### 3.3.11 PMOD Connectors

The C10LP RefKit board offers connectivity to PMOD compatible connectors, making it possible to add a big variety of sensors or ICs to the system. The board has 6 PMOD connectors that can be configured to  $2 \times 6$  pins or  $1 \times 12$  pins

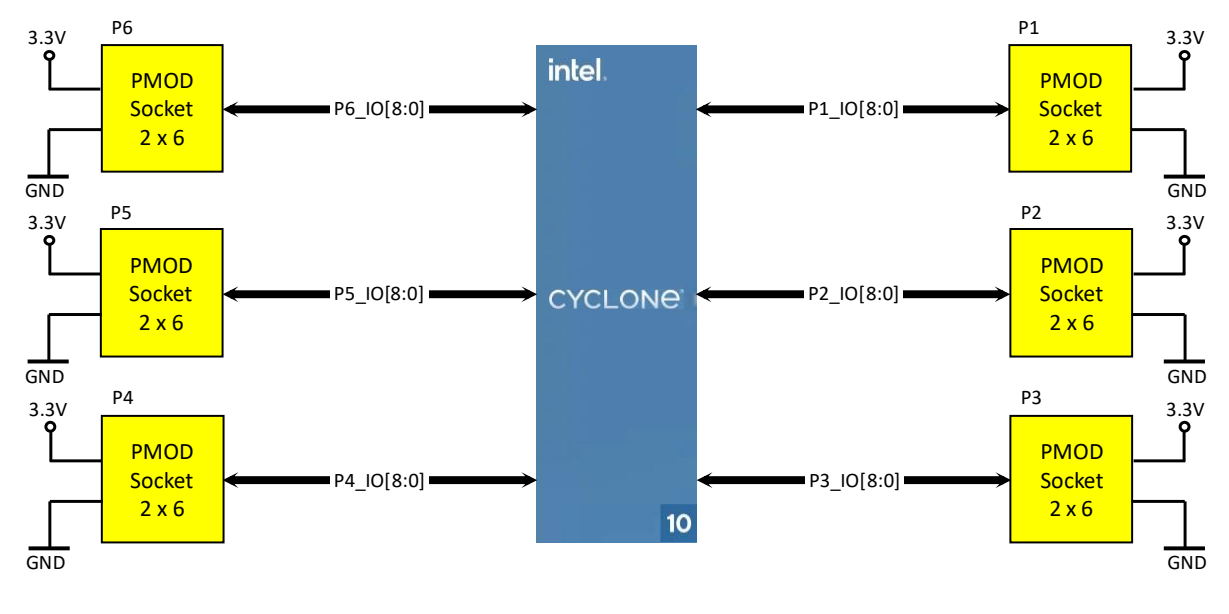

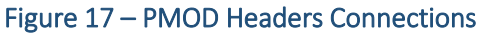

Cyclone 10 LP RefKit User Guide

WUW

www.arrow.com February 2022

| Board     | <b>FPGA Pin</b> | PMOD    | Pin   | Description        | I/O Std        |
|-----------|-----------------|---------|-------|--------------------|----------------|
| Reference | No.             | Header  | Func. |                    |                |
| P1_IO1    | PIN_V3          | P1/1    | Bidir | PMOD I/O [1] of P1 | 3.3 V          |
| P1_IO2    | PIN_P6          | P1/2    | Bidir | PMOD I/O [2] of P1 | 3.3 V          |
| P1_IO3    | PIN_P4          | P1/3    | Bidir | PMOD I/O [3] of P1 | 3.3 V          |
| P1_IO4    | PIN_N5          | P1/4    | Bidir | PMOD I/O [4] of P1 | 3.3 V          |
| P1_IO5    | PIN_N7          | P1/7    | Bidir | PMOD I/O [5] of P1 | 3.3 V          |
| P1_IO6    | PIN_R4          | P1/8    | Bidir | PMOD I/O [6] of P1 | 3.3 V          |
| P1_IO7    | PIN_P5          | P1/9    | Bidir | PMOD I/O [7] of P1 | 3.3 V          |
| P1_IO8    | PIN_N7          | P1/10   | Bidir | PMOD I/O [8] of P1 | 3.3 V          |
| P2_IO1    | PIN_N1          | P2/1    | Bidir | PMOD I/O [1] of P2 | 3.3 V          |
| P2_IO2    | PIN_M2          | P2/2    | Bidir | PMOD I/O [2] of P2 | 3.3 V          |
| P2_IO3    | PIN_M4          | P2/3    | Bidir | PMOD I/O [3] of P2 | 3.3 V          |
| P2_IO4    | PIN_L6          | P2/4    | Bidir | PMOD I/O [4] of P2 | 3.3 V          |
| P2_IO5    | PIN_N2          | P2/7    | Bidir | PMOD I/O [5] of P2 | 3.3 V          |
| P2_IO6    | PIN_M1          | P2/8    | Bidir | PMOD I/O [6] of P2 | 3.3 V          |
| P2_IO7    | PIN_M3          | P2/9    | Bidir | PMOD I/O [7] of P2 | 3.3 V          |
| P2_IO8    | PIN_M6          | P2/10   | Bidir | PMOD I/O [8] of P2 | 3.3 V          |
| P3_IO1    | PIN_A3          | P3/1    | Bidir | PMOD I/O [1] of P3 | 3.3 V          |
| P3_IO2    | PIN_B3          | P3 / 2  | Bidir | PMOD I/O [2] of P3 | 3.3 V          |
| P3_IO3    | PIN_A4          | P3/3    | Bidir | PMOD I/O [3] of P3 | 3.3 V          |
| P3_IO4    | PIN_B4          | P3/4    | Bidir | PMOD I/O [4] of P3 | 3.3 V          |
| P3_IO5    | PIN_B6          | P3 / 7  | Bidir | PMOD I/O [5] of P3 | 3.3 V          |
| P3_IO6    | PIN_A6          | P3/8    | Bidir | PMOD I/O [6] of P3 | 3.3 V          |
| P3_IO7    | PIN_C6          | P3/9    | Bidir | PMOD I/O [7] of P3 | 3.3 V          |
| P3_IO8    | PIN_A5          | P3/10   | Bidir | PMOD I/O [8] of P3 | 3.3 V          |
| P4_IO1    | PIN_A7          | P4/1    | Bidir | PMOD I/O [1] of P4 | 3.3 V          |
| P4_IO2    | PIN_B7          | P4 / 2  | Bidir | PMOD I/O [2] of P4 | 3.3 V          |
| P4_IO3    | PIN_A8          | P4/3    | Bidir | PMOD I/O [3] of P4 | 3.3 V          |
| P4_IO4    | PIN_B8          | P4 / 4  | Bidir | PMOD I/O [4] of P4 | 3.3 V          |
| P4_IO5    | PIN_B10         | P4 / 7  | Bidir | PMOD I/O [5] of P4 | 3.3 V          |
| P4_IO6    | PIN_A10         | P4/8    | Bidir | PMOD I/O [6] of P4 | 3.3 V          |
| P4_107    | PIN_B9          | P4/9    | Bidir | PMOD I/O [7] of P4 | 3.3 V          |
| P4_I08    | PIN_A9          | P4 / 10 | Bidir | PMOD I/O [8] of P4 | 3.3 V          |
| P5_IO1    | PIN_A14         | P5/1    | Bidir | PMOD I/O [1] of P5 | 3.3 V          |
| P5_IO2    | PIN_B15         | P5/2    | Bidir | PMOD I/O [2] of P5 | 3.3 V          |
| P5_103    | PIN_A15         | P5/3    | Bidir | PMOD I/O [3] of P5 | 3.3 V          |
| P5_104    | PIN_B16         | P5/4    | Bidir | PMOD I/O [4] of P5 | 3.3 V          |
| P5_105    | PIN_B14         | P5/7    | Bidir | PMOD I/O [5] of P5 | 3.3 V          |
| P5_106    | PIN_A13         | P5/8    | Bidir |                    | 3.3 V          |
| P5_107    | PIN_B13         | P5/9    | Bidir |                    | 3.3 V          |
| P5_108    | PIN_A16         | P5/10   | BIGIL |                    | 3.3 V          |
|           | PIN_BTA         |         | RIGIL |                    | 3.3 V          |
|           | PIN_A19         | P0/2    | BIUII |                    | 5.5 V          |
|           |                 | PG / 3  | Bidir |                    | 3.5 V<br>3 2 V |
| P6 105    |                 | D6/7    | Bidir |                    | 22V            |
|           | LUN_ATO         | FU//    | Biuli |                    | 5.5 V          |

Cyclone 10 LP RefKit User Guide

WDVN

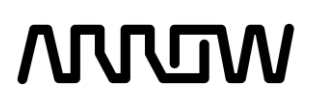

| Board     | FPGA Pin | PMOD               | Pin   | Description          | I/O Std |
|-----------|----------|--------------------|-------|----------------------|---------|
| Reference | No.      | Header             | Func. |                      |         |
| P6_IO6    | PIN_B18  | P6/8               | Bidir | PMOD I/O [6] of P6   | 3.3 V   |
| P6_IO7    | PIN_A17  | P6/9               | Bidir | PMOD I/O [7] of P6   | 3.3 V   |
| P6_IO8    | PIN_B17  | P6 / 10            | Bidir | PMOD I/O [8] of P6   | 3.3 V   |
| GND       | -        | 5, 11 <sup>4</sup> | PWR   | Ground               | -       |
| 3.3V      | -        | 6, 12 <sup>4</sup> | PWR   | 3.3 V Power to PMODs | -       |

#### 3.3.12 VGA

The C10LP RefKit provides VGA connectivity that allows users to display content on a monitor. The VGA uses a 4-bit resistor-network DAC which supports up to  $640 \times 480$  resolutions at a 60Hz refresh rate with 4096 colors.

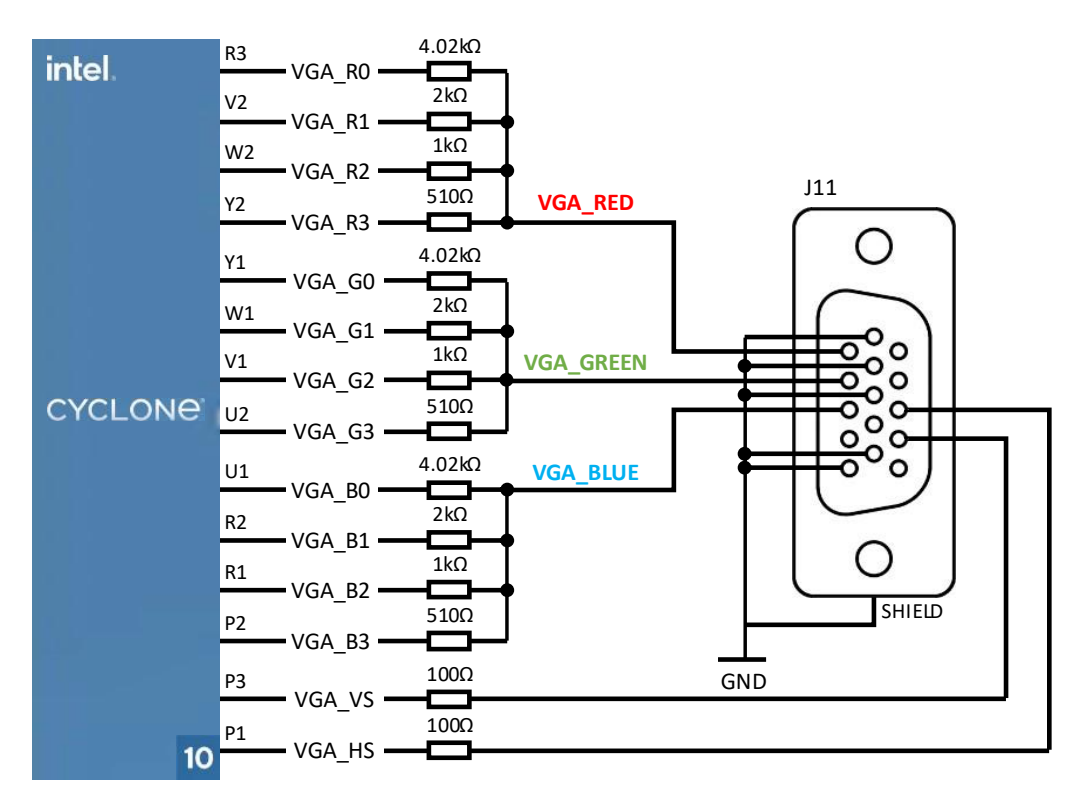

#### Figure 18 – VGA Connections

| <b>Board Reference</b> | FPGA Pin No. | Pin Func. | Description   | I/O Std |
|------------------------|--------------|-----------|---------------|---------|
| VGA_R0                 | PIN_R3       | Output    | VGA Red [0]   | 3.3 V   |
| VGA_R1                 | PIN_V2       | Output    | VGA Red [1]   | 3.3 V   |
| VGA_R2                 | PIN_W2       | Output    | VGA Red [2]   | 3.3 V   |
| VGA_R3                 | PIN_Y2       | Output    | VGA Red [3]   | 3.3 V   |
| VGA_G0                 | PIN_Y1       | Output    | VGA Green [0] | 3.3 V   |
| VGA_G1                 | PIN_W1       | Output    | VGA Green [1] | 3.3 V   |
| VGA_G2                 | PIN_V1       | Output    | VGA Green [2] | 3.3 V   |

<sup>4</sup> Pins 5, 6, 11, and 12 applies to all, P1..6 PMOD connectors.

### wow

| <b>Board Reference</b> | FPGA Pin No. | Pin Func. | Description                | I/O Std |
|------------------------|--------------|-----------|----------------------------|---------|
| VGA_G3                 | PIN_U2       | Output    | VGA Green [3]              | 3.3 V   |
| VGA_B0                 | PIN_U1       | Output    | VGA Blue [0]               | 3.3 V   |
| VGA_B1                 | PIN_R2       | Output    | VGA Blue [1]               | 3.3 V   |
| VGA_B2                 | PIN_R1       | Output    | VGA Blue [2]               | 3.3 V   |
| VGA_B3                 | PIN_P2       | Output    | VGA Blue [3]               | 3.3 V   |
| VGA_VS                 | PIN_P3       | Output    | Vertical Synchronization   | 3.3 V   |
| VGA_HS                 | PIN_P1       | Output    | Horizontal Synchronization | 3.3 V   |

The 4, 9, 11, 12, and 15 pins of the J11 connector are not connected.

#### 3.3.13 LEDs

There is a total of 13 red user-controllable LEDs connected to the FPGA in two types of splits. 8 LEDs are arranged in a traditional row, and an additional 5 LEDs are arranged in a joystick shape according to the location of the pushbuttons. Each LED is driven directly and individually by the Cyclone 10 LP FPGA, driving its associated pin to a high logic level for on or low logic level for off.

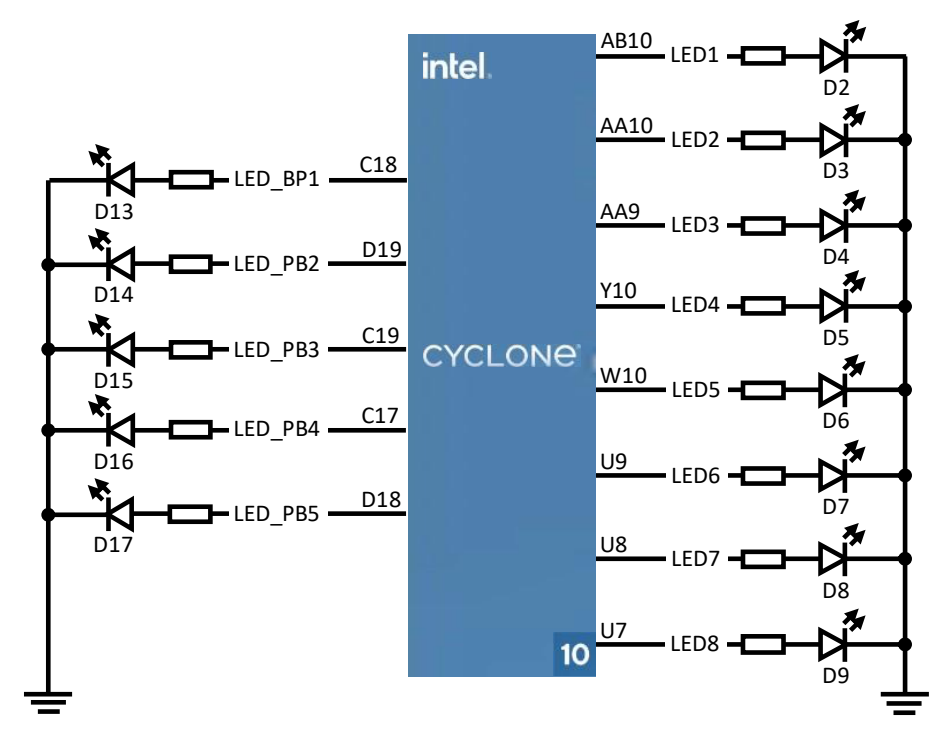

#### Figure 19 – LED Connections

| <b>Board Reference</b> | FPGA Pin No. | Pin Func. | I/O Std |
|------------------------|--------------|-----------|---------|
| LED1                   | PIN_AB10     | Output    | 3.3 V   |
| LED2                   | PIN_AA10     | Output    | 3.3 V   |
| LED3                   | PIN_AA9      | Output    | 3.3 V   |
| LED4                   | PIN_Y10      | Output    | 3.3 V   |
| LED5                   | PIN_W10      | Output    | 3.3 V   |
| LED6                   | PIN_U9       | Output    | 3.3 V   |

Cyclone 10 LP RefKit User Guide

WUVN

| <b>Board Reference</b> | FPGA Pin No. | Pin Func. | I/O Std |
|------------------------|--------------|-----------|---------|
| LED7                   | PIN_U8       | Output    | 3.3 V   |
| LED8                   | PIN_U7       | Output    | 3.3 V   |
| LED_PB1                | PIN_C18      | Output    | 3.3 V   |
| LED_PB2                | PIN_D19      | Output    | 3.3 V   |
| LED_PB3                | PIN_C19      | Output    | 3.3 V   |
| LED_PB4                | PIN_C17      | Output    | 3.3 V   |
| LED_PB5                | PIN_D18      | Output    | 3.3 V   |

#### 3.3.14 Push Buttons

The board has seven push buttons connected to the FPGA that allow users to interact with the Cyclone 10 LP FPGA device. 5 of them are placed in a joystick shape for better usability. Push buttons drive their associated pins low logic level when pressed and high logic level when released.

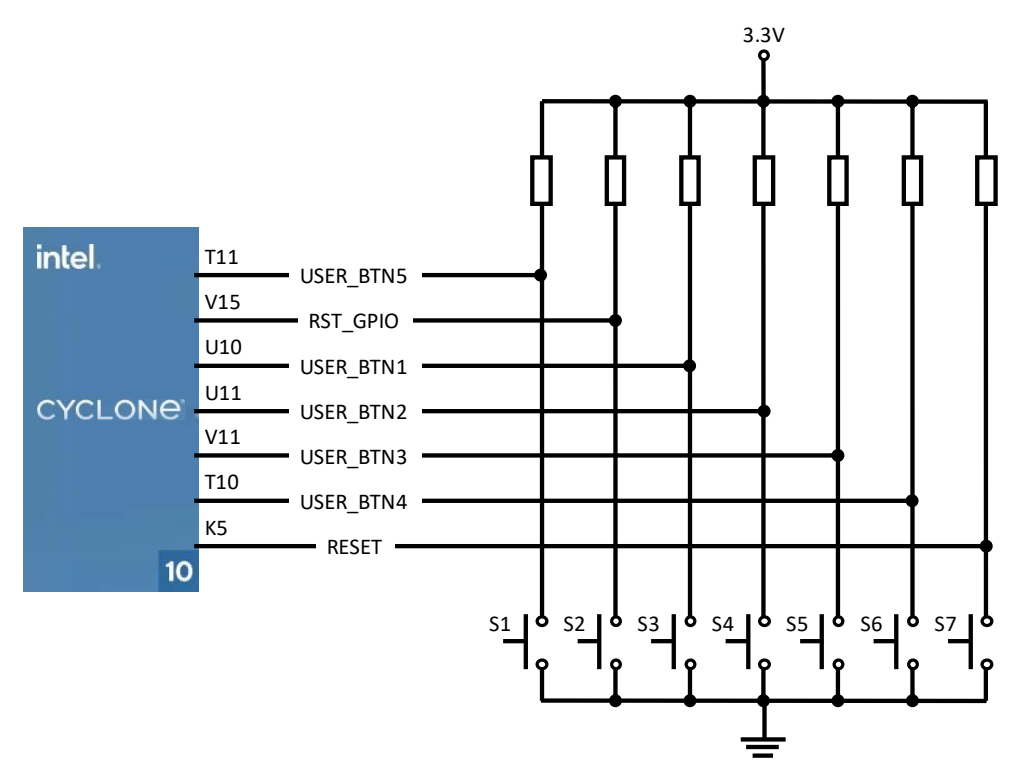

Figure 20 – Button Connections

| <b>Board Reference</b> | FPGA Pin No. | Pin Func. | Description | I/O Std |
|------------------------|--------------|-----------|-------------|---------|
| RESET                  | PIN_K5       | Input     | nCONFIG     | 3.3 V   |
| USER_BTN1              | PIN_U10      | Input     | User button | 3.3 V   |
| USER_BTN2              | PIN_U11      | Input     | User button | 3.3 V   |
| USER_BTN3              | PIN_V11      | Input     | User button | 3.3 V   |
| USER_BTN4              | PIN_T10      | Input     | User button | 3.3 V   |
| USER_BTN5              | PIN_T11      | Input     | User button | 3.3 V   |
| RST_GPIO               | PIN_V15      | Input     | User button | 3.3 V   |

Cyclone 10 LP RefKit User Guide

WDW

#### 3.3.15 7-segment LED Display

The C10LP RefKit board has a Quadruple seven-segment LED display to display numbers. This display has a multiplex common anode structure to reduce the number of control signals.

The connections and the structure of the display are shown in the figures below.

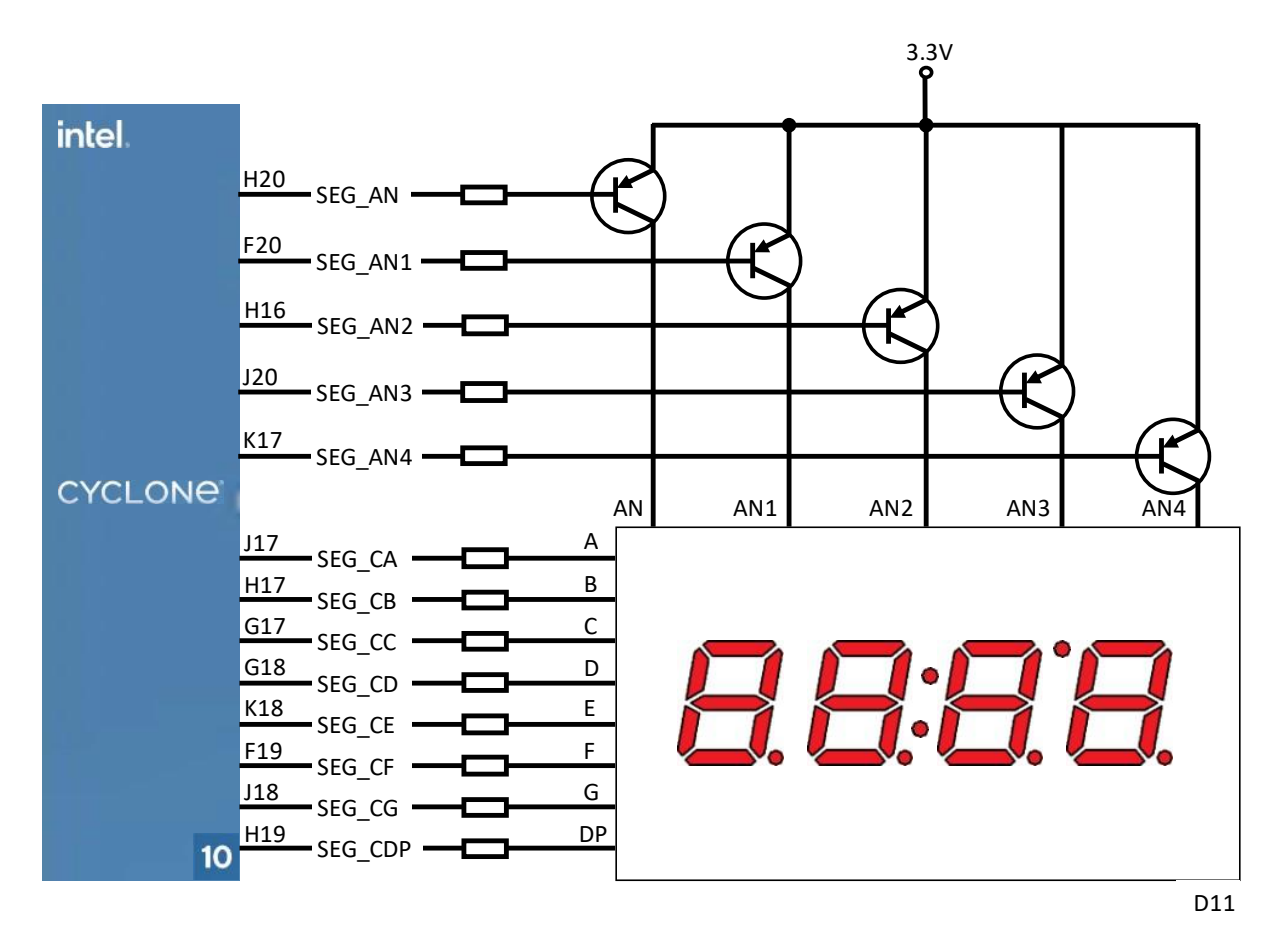

Figure 21 – 4-digit 7-segment Display Connections

| Board<br>Reference | FPGA Pin<br>No. | LED<br>Display | Pin<br>Func. | Description                    | I/O Std |
|--------------------|-----------------|----------------|--------------|--------------------------------|---------|
| SEG_AN             | PIN_H20         | AN             | Output       | Common Anode for L1, L2 and L3 | 3.3 V   |
| SEG_AN1            | PIN_F20         | AN1            | Output       | Common Anode for Digit 1       | 3.3 V   |
| SEG_AN2            | PIN_H16         | AN2            | Output       | Common Anode for Digit 2       | 3.3 V   |
| SEG_AN3            | PIN_J20         | AN3            | Output       | Common Anode for Digit 3       | 3.3 V   |
| SEG_AN4            | PIN_K17         | AN4            | Output       | Common Anode for Digit 4       | 3.3 V   |
| SEG_CA             | PIN_J17         | A              | Output       | Segment A or L1                | 3.3 V   |
| SEG_CB             | PIN_H17         | В              | Output       | Segment B or L2                | 3.3 V   |
| SEG_CC             | PIN_G17         | С              | Output       | Segment C or L3                | 3.3 V   |
| SEG_CD             | PIN_G18         | D              | Output       | Segment D                      | 3.3 V   |
| SEG_CE             | PIN_K18         | E              | Output       | Segment E                      | 3.3 V   |
| SEG_CF             | PIN_F19         | F              | Output       | Segment F                      | 3.3 V   |
| SEG_CG             | PIN_J18         | G              | Output       | Segment G                      | 3.3 V   |
| SEG_CDP            | PIN_H19         | DP             | Output       | Decimal Point                  | 3.3 V   |

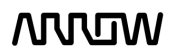

# wow

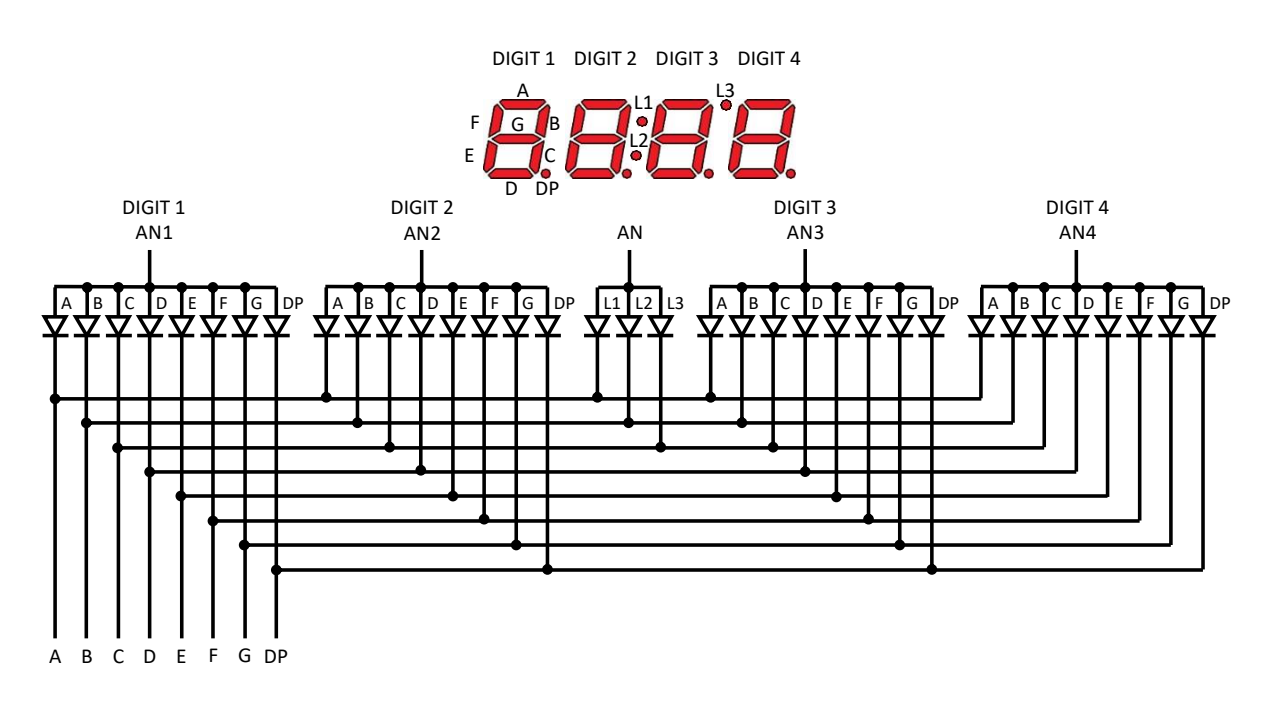

Figure 22 – Quadruple Seven-segment LED Display's Internal Circuit Diagram

#### 3.3.16 Power Tree

The Cyclone 10 LP RefKit is powered by circuit Enpirion's buck regulator which provides high efficiency on a small layout. The board is powered through a 2.0mm DC Jack connector. All devices are powered by a 3.3V voltage line and the 5V and 3.3V lines are fed back to the Arduino header to power that connection if needed. The Cyclone 10 LP FPGA is powered by 2 Enpirion devices.

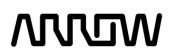

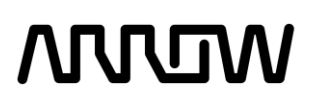

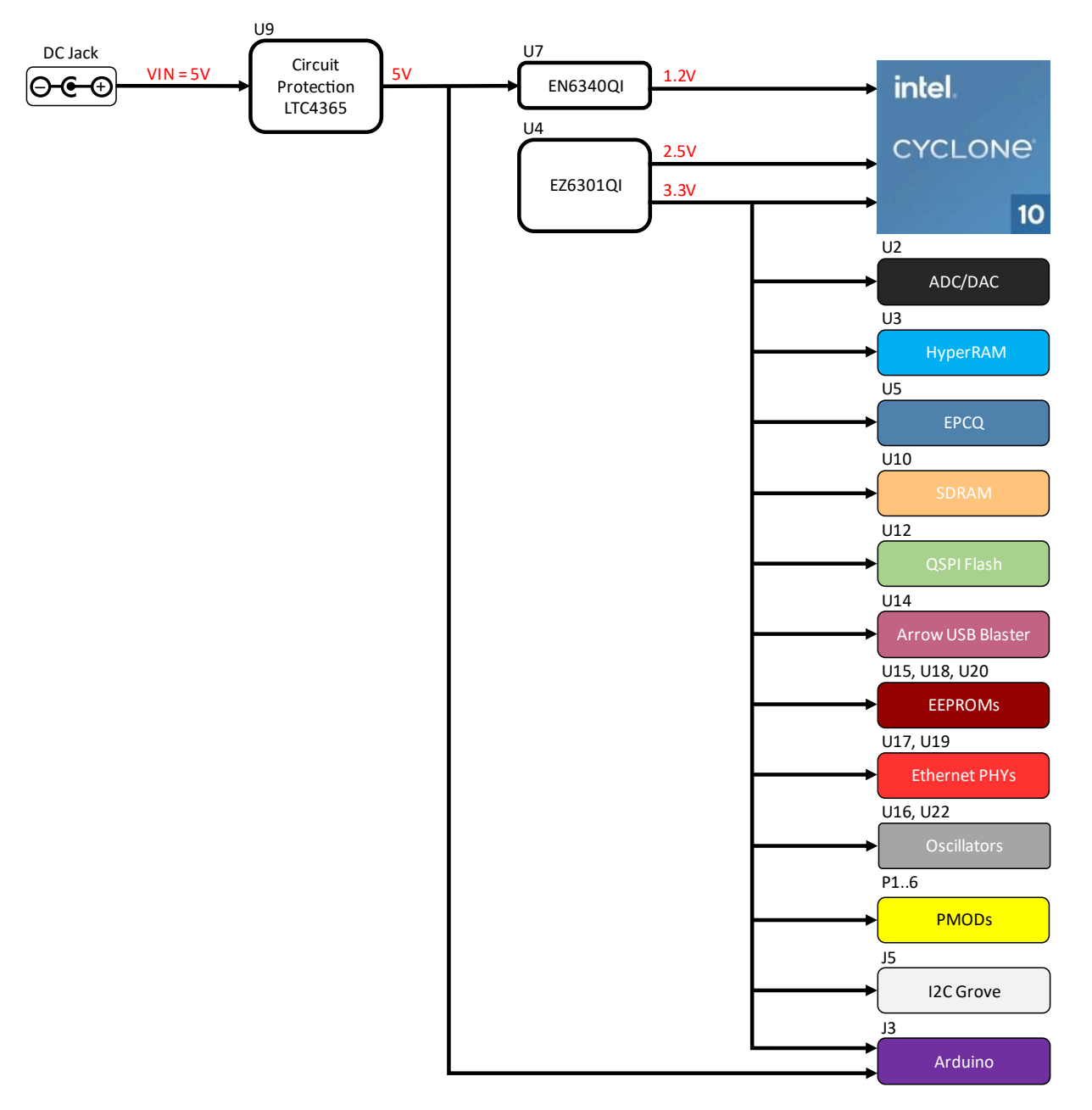

Figure 23 – Power Tree Connections

Cyclone 10 LP RefKit User Guide

WDW

### Chapter 4 - Software and Driver Installation

Firstly, it is required to create your <u>Basic Intel Account</u> if you don't own one already. It is required to download the software. Below are guides for installing the software and drivers for Windows operating systems.

### 4.1 Installing Quartus Prime Software

- 4.1.1 Go to the Intel Download Center: Link.
- 4.1.2 Select **Windows** as the operating system (highlighted in red).
- 4.1.3 Select Release **21.1**, or your preferred version (highlighted in red).
- 4.1.4 Download the following files from the "Individual Files" tab (highlighted in yellow):
  - Quartus Prime Lite Edition (Free)
  - Questa Intel FPGA Edition (includes Starter Edition)
  - Cyclone 10 LP device support

| se date: March, 2021<br>t Release: v21.1                                                                                                    | Intel Quartus Prime<br>Design Software |
|----------------------------------------------------------------------------------------------------|----------------------------------------|
| t edition: Lite v<br>t release: 21.1 v                                                                                                    |                                        |
| ating System 👔 💿 🎊 Windows 🔿 👌 Linux                                                                                                    |                                        |
| ombined Files Individual Files Additional Software                                                                                                    |                                        |
| ownload and install instructions: <u>More</u>                                                                                                    |                                        |
| <u>lead Intel FPGA Software v21.1 Installation FAQ</u><br>Duick Start Guide                                                                                                    |                                        |
|                                                                                                    |                                        |
| Quartus Prime Lite Edition (Free)                                                                                                    |                                        |
| Quartus Prime (includes Nios II EDS)           Size: 1.6 GB MD5: 4C3E00771CFE9D6DA618B2D79D5.           ** Nios II EDS on Windows requires Ubuntu 18.04 LTS on Window: requires a manual installation.           ** Nios II EDS requires you to install an Eclipse IDE manually.                                                                                                    | 4A5F6 Subsystem for Linux (WSL), which |
| Questa - Intel FPGA Edition(includes Starter Edition)<br>Size: 961.6 MB MD5: CAB368F5A03D78F842424CB280<br>** Starter edition requires free license that can be obtained <u>here</u>                                                                                                    | DF45BB3                                |
| Devices You must install device support for at least one de                                                                                                    |                                        |
| software.                                                                                                    | vice family to use the Quartus Prime   |
| software.<br>Arria II device support<br>Size: 499.1 MB MD5: A2D16C109493C37BB5D10BCD3                                                                                                    | A54F58C                                |
| software.<br>Arria II device support<br>Size: 499.1 MB MD5: A2D16C109493C37BB5D10BCD3<br>Cyclone IV device support<br>Size: 466.0 MB MD5: E37015353737752218908311E2                                                                                                    | A54F58C                                |
| software.<br>Arria II device support<br>Size: 499.1 MB MD5: A2D16C109493C37BB5D10BCD3<br>Cyclone IV device support<br>Size: 466.0 MB MD5: E37015353737752218908311E2<br>Cyclone 10 LP device support<br>Size: 265.7 MB MD5: 2061E55E14FA6419376BEA1FF8                                                                                                    | A54F58C<br>E915F5<br>BBA3C1            |
| software.<br>Arria II device support<br>Size: 499.1 MB MD5: A2D16C109493C37BB5D10BCD3<br>Cyclone IV device support<br>Size: 466.0 MB MD5: E37015353737752218908311E2<br>Cyclone 10 LP device support<br>Size: 265.7 MB MD5: 2061E55E14FA6419376BEA1FF8<br>Cyclone V device support<br>Size: 1.3 GB MD5: 5D3DF782AC7F408F8166E58AF030                                                     | A54F58C O<br>BBA3C1 O<br>FF9B O        |
| software. Arria II device support Size: 499.1 MB MD5: A2D16C109493C37BB5D10BCD3 Cyclone IV device support Size: 466.0 MB MD5: E37015353737752218908311E2 Cyclone 10 LP device support Size: 265.7 MB MD5: 2061E55E14FA6419376BEA1FF8 Cyclone V device support Size: 1.3 GB MD5: 5D3DF782AC7F408F8166E58AF030 MAX II, MAX V device support Size: 11.4 MB MD5: 8657DE76CA949C8B435146F79BU | A54F58C O<br>BBA3C1 O<br>S39EF9 O      |

4.1.5 Click on  $\bigcirc$  button to begin the download and save them in the same folder.

Cyclone 10 LP RefKit User Guide

WUW

- 4.1.6 After the download is finished, run the Quartus Prime installer.
- 4.1.7 When prompted to select the components, the installer will automatically detect the Cyclone 10 LP device support and Questa packages when they are in the same folder. Make sure these components are selected:

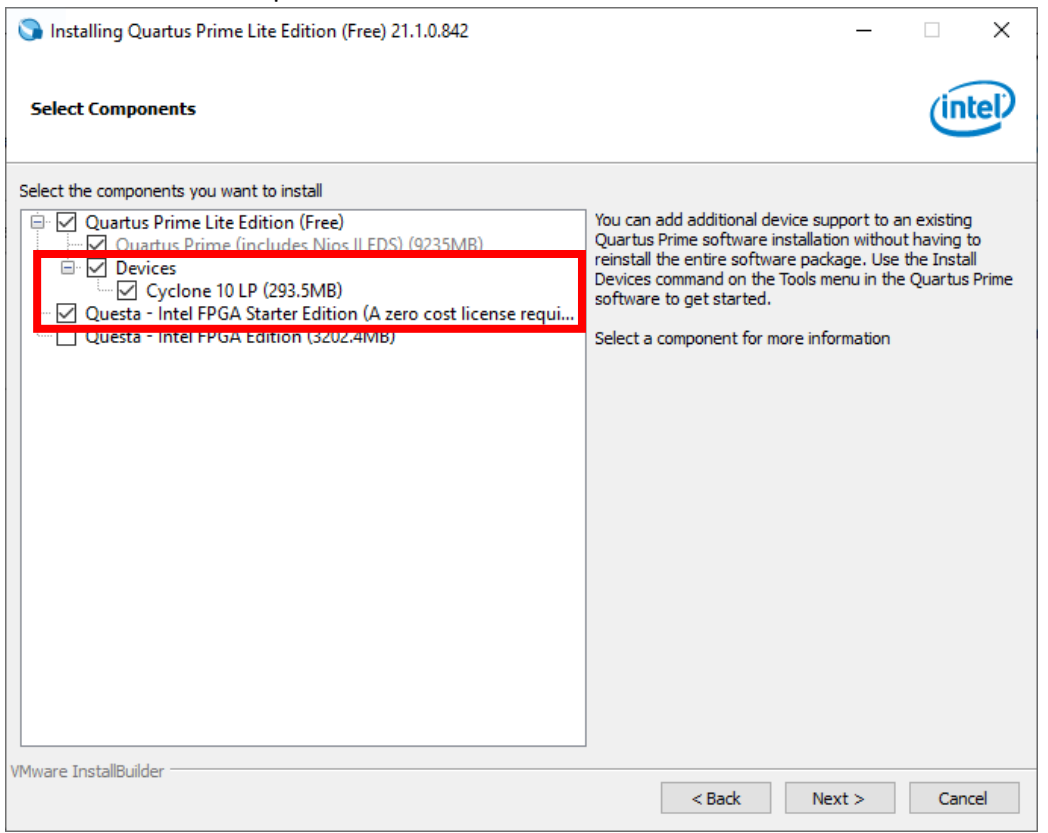

4.1.8 Finish the installation of the Quartus Lite and proceeded to the next section to install Arrow USB Programmer2 to be able to connect to the C10LP RefKit board.

### 4.2 Installing Arrow USB Programmer2

The Cyclone 10 LP RefKit board uses version 2 of the Arrow USB Programmer2 programming solution, that is an FTDI FT2232H Hi-Speed USB controller plus a programmer DLL. Since this FTDI USB controller is a very common standard device, usually no specific drivers are needed to make the C10LP RefKit work.

4.2.1 Download the appropriate version<sup>5</sup> of Arrow USB Programmer2 for C10LP RefKit from Trenz Electronic Wiki page or alternatively this direct <u>link.</u>

<sup>&</sup>lt;sup>5</sup>Modules produced after June 2020 are no longer compatible with older drivers. Please install driver version 2.4 or newer.

| Home Products <b>Download</b> | Company Services Jobs News Distributors                                                                                                 |
|-------------------------------|----------------------------------------------------------------------------------------------------|
| Download > Trenz_Electronic > | Software > Drivers > Arrow_USB_Programmer                                                                                               |
| Digilent                      | Online Documentation:                                                                                                    |
| OHO-Elektronik                | Notes:                                                                                                    |
| SunDance                      | • If you did not find the necessary documents, please send a request mail to Trenz Electronic Support (support[at]trenz-electronic.de). |
| Trenz_Electronic              | Arrow_USB_Programmer_2.0 - Arrow USB Programmer 2.0 Libraries Arrow_USB_Programmer_2.1 - Arrow USB Programmer 2.1 Libraries             |
| -corporate                    | Arrow_USB_Programmer_2.2 - Arrow USB Programmer 2.2 Libraries                                                                           |
| -obsolete_products            | Arrow_USB_Programmer_2.3 - Arrow USB Programmer 2.3 Libraries                                                                           |
| Accessories                   | Arrow_USB_Programmer_2.4 - Arrow USB Programmer 2.4 Libraries                                                                           |
| CPCIS_Cards                   | 🚘 Arrow_USB_Programmer_2.5 - Arrow USB Programmer 2.5 Libraries                                                                         |
| CRUVI                         | Files                                                                                                    |
| Development_Boards            | + Documents (1 Files)                                                                                                    |
| Digital_IO                    | Arrow_USB_Programmer2-Troubleshooting_Guide_for_WinOS.pdf                                                                               |
| FMC_Cards                     | Size 350,35 KB / Modified 07.03.2018 - 13:59:19                                                                                         |
| JTAG_Programmer               | ↓ Diagnose Tool for Win OS (1 Files)                                                                                                    |
| Modules_and_Module_Carriers   | Arrow USB Programmer <sup>3</sup> -Diagnostic Program for Win OS zin                                                                    |
| Motherboards_and_Carriers     | Size 218,36 KB / Modified 15.04.2020 - 16:32:58                                                                                         |
| PCIe_Cards                    |                                                                                                    |
| Pinout                        | Other Files (0 Files)                                                                                                    |

- 4.2.2 After downloading the file, run the installer to install the Arrow USB Programmer2. The setup executable installs the programmer DLL and adds some keys to the registry of the PC.
- 4.2.3 After connecting the C10LP RefKit board to the PC, two unknown devices might appear in the "Other devices" section of device manager of the PC.

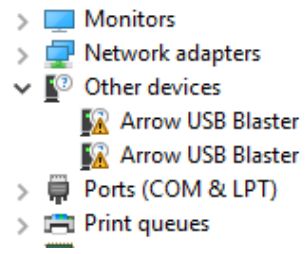

Windows usually automatically finds the appropriate drivers for these devices. After some time, the "Other devices" section should be empty. Instead, two USB Serial Converters should be listed in the section "USB Serial Bus controllers":

> ኪ System devices

- Universal Serial Bus controllers
  - 🏺 Generic USB Hub
    - 🏺 Generic USB Hub
    - Intel(R) 8 Series/C220 Series USB EHCI #1 8C26
    - Intel(R) 8 Series/C220 Series USB EHCI #2 8C2D
    - Intel(R) USB 3.0 eXtensible Host Controller 1.0 (Microsoft)
    - USB Composite Device
    - 🏺 USB Root Hub
    - 🏺 USB Root Hub
    - USB Root Hub (xHCl)
    - 🏺 USB Serial Converter A
    - USB Serial Converter B

Furthermore, a USB Serial Port should be listed in the "Ports (COM & LPT)" section.

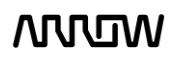

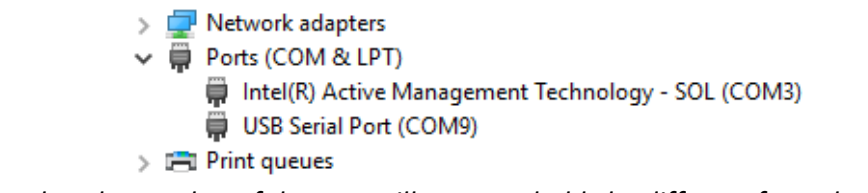

Note that the number of the port will most probably be different from the one shown here.

In case Windows does not automatically find the appropriate drivers go to <u>http://www.ftdichip.com/Drivers/D2XX.htm</u> to download the setup executable to install the required drivers.

### 4.3 License

Quartus Lite does not require a license, its use is completely free. However, even though Questa Starter Edition can be used free of charge, you need to generate a free license for it.

- 4.3.1 Log in to Intel FPGA Self-Service Licensing Center
- 4.3.2 Go to Sign up for Evaluation or Free Licenses tab
- 4.3.3 Select Questa\*-Intel® FPGA Starter Edition SW-QUESTA option
- 4.3.4 Set the seats and accept the terms of use this license

Intel® FPGA Self-Service Licensing Center

|   | Product $\vee$ # of Seats                       | ✓ Maintenance expiration ✓ License expiration |
|---|-------------------------------------------------|-----------------------------------------------|
| 1 | Intel® Quartus® II Software SW-QUARTUS-WE-FIX 1 | 2023-02-10                                    |
| 2 | Questa*-Intel® FPGA Starter Edition SW-QUESTA   | 2023-02-10                                    |
| 3 | Intel® FPGA MAXPLUS2WEB                         | ✗ 2023-02-10                                  |
| 4 | Intel® FPGA IP PLS-WEB                          | A 2023-02-10                                  |
| 5 | Intel® FPGA EVALUATION-LIC                      | A 2022-05-10 2022-05-11                       |
|   | Intel® FPGA IP IP-NIOSVM                        | <i>∎</i> * 2023-02-10                         |

#### 4.3.5 Click on Get License button

- 4.3.6 In the pop-up window select **+New computer** under Create a New Computer
- 4.3.7 In the Create Computer window, fill in the fields with your computer details and click on Generate License.

The license file will be provided by email, or you can also download it under Intel® FPGA Self-Service Licensing Center.

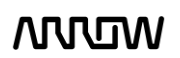

### Chapter 5 - New Project with Cyclone 10 LP RefKit

### 5.1 Creating a new Blinky Project with Cyclone 10 LP RefKit

5.1.1 Launch Quartus Prime Lite Edition from the Start Menu.

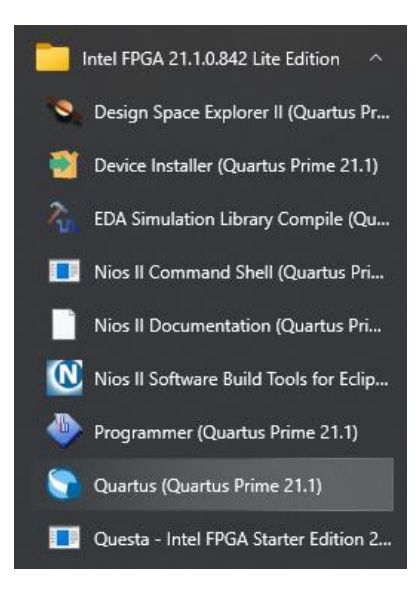

5.1.2 In the Quartus Prime tool, create a new project: File -> New Project Wizard.

The New Project Wizard walks you through the project settings, such as the name, directories, files, directories, device family and other settings. These settings can be changed later if needed.

| Introduction         The New Project Wizard helps you create a new project and preliminary project settings, including the following: <ul> <li>Project name and directory</li> <li>Name of the top-level design entity</li> <li>Project files and libraries</li> <li>Target device family and device</li> <li>EDA tool settings</li> </ul> You can change the settings for an existing project and specify additional project-wide settings with the Settings command (Assignments menu). You can use the various pages of the Settings dialog box to add functionality to the project. <ul> <li>Pont show me this introduction again</li> </ul> <ul> <li>Belp</li> <li>Sack</li> <li>Next&gt;</li> <li>Einish</li> <li>Cancel</li> </ul>                                                                                                    | 🕥 New Pro              |                                                                                                    | ×  |
|----------------------------------------------------------------------------------------------------|------------------------|----------------------------------------------------------------------------------------------------|----|
| The New Project Wizard helps you create a new project and preliminary project settings, including the following: <ul> <li>Project name and directory</li> <li>Name of the top-level design entity</li> <li>Project files and libraries</li> <li>Target device family and device</li> </ul> <ul> <li>EDA tool settings</li> </ul> You can change the settings for an existing project and specify additional project-wide settings with the Settings command (Assignments menu). You can use the various pages of the Settings dialog box to add functionality to the project. <ul> <li>Don't show me this introduction again</li> </ul> <u>Help</u> <ul> <li>Sack</li> <li>Next&gt;</li> <li>Einish</li> <li>Cancel</li> </ul>                                                                                                    | Introd                 | uction                                                                                                    |    |
| Project name and directory     Name of the top-level design entity     Project files and libraries     Target device family and device     EDA tool settings Vou can change the settings for an existing project and specify additional project-wide settings with the Settings command (Assignments menu). You can use the various pages of the Settings dialog box to add functionality to the project.      Don't show me this introduction again      Help                                                                                                    | The New I              | Project Wizard helps you create a new project and preliminary project settings, including the following:                                                                                                    |    |
| Name of the top-level design entity     Project files and libraries     Target device family and device     EDA tool settings You can change the settings for an existing project and specify additional project-wide settings with the Settings command (Assignments menu). You can use the various pages of the Settings dialog box to add functionality to the project.      Don't show me this introduction again                                                                                                    | •                      | Project name and directory                                                                                                    |    |
| Project files and libraries     Target device family and device     EDA tool settings Vou can change the settings for an existing project and specify additional project-wide settings with the Settings command (Assignments menu). You can use the various pages of the Settings dialog box to add functionality to the project.      Don't show me this introduction again      Help     <a href="https://www.edu/settings/libraries/settings/libraries/settings/settings/libraries/settings/settings/seti</td> <td>•</td> <td>Name of the top-level design entity</td> <td></td> | •                      | Name of the top-level design entity                                                                                                    |    |
| Target device family and device     EDA tool settings Vou can change the settings for an existing project and specify additional project-wide settings with the Settings command (Assignments menu). You can use the various pages of the Settings dialog box to add functionality to the project.      Dent show me this introduction again      Help                                                                                                    | •                      | Project files and libraries                                                                                                    |    |
| EDA tool settings Vou can change the settings for an existing project and specify additional project-wide settings with the Settings command (Assignments menu). You can use the various pages of the Settings dialog box to add functionality to the project.      Don't show me this introduction again      Help     < Back Next> Einish Cancel                                                                                                    | •                      | Target device family and device                                                                                                    |    |
| You can change the settings for an existing project and specify additional project-wide settings with the Settings command (Assignments menu). You can use the various pages of the Settings dialog box to add functionality to the project.         Dent show me this introduction again         Help       < Back                                                                                                    | •                      | EDA tool settings                                                                                                    |    |
| Don't show me this introduction again       Help       < Back       Next>   Einish Cancel                                                                                                    | You can c<br>menu). Yo | hange the settings for an existing project and specify additional project-wide settings with the Settings command (Assignments<br>ou can use the various pages of the Settings dialog box to add functionality to the project. |    |
| Don't show me this introduction again       Help       < Back       Next >   Einish Cancel                                                                                                    |                        |                                                                                                    |    |
| Don't show me this introduction again       Help <back< td="">       Next&gt;</back<>                                                                                                    |                        |                                                                                                    |    |
| Don't show me this introduction again       Help <back< td="">       Next&gt;</back<>                                                                                                    |                        |                                                                                                    |    |
| Don't show me this introduction again Help < Back Next > Einish Cancel                                                                                                    |                        |                                                                                                    |    |
| Don't show me this introduction again                                                                                                    |                        |                                                                                                    |    |
| Don't show me this introduction again      Help     < Back Next > Einish Cancel                                                                                                    |                        |                                                                                                    |    |
| Don't show me this introduction again           Help         < Back         Next >         Einlish         Cancel                                                                                                    |                        |                                                                                                    |    |
| Don't show me this introduction again      Help     < Back Next > Einish Cancel                                                                                                    |                        |                                                                                                    |    |
| Don't show me this introduction again      Help <back next="">     Einish     Cancel</back>                                                                                                    |                        |                                                                                                    |    |
| Don't show me this introduction again      Help     < Back Next > Einish Cancel                                                                                                    |                        |                                                                                                    |    |
| Don't show me this introduction again      Help     < Back Next > Einlish Cancel                                                                                                    |                        |                                                                                                    |    |
| Don't show me this introduction again       Help       < Back                                                                                                    |                        |                                                                                                    |    |
| Don't show me this introduction again       Help       < Back                                                                                                    |                        |                                                                                                    |    |
| Dent show me this introduction again       Help       < Back                                                                                                    |                        |                                                                                                    |    |
| Help < Back Next> Einlish Cancel                                                                                                    | Don't                  | show me this introduction again                                                                                                    |    |
| Help <a>Back</a> Einish Cancel                                                                                                    |                        |                                                                                                    |    |
|                                                                                                    | Help                   | < Back Next > Einish Can                                                                                                    | el |

5.1.3 Click "Next".

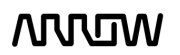

5.1.4 Browse in the project directory and choose a preferred location for the new project. Then create new folder named C10LPRefKit\_blinky. This will be the folder containing all the project files.

| New Project Wizard                                                                  |                            |                 |                   | >         |
|-------------------------------------------------------------------------------------|----------------------------|-----------------|-------------------|-----------|
| Directory, Name, Top-Level Entity                                                   |                            |                 |                   |           |
| What is the working directory for this project?                                     |                            |                 |                   |           |
| C:/C10LPRefKit/C10LPRefKit_blinky                                                   |                            |                 |                   |           |
| What is the name of this project?                                                   |                            |                 |                   |           |
|                                                                                     |                            |                 |                   |           |
| What is the name of the <u>t</u> op-level design entity for this project? This name | me is case sensitive and r | nust exactly ma | tch the entity na | me in the |
| design file.                                                                        |                            |                 |                   |           |
|                                                                                     |                            |                 |                   |           |
| Use Existing Project Settings                                                       |                            |                 |                   |           |
|                                                                                     |                            |                 |                   |           |
|                                                                                     |                            |                 |                   |           |
|                                                                                     |                            |                 |                   |           |
|                                                                                     |                            |                 |                   |           |
|                                                                                     |                            |                 |                   |           |
|                                                                                     |                            |                 |                   |           |
|                                                                                     |                            |                 |                   |           |
|                                                                                     |                            |                 |                   |           |
|                                                                                     |                            |                 |                   |           |
|                                                                                     |                            |                 |                   |           |
|                                                                                     |                            |                 |                   |           |

5.1.5 Enter the project name: "top".

| New Project Wizard                                                                                |                  |                  |                    |        |
|---------------------------------------------------------------------------------------------------|------------------|------------------|--------------------|--------|
| nen ngee man                                                                                      |                  |                  |                    |        |
| Directory, Name, Top-Level Entity                                                                 |                  |                  |                    |        |
|                                                                                                   |                  |                  |                    |        |
| What is the working directory for this project?                                                   |                  |                  |                    |        |
| C:/C10LPRefKit/C10LPRefKit_blinky                                                                 |                  |                  |                    |        |
| What is the name of this project?                                                                 |                  |                  |                    |        |
| top                                                                                               |                  |                  |                    |        |
| What is the name of the top-level design entity for this project? This name is ca<br>design file. | se sensitive and | must exactly mat | ch the entity name | in the |
| ton                                                                                               |                  |                  |                    |        |
| ·                                                                                                 |                  |                  |                    |        |
| Use Existing Project Settings                                                                     |                  |                  |                    |        |
|                                                                                                   |                  |                  |                    |        |
|                                                                                                   |                  |                  |                    |        |
|                                                                                                   |                  |                  |                    |        |
|                                                                                                   |                  |                  |                    |        |
|                                                                                                   |                  |                  |                    |        |
|                                                                                                   |                  |                  |                    |        |
|                                                                                                   |                  |                  |                    |        |
|                                                                                                   |                  |                  |                    |        |
|                                                                                                   |                  |                  |                    |        |
|                                                                                                   |                  |                  |                    |        |
|                                                                                                   |                  |                  |                    |        |
|                                                                                                   |                  |                  |                    |        |
|                                                                                                   |                  |                  |                    |        |
|                                                                                                   |                  |                  |                    |        |
|                                                                                                   |                  |                  |                    |        |
|                                                                                                   |                  |                  |                    |        |
|                                                                                                   |                  |                  |                    |        |
|                                                                                                   |                  |                  |                    |        |
|                                                                                                   |                  |                  |                    |        |
|                                                                                                   |                  |                  |                    |        |

5.1.6 Click "Next".

#### 5.1.7 Project Type

In this page you choose the Project Type. In this tutorial, a new project will be created, and thus the default settings of empty project should be selected.

| New Project Wizard                                                                                                    |                                                        |           |
|----------------------------------------------------------------------------------------------------|--------------------------------------------------------|-----------|
| Project Type                                                                                                    |                                                        |           |
| Select the type of project to create.                                                                                              |                                                        |           |
| Empty project                                                                                                    |                                                        |           |
| Create new project by specifying project files and libraries, target device                                                        | amily and device, and EDA tool settings.               |           |
| Project <u>t</u> emplate                                                                                                    |                                                        |           |
| Create a project from an existing design template. You can choose from<br>download design templates from the <u>Design Store</u> . | design templates installed with the Quartus Prime soft | tware, or |
|                                                                                                    |                                                        |           |
|                                                                                                    |                                                        |           |
|                                                                                                    |                                                        |           |
|                                                                                                    |                                                        |           |
|                                                                                                    |                                                        |           |
|                                                                                                    |                                                        |           |
|                                                                                                    |                                                        |           |
|                                                                                                    |                                                        |           |
|                                                                                                    |                                                        |           |
|                                                                                                    |                                                        |           |
|                                                                                                    |                                                        |           |
|                                                                                                    |                                                        |           |
| Help                                                                                                    | < <u>B</u> ack <u>N</u> ext > <u>F</u> inish           | Cancel    |

- 5.1.8 Click "Next".
- 5.1.9 Add Project Files

The Add File window will appear. For this tutorial, new design files will be created so no files will be added. For other designs, files could be added here.

| ile name:     |                            |                       | Ac    | ld    |
|---------------|----------------------------|-----------------------|-------|-------|
| ۹.            |                            |                       | Add   | Aļl   |
| ile Name Type | Library Design Entry/Synth | esis Tool HDL Version | Rem   | ove   |
|               |                            |                       | U     | p     |
|               |                            |                       | Do    | wn    |
|               |                            |                       | Prope | ertie |
|               |                            |                       |       |       |
|               |                            |                       |       |       |
|               |                            |                       |       |       |
|               |                            |                       |       |       |
|               |                            |                       |       |       |
|               |                            |                       |       |       |
|               |                            |                       |       |       |

5.1.10 Click "Next".

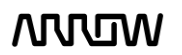
5.1.11 Select the Device Part Number of the C10LPRefKit Board

In the Family and Device Settings, use the pull-down menu to select the family as Cyclone 10 LP. Then in the Name Filter enter **10CL055YU484C8G**.

| Select the family and       | device you want to   | target for   | compilation.                 |                         |                    |                                                     |  |
|-----------------------------|----------------------|--------------|------------------------------|-------------------------|--------------------|-----------------------------------------------------|--|
| You can install additi      | ional device support | with the     | Install Devices co           | ommand o                | n the Tools menu   | <i>I</i> .                                          |  |
| To determine the ver        | sion of the Quartus  | Prime sof    | tware in which y             | our target (            | device is support  | ed, refer to the <u>Device Support List</u> webpage |  |
| Device family               |                      |              |                              | Show i                  | n 'Available devic | es' list                                            |  |
| Eamily: Cyclone             | 10 LP                |              | -                            | Pac <u>k</u>            | age: A             | ny 👻                                                |  |
| Device: All                 |                      | Pin <u>c</u> | Pin <u>c</u> ount: Any       |                         |                    |                                                     |  |
| Target device               |                      |              | Core                         | Core speed grade: Any 💌 |                    |                                                     |  |
|                             |                      |              | Name filter: 10CL055YU484C8G |                         |                    |                                                     |  |
| Specific device             | selected in 'Availab | le devices   | 'list                        | ✓ s                     | how advanced de    | evices                                              |  |
| O Other: n/a                |                      |              |                              |                         |                    |                                                     |  |
| A <u>v</u> ailable devices: |                      |              |                              |                         |                    |                                                     |  |
| Name                        | Core Voltage         | LEs          | Total I/Os                   | GPIOs                   | Memory Bits        | Embedded multiplier 9-bit elements                  |  |
| 10CL055YU484C8G             | i 1.2V               | 55856        | 322                          | 322                     | 2396160            | 312                                                 |  |
|                             |                      |              |                              |                         |                    |                                                     |  |

Rather than entering the exact part number, the pull-down menus can be used to select the correct family, package, pin count, and speed grade. Quartus Prime will use these settings to compile the design, and also provide the programming file that you will use later to program the device.

#### 5.1.12 Click "Next".

5.1.13 EDA Tool Settings

In the EDA tool Settings window, disable any EDA tools, if there are any present. EDA tools are third party tools that work with Quartus Prime for design entry, simulation, verification, and board-level timing. For this tutorial, no EDA software will be used, as only Quartus Prime will be used.

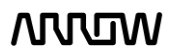

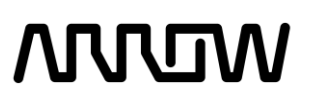

| 'ool Type          | Tool Name        | Format(s)              |   | Run Tool Automatically                                       |
|--------------------|------------------|------------------------|---|--------------------------------------------------------------|
| Design Entry/Synth | None> ``         | <li><none></none></li> | Ÿ | Run this tool automatically to synthesize the current design |
| Simulation         | <none></none>    | None>                  | Ŧ | Run gate-level simulation automatically after compilation    |
| Board-Level        | Timing           | <none></none>          | * |                                                              |
|                    | Symbol           | <none></none>          | • |                                                              |
|                    | Signal Integrity | <none></none>          | * |                                                              |
|                    | Boundary Scan    | <none></none>          | Ŧ |                                                              |
|                    |                  |                        |   |                                                              |

#### 5.1.14 Click "Next".

5.1.15 Project Summary Page

This is the Summary Page that shows the settings Quartus Prime will use for this Project. Those settings can be changed if required later.

| S New Project Wizard                                                    | ×                                                  |
|-------------------------------------------------------------------------|----------------------------------------------------|
| Summary                                                                 |                                                    |
| When you click Finish, the project will be created with the following s | ettings:                                           |
| Project directory:                                                      | C:/C10LPRefKit/C10LPRefKit_blinky                  |
| Project name:                                                           | top                                                |
| Top-level design entity:                                                | top                                                |
| Number of files added:                                                  | 0                                                  |
| Number of user libraries added:                                         | 0                                                  |
| Device assignments:                                                     |                                                    |
| Design template:                                                        | n/a                                                |
| Family name:                                                            | Cyclone 10 LP                                      |
| Device:                                                                 | 10CL055YU484C8G                                    |
| Board:                                                                  | n/a                                                |
| EDA tools:                                                              |                                                    |
| Design entry/synthesis:                                                 | <none> (<none>)</none></none>                      |
| Simulation:                                                             | <none> (<none>)</none></none>                      |
| Timing analysis:                                                        | 0                                                  |
| Operating conditions:                                                   |                                                    |
| VCCINT voltage:                                                         | 1.2V                                               |
| Junction temperature range:                                             | 0-85 �C                                            |
|                                                                         |                                                    |
|                                                                         |                                                    |
|                                                                         |                                                    |
| Help                                                                    | < <u>Back</u> <u>N</u> ext > <u>F</u> inish Cancel |

5.1.16 Click "Finish".

WDW

# wow

#### 5.2 Building a Blinky Project with Cyclone 10 LP RefKit

**Overview**: In this section you will create the components to a design, make connections, set the pins, and compile a project. The goal is to go through the design process of a simple blinky project, where the toggle speed of the LEDs could be controlled by one of the pushbuttons of the C10LP RefKit.

#### 5.2.1 Block Diagram

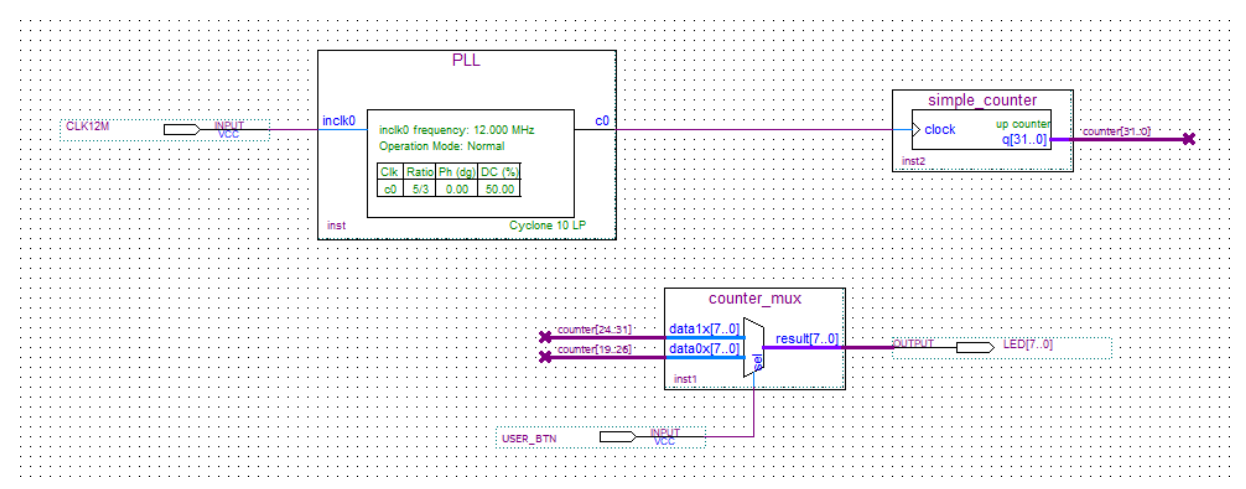

The final system that will be built with the following steps will look as follows when complete:

#### 5.2.2 Components of the Design

There are three components in the system: a PLL, a counter and a mux. The components, in the following steps, will be built separately and then connected together. A user push button on the board controls the mux. The mux in turn control which of the counter outputs (slow counting or fast counting) will be shown on the LEDs. There are different ways to create components, such as RTL or schematic. In this lab, schematics will be used. There are also different ways for entering schematics such as Qsys and IP Catalog. This lab will focus on the IP Catalog.

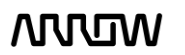

#### 5.2.3 Catalog IP

The IP Catalog allows you to create and modify design files with custom variations. The IP Catalog window is open by default when you open Quartus Prime. If it's not present, you can open it by going to the tab **Tool**  $\rightarrow$  **IP Catalog**.

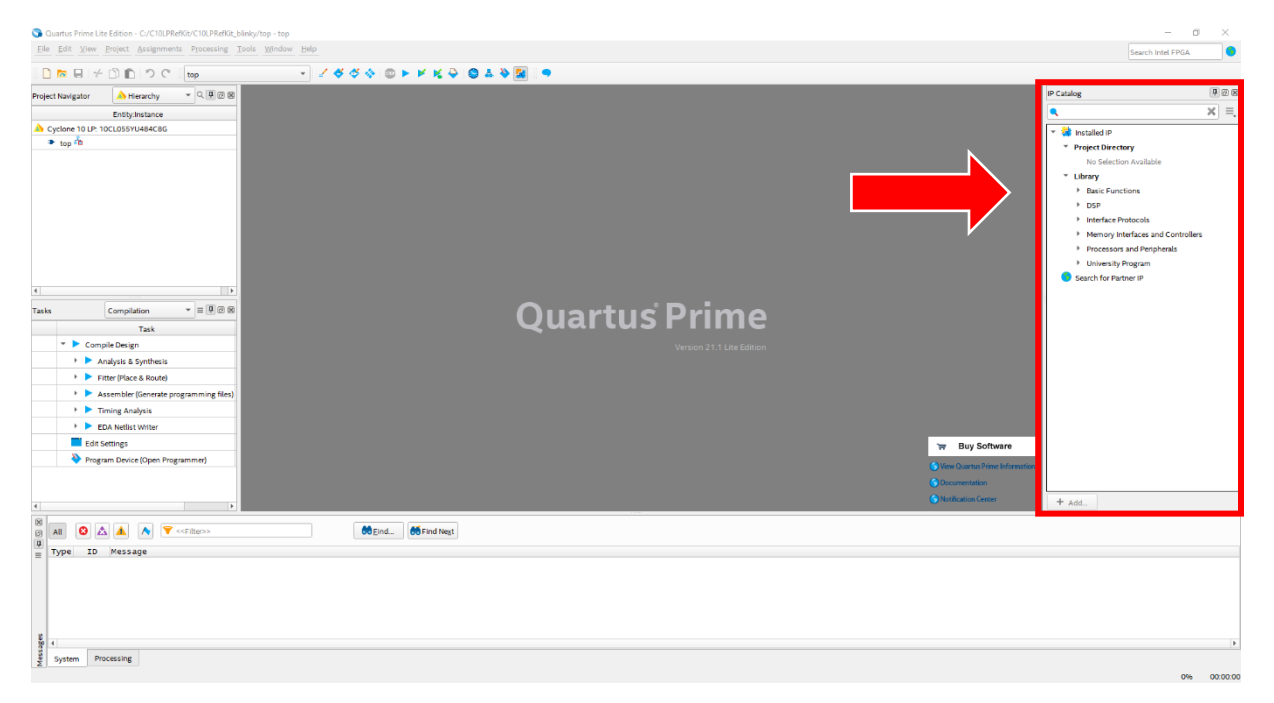

5.2.4 Create and Configure PLL

In the IP Catalog, browse for ALTPLL, via: Basic Functions  $\rightarrow$  Clocks; PLLs and Resets  $\rightarrow$  PLL or type in the search field for "PLL".

5.2.4.1 In the Search bar of the IP Catalog, type "pll" and select **ALTPLL** which stands for Altera Phase Locked Loop.

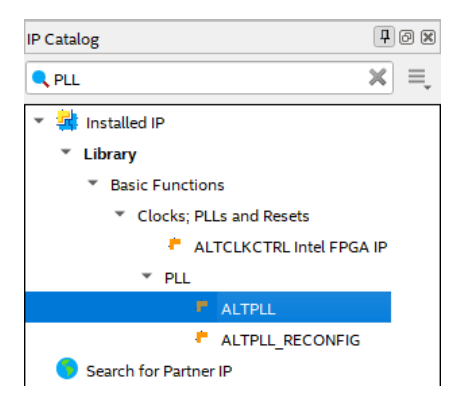

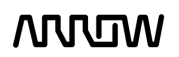

5.2.4.2 Click "Add". When the Save IP Variation window appears, enter the file name variation as PLL and select VHDL (Verilog can be used as well). Both Verilog and VHDL schematics will be created.

| 🕥 Save IP Variation                                                                        |   | ×            |
|--------------------------------------------------------------------------------------------|---|--------------|
| IP variation file name:<br>C:/C10LPRefKit/C10LPRefKit_blinky/PLL<br>IP variation file type | ] | OK<br>Cancel |
| VHDL     Verilog                                                                           |   |              |

5.2.4.3 Click "OK".

The next step is to configure the PLL component that we just named.

5.2.4.4 Enter the PLL reference clock frequency to match the clock input on the C10LP RefKit Board. We have 12 MHz and 25MHz clock signals coming into the FPGA, in this example, we will use 12MHz for the inclk0 input.

The setting should look like this:

| × MegaWizard Plug-In Manager [page 1 of 12]                                                                                                    | ? ×                                                                             |
|----------------------------------------------------------------------------------------------------|---------------------------------------------------------------------------------|
| ALTPLL                                                                                                    | About Documentation                                                             |
| Parameter 2 PLL 3 Output 4 ED<br>Settings Reconfiguration Clocks                                                                                                    | A 5 Summary                                                                     |
| General/Modes  Inputs/Lock  Bandwidth/SS                                                                                                    | Clock switchover                                                                |
|                                                                                                    | Currently selected device family:                                               |
| PLL                                                                                                    | ₩ Match project/default                                                         |
| inclk0 inclk0 frequency: 12.000 MHz c0                                                                                                    | Able to implement the requested PLL                                             |
| Areset         Operation Mode: Normal         locked           Clik         Ratio         Ph (dg)         DC (%)           o0         1/1         0.00         50.00 | General                                                                         |
| Cyclone 10 LP                                                                                                    | Which device speed grade will you be using?                                     |
|                                                                                                    | Use military temperature range devices only                                     |
|                                                                                                    | What is the frequency of the inclk0 input? 12.000 MHz 💌                         |
|                                                                                                    | I Set up PLL in LVDS mode Data rate: Not Available ▼ Mbps                       |
|                                                                                                    | PLL Type<br>Which PLL type will you be using?                                   |
|                                                                                                    | C Fast PLL C Enhanced PLL © Select the PLL type automatically                   |
|                                                                                                    | Operation Mode                                                                  |
|                                                                                                    | How will the PLL outputs be generated?     Use the feedback path inside the PLL |
|                                                                                                    | In normal mode                                                                  |
|                                                                                                    | C In source-synchronous compensation Mode                                       |
|                                                                                                    | In zero delay buffer mode     Connect the fbmimic port (bidirectional)          |
|                                                                                                    | C With no compensation                                                          |
|                                                                                                    | C Create an 'fbin' input for an external feedback (External Feedback Mode)      |
|                                                                                                    | Which output clock will be compensated for?                                     |
|                                                                                                    |                                                                                 |
|                                                                                                    | Cancel < Back Next > Einish                                                     |

- 5.2.4.5 Click "Next".
- 5.2.4.6 Simplify the PLL, by disabling 'areset' and 'locked output'.

The setting should look like this:

Cyclone 10 LP RefKit User Guide

WDW

| ≫ MegaWizard Plug-In Manager [page 2 of 12]                                                                                                    | ?                | ×     |
|----------------------------------------------------------------------------------------------------|------------------|-------|
| ALTPLL About                                                                                                    | <u>D</u> ocument | ation |
| Parameter         PL         3 Output         4 EDA         5 Summary           Settings         Clods         Souther the set of the set of the set o |                  |       |
| General/Modes Inputs/Lock Bandwidth/SS Clock switchover                                                                                                    |                  |       |
| PLL       Optional Inputs         Optional Inputs       Create an infernation input to selectively enable the PLL         Optional Inputs       Create an infernation input to selectively enable the PLL         Optional Inputs       Create an infernation input to selectively enable the PLL         Optional Inputs       Create an infernation input to selectively enable the PLL         Optional Inputs       Create an infernation input to selectively enable the PLL         Optional Inputs       Create an infernation input to selectively enable the phase/frequency detector         Lock Output       Create Indee Self-reset on loss lock         Advanced Parameters       Advanced PLL parameters         Using these parameters is recommended for advanced users only       Create output fle(s) using the 'Advanced PLL parameters         - Configurations with output dock(s) that use cascade counters are not supported       Configurations with output dock(s) that use cascade counters are not supported                                                                                                    |                  |       |
| Cancel < Back Next                                                                                                    | t> Fir           | nish  |

- 5.2.4.7 Click "Next".
- 5.2.4.8 Continue to select Next to go through the various options (from Pages 3 to Pages 5) but leaving the default options as they are. The page numbers can be seen on the top of the window.
- 5.2.4.9 On page 6, (c0-Core/External Output Clock) select "Enter output clock frequency" and set the requested setting to 20 MHz, leave the rest as default. For simplification, there is one input to the PLL (12 MHz), and one output of the PLL (20 MHz)

| ℜ MegaWizard Plug-In Manager [page 6 of 12]                                                                                                    |                                                                                                    | ?                                                                                                    |
|----------------------------------------------------------------------------------------------------|----------------------------------------------------------------------------------------------------|----------------------------------------------------------------------------------------------------|
| altpll                                                                                                    |                                                                                                    | <u>A</u> bout                                                                                                    |
| Parameter         2 PLL         3 Output           Settings         Reconfiguration         Clocks                                                                                                    | 4 EDA 5 Summary                                                                                                    |                                                                                                    |
| dk c1         dk c2         dk c3           PLL         PLL           Incik0         Incik0 frequency: 12.000 MHz           Operation Mode: Normal         CB           Cikit Ratio Phr. (dg) DC (%)         C0           0 dd (dd (dd (dd (dd (dd (dd (dd (dd (dd | CC - Core/External Output Clor<br>Able to implement the requested PLL<br>Use this dock<br>Clock Tap Settings<br>Clock Tap Settings<br>Finter output clock frequency:<br>Enter output clock frequency:<br>Clock division factor<br>Clock division factor<br>Clock phase shift | Requested Settings         Actual Settings           20.0000000         MHz •         20.000000           1         -         /           0.00         -         /         /           0.00         -         /         /         / |
|                                                                                                    | Clock duty cycle (%)                                                                                                    | 50.00 •                                                                                                    |
|                                                                                                    | Note: The displayed internal settings of the<br>PLL is recommended for use by advanced<br>users only                                                                                                    | Description         Val           Primary clock VCO frequency (MHz)         48(           Modulus for M counter         40           ↓         ↓                                                                                    |
|                                                                                                    |                                                                                                    | Per Gock Feasibility Indicators<br>c0 c1 c2 c3 c4                                                                                                    |
|                                                                                                    |                                                                                                    | Cancel < <u>B</u> ack <u>N</u> ext > <u>F</u> inisl                                                                                                    |

Cyclone 10 LP RefKit User Guide

WDW

- 5.2.4.10 Click "Next" until reaching page 12.
- 5.2.4.11 On page 12 there is a list of output files that will be generated. Since the design will be done in a schematic, you will need to select PLL.bsf checkbox. The .bsf file provides a symbol that can be used in the schematic design we will be creating later.

| × MegaWizard Plug-In Manager [page 12 of 12]                                                   |                                                                                                    | ? ×                                                                                                    |
|------------------------------------------------------------------------------------------------|----------------------------------------------------------------------------------------------------|----------------------------------------------------------------------------------------------------|
|                                                                                                |                                                                                                    | About Documentation                                                                                                    |
| Parameter         PLL         Output           Settings         Reconfiguration         Clocks | 4 EDA 5 Summary                                                                                                    |                                                                                                    |
| PLL<br>Inck0 Inck0 frequency: 12 000 MHzC0,                                                    | Turn on the files you wish to<br>green checkmark indicates a<br>checkbox is maintained in su<br>The MegaWizard Plug-In Ma<br>C: \C 10LPRefixit\C 10LPRefixi | o generate. A gray checkmark indicates a file that is automatically generated, and a<br>no potonal file. Click Finish to generate the selected files. The state of each<br>beequent MegaWizard Plug-In Manager sessions.<br>nager creates the selected files in the following directory:<br>Lybinky\ |
| Operation Mode: Normal                                                                         | File                                                                                                    | Description                                                                                                    |
| Clk Ratio Ph (dg) DC (%)<br>c0 5/3 0.00 50.00                                                  | PLL.vhd                                                                                                    | Variation file                                                                                                    |
|                                                                                                | PLL.ppf                                                                                                    | PinPlanner ports PPF file                                                                                                    |
| Cyclone 10 LP                                                                                  | PLL.inc                                                                                                    | AHDL Indude file                                                                                                    |
|                                                                                                | PLL.cmp                                                                                                    | VHDL component declaration file                                                                                                    |
|                                                                                                | PLL.bsf                                                                                                    | Quartus Prime symbol file                                                                                                    |
|                                                                                                | PLL_inst.vhd                                                                                                    | Instantiation template file                                                                                                    |
|                                                                                                |                                                                                                    |                                                                                                    |
|                                                                                                |                                                                                                    | Cancel < Back Mext > Einish                                                                                                    |

- 5.2.4.12 Click "Finish". The PLL (1<sup>st</sup> component) will now be created.
- 5.2.4.13 If this is the first time that you are using this version of Quartus Prime, you might see a pop-up Window for Quartus Prime IP Files, that asks if the tool should add IP files automatically after generating them.

| 🕥 Quartus Prime IP Files                                                                          |                                                                           |                                             | >                          |
|---------------------------------------------------------------------------------------------------|---------------------------------------------------------------------------|---------------------------------------------|----------------------------|
| When you create an Intel IP va<br>Quartus Prime IP Files are use<br>want to add the Quartus Prime | riation, a Quartus Pr<br>d to represent the In<br>e IP File to the projec | ime IP File is g<br>tel IP in your d<br>:t? | enerated.<br>esign. Do you |
| ✓ C:\C10LPRefKit\C10LPRe                                                                          | fKit blinkv\PLL aip                                                       |                                             |                            |
|                                                                                                   |                                                                           |                                             |                            |
| <ul> <li>Automatically add Quartus</li> </ul>                                                     | s Prime IP Files to all                                                   | projects                                    |                            |
| ✓ Automatically add Quartus<br>(Note: Turning on this option p<br>change this setting in the Opti | Prime IP Files to all<br>permanently suppresions dialog box)              | projects<br>sses this dialoį                | g box. You can             |

- 5.2.4.14 Select "Automatically add Quartus Prime IP Files to all projects".
- 5.2.4.15 Click "Yes" to allow all of the IP to automatically be added to the project, and so that this message will not be seen for other designs.

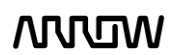

#### 5.2.5 Create and Configure the Counter

The next step is to create the counter which will drive the LEDs on the C10LP RefKit board.

5.2.5.1 To create this counter, select the IP Catalog and expand the **Basics**  $\rightarrow$  **Arithmetic** and select the LPM\_COUNTER or type "counter" in the search field.

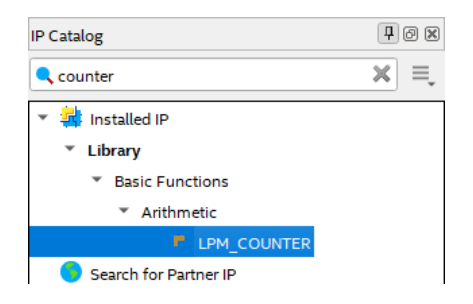

Note that the LPM stands for Library of Parameterized Modules

- 5.2.5.2 Click "Add".
- 5.2.5.3 When the Save IP Variation pop up appears, enter "simple\_counter" and select VHDL as below:

| 🕥 Save IP Variation                                                                                   | ×                |
|----------------------------------------------------------------------------------------------------|------------------|
| IP variation file name:<br>C:/C10LPRefKit/C10LPRefKit_blinky/simple_counter<br>IP variation file type | <br>OK<br>Cancel |
| VHDL     Verilog                                                                                      |                  |

- 5.2.5.4 Click "OK".
- 5.2.5.5 The next step is to increase the size of the counter to a number of bits large enough to divide down the clock so we can see the LEDs toggling.
- 5.2.5.6 Change this number to 32.
- 5.2.5.7 Let the counter to be Up only, so the LEDs will show the counters counting up.

| 🔨 MegaWizard Plug-In M  | lanager [page 1 of 5]                                                                  | ? ×                          |
|-------------------------|----------------------------------------------------------------------------------------|------------------------------|
| 🧳 LPM_CC                |                                                                                        | Documentation                |
| 1 Parameter<br>Settings | 3 Summary                                                                              |                              |
| General General 2       | > Optional Inputs >                                                                    |                              |
| simple counter          | Currently selected device family:<br>☐ Cyclone<br>☐ Mate                               | ± 10 LP<br>h project/default |
|                         | How wide should the 'q' output bus be? 32 💌 bits                                       |                              |
|                         | What should the counter direction be?                                                  |                              |
|                         | Up only                                                                                |                              |
|                         | C Down only                                                                            |                              |
|                         | <ul> <li>Create an 'updown' input port to allow me to do both (1 counts up)</li> </ul> | ; 0 counts down)             |
|                         | <u>-</u>                                                                               |                              |
|                         |                                                                                        |                              |
|                         |                                                                                        |                              |
|                         |                                                                                        |                              |
|                         |                                                                                        |                              |
|                         |                                                                                        |                              |
|                         |                                                                                        |                              |
|                         |                                                                                        |                              |
| Resource Usage          |                                                                                        |                              |
| 32 lut + 32 reg         | Cancel < <u>B</u> ack N                                                                | ext > <u>F</u> inish         |

- 5.2.5.8 Select "Next" until reaching Page 5.
- 5.2.5.9 Select simple\_counter.bsf checkbox to generate a symbol for our schematic design.

| % MegaWizard Plug-In Manager [page 5 of 5] ? X  |                                                                                                    |                                                                                                    |  |  |
|-------------------------------------------------|----------------------------------------------------------------------------------------------------|----------------------------------------------------------------------------------------------------|--|--|
| LPM_COUNTER                                     |                                                                                                    |                                                                                                    |  |  |
| 1 Parameter<br>Settings                         | 3 Summary                                                                                                    |                                                                                                    |  |  |
| simple counter<br>← clock up counter<br>q[31.0] | Turn on the files you wish t<br>generated, and a green ch<br>selected files. The state of<br>Manager sessions.<br>The MegaWizard Plug-In Ma<br>C:\C10LPRefixit\C10LPRefix | o generate. A gray checkmark indicates a file that is automatically<br>ecomark indicates an optional file. Click Finish to generate the<br>each checkbox is maintained in subsequent MegaWizard Plug-In<br>anager creates the selected files in the following directory:<br>it_blinky\ |  |  |
|                                                 | File                                                                                                    | Description                                                                                                    |  |  |
|                                                 | ✓ simple_counter.vhd                                                                                                    | Variation file                                                                                                    |  |  |
|                                                 | simple_counter.inc                                                                                                    | AHDL Include file                                                                                                    |  |  |
|                                                 | simple_counter.cmp                                                                                                    | VHDL component declaration file                                                                                                    |  |  |
|                                                 | ✓ simple_counter.bsf                                                                                                    | Quartus Prime symbol file                                                                                                    |  |  |
|                                                 | simple_counter_inst                                                                                                    | Instantiation template file                                                                                                    |  |  |
|                                                 |                                                                                                    |                                                                                                    |  |  |
| Resource Usage<br>32 lut + 32 reg               |                                                                                                    | Cancel <back mext=""> Finish</back>                                                                                                    |  |  |

5.2.5.10 Click "Finish".

The counter is now created.

#### 5.2.6 Create and Configure the Multiplexer

The next step is to create a mux component. This mux will be used along with a push button on the C10LP RefKit board to control the speed of the counter, where the counter outputs will be seen on the LEDs.

5.2.6.1 To create this mux, select IP Catalog and expand **Basic Functions** → **Miscellaneous** and select LPM\_MUX or type mux in the search field.

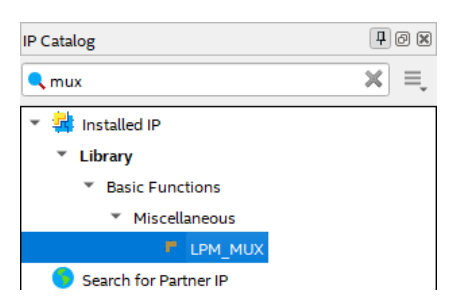

#### 5.2.6.2 Click "Add".

5.2.6.3 In the Save IP Variation, enter the name of the counter\_mux and the file type to be VHDL.

| Save IP Variation                                                        | ×            |
|--------------------------------------------------------------------------|--------------|
| IP variation file name:<br>C:/C10LPRefKit/C10LPRefKit_blinky/counter_mux | OK<br>Cancel |
| VHDL     Verilog                                                         |              |

- 5.2.6.4 Click "OK".
- 5.2.6.5 Select 2 data inputs and the width of the input and output buses to be 8 bits. The reason for 8 bits is that there are 8 LEDs to be toggled (showing count values).

The screen should look like this now:

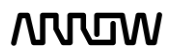

| 🔌 MegaWizard Plug-In Mar                       | nager [page 1 of 3] ? ×                                                                                                    |
|------------------------------------------------|----------------------------------------------------------------------------------------------------|
| 🍓 LPM_MU                                       | X About Documentation                                                                                                    |
| 1 Parameter<br>Settings                        | 3 Summary                                                                                                    |
| counter_mux<br>data1x[7.0]<br>data0x[7.0]<br>g | Currently selected device family: Cydone 10 LP<br>✓ Match project/default<br>How many 'data' inputs do you want? 2<br>How wide should the 'data' input and<br>the 'resulf' output buses be?<br>Do you want to pipeline the multiplexer?<br>O you want to pipeline the multiplexer?<br>O Yes, I want an output latency of 1<br>Create an asynchronous Clear input<br>Create a Clock Enable input |
| Resource Usage                                 | Cancel < <u>B</u> ack <u>N</u> ext > <u>Fi</u> nish                                                                                                    |

- 5.2.6.6 Click "Next" until Page 3.
- 5.2.6.7 Select counter\_mux.bsf checkbox to generate a symbol for our schematic design.

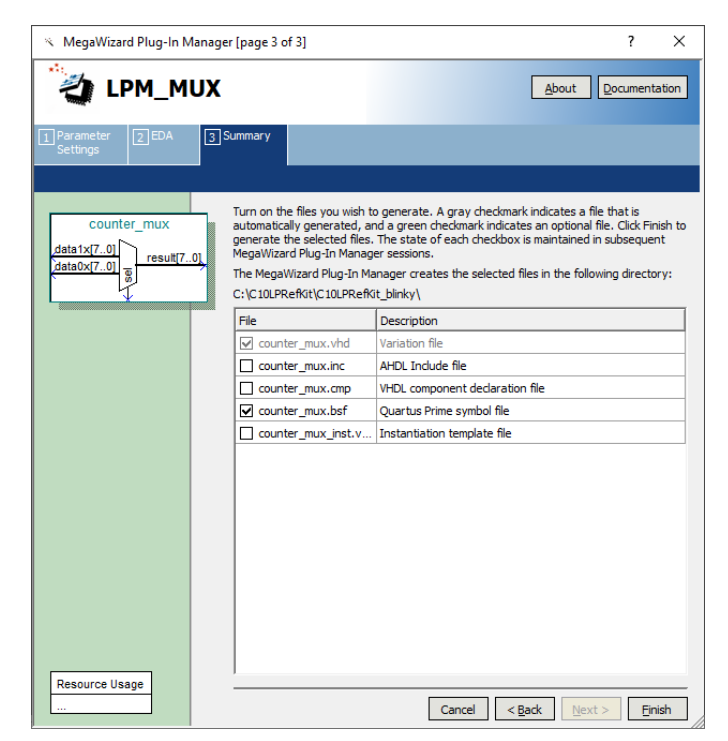

5.2.6.8 Click "Finish".

#### 5.2.7 Adding the Components to the Schematic

The next step would be to connect all three components together.

5.2.7.1 To do so, select File menu, then select New and select Block Diagram/Schematic File.

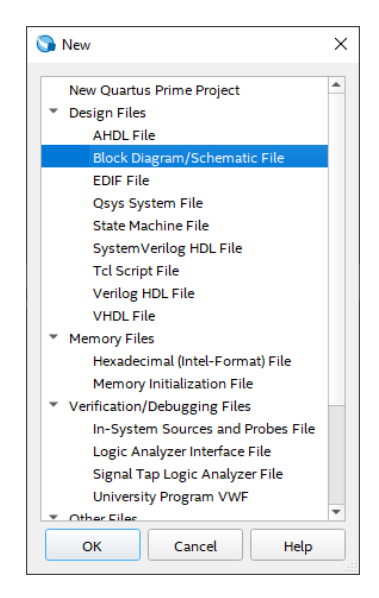

5.2.7.2 Click "OK".

A new schematic will be created, where the components can be added.

5.2.7.3 Right click on the schematic page and select **Insert**  $\rightarrow$  **Symbol...** as seen below.

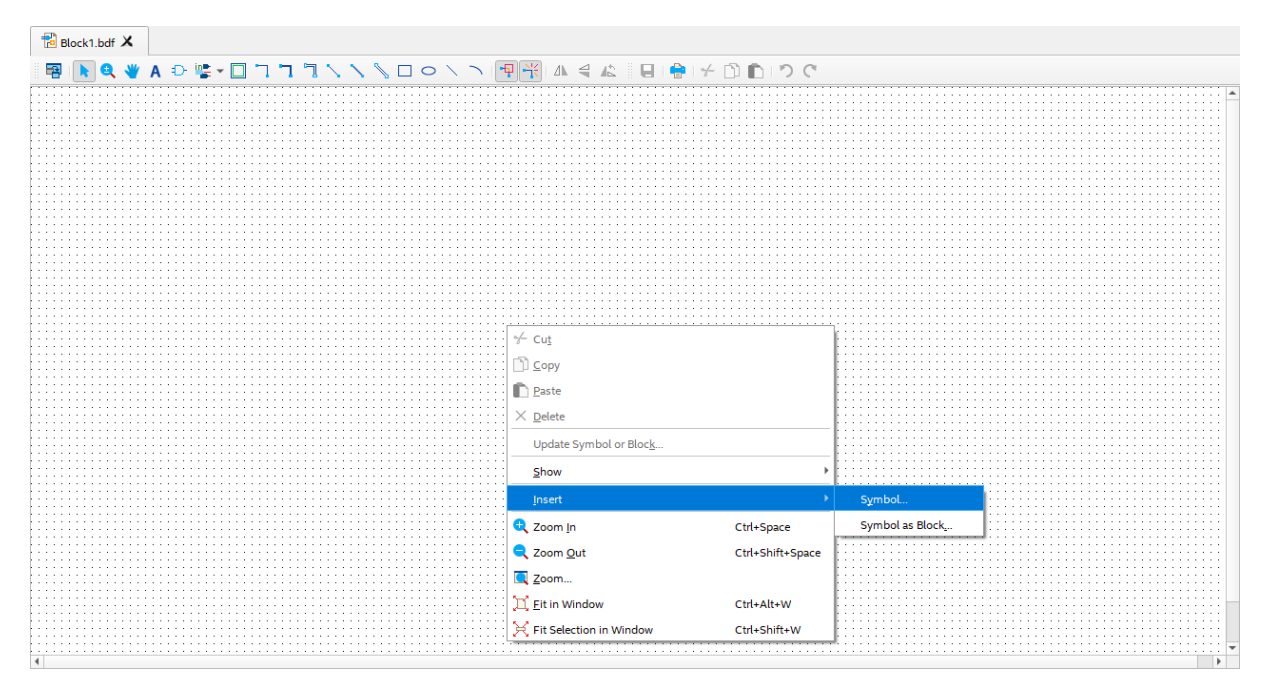

5.2.7.4 In the new window, expand "Project" and the three components that were created can now be seen.

Cyclone 10 LP RefKit User Guide

WUV

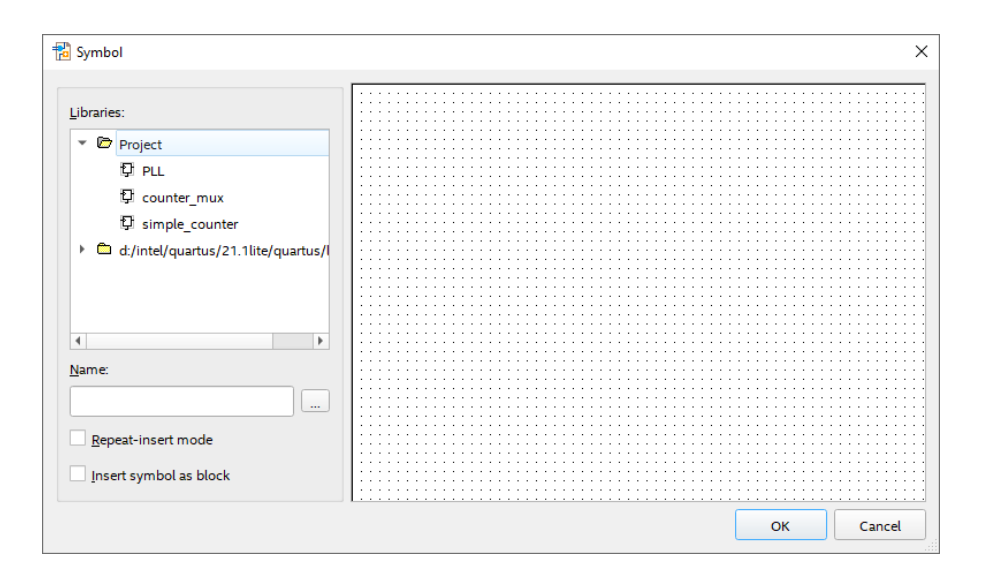

- 5.2.7.5 Select "PLL".
- 5.2.7.6 Click "OK".
- 5.2.7.7 The PLL component can be added now by left clicking on the schematic page.
- 5.2.7.8 Just like in the steps from 5.2.7.3 to 5.2.7.6, do the same for counter\_mux and simple\_counter to add them to the schematic page. The order of adding the components does not matter, as the connections between them will happen in the following steps.
- 5.2.7.9 After adding three components, your schematic should look similar to the following. To place them similarly, simply drag the components to the appropriate locations.

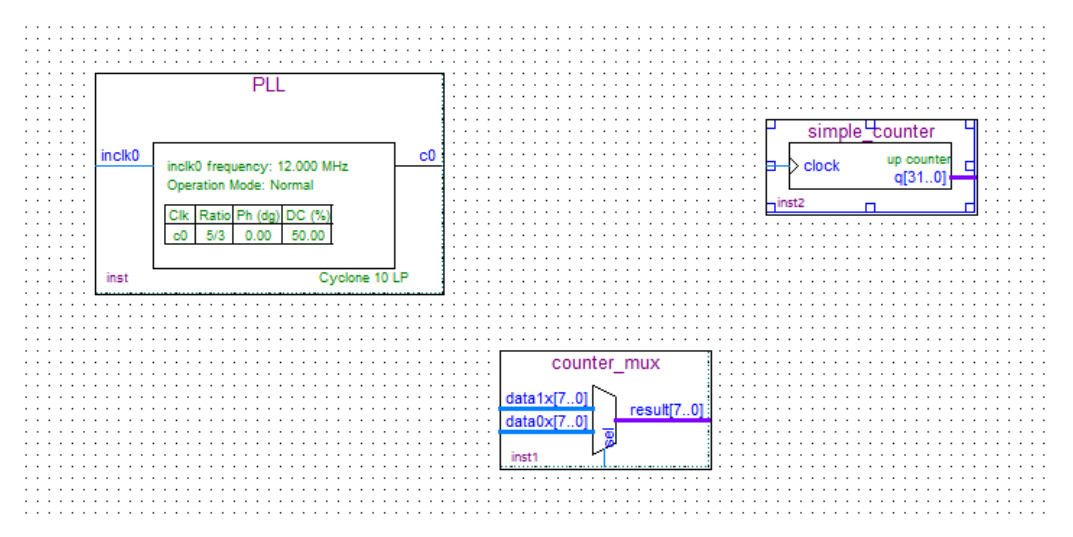

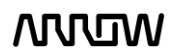

#### 5.2.8 Connecting the Components

Next step is to make the proper connections between the three components we just added to the schematic.

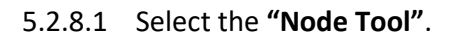

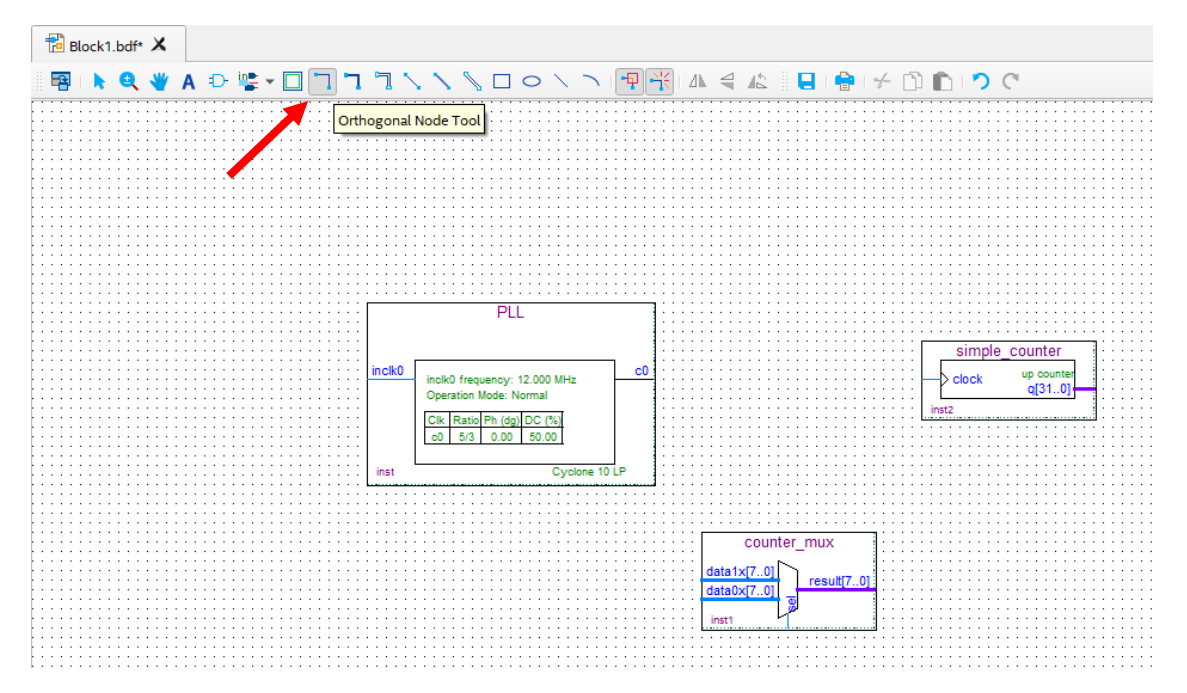

5.2.8.2 Connect the c0 of the PLL to the simple\_counter as shown below:

![](_page_49_Figure_6.jpeg)

This will mean that a single signal (c0) is connected to the simple\_counter (clock).

![](_page_49_Picture_9.jpeg)

5.2.8.3 Select the "Bus Tool".

![](_page_50_Figure_2.jpeg)

5.2.8.4 Using the bus tool create a connection coming out of the simple\_counter and one connection for each of the inputs of the counter\_mux as show below.

![](_page_50_Figure_4.jpeg)

5.2.8.5 Right click on the output bus of the simple counter that you just created and select **"Properties"**.

Set the name of the bus to: **counter[31..0]** The view of the "Bus Properties" should look like this:

![](_page_50_Picture_8.jpeg)

| 🔁 Bus Prop    | operties                     | ×    |
|---------------|------------------------------|------|
| General       | Font Format                  |      |
| <u>N</u> ame: | counter[310]                 |      |
| <u>H</u> ide  | e name in block design file. |      |
|               |                              |      |
|               |                              |      |
|               |                              |      |
|               |                              |      |
|               |                              |      |
|               |                              |      |
|               |                              |      |
|               | OK Cancel                    | Help |

- 5.2.8.6 Click "OK".
- 5.2.8.7 Do the same for input buses of the mux:

| Name the top bus input:    | data1x[70] $\rightarrow$ counter[2431] |
|----------------------------|----------------------------------------|
| Name the bottom bus input: | data0x[70] $\rightarrow$ counter[1926] |

Schematic should look like this:

![](_page_51_Figure_6.jpeg)

![](_page_51_Picture_8.jpeg)

5.2.9 Add inputs, outputs to the schematic

![](_page_52_Figure_2.jpeg)

5.2.9.1 Click on the "Pin Tool" as show below and select "Input".

5.2.9.2 Add one input pin for inclk0 of the PLL and add other one input pin for sel of counter\_mux.

Your schematic should look like this:

![](_page_52_Figure_6.jpeg)

- 5.2.9.3 Rename the pin\_name1 to **CLK12M** by double clicking its current name. This is going to be the clock signal coming into the FPGA.
- 5.2.9.4 Rename the pin\_name2 to **USER\_BTN** by double clicking its current name. This is going to be one of the user buttons of the C10LP RefKit board to select the mux.

![](_page_52_Picture_10.jpeg)

5.2.9.5 Using the "Node Tool" connect:

CLK12M $\rightarrow$  inclk0 (of the PLL component)USER\_BTN $\rightarrow$  sel(of the counter\_mux component)

Your schematic should look like this now:

![](_page_53_Figure_4.jpeg)

5.2.9.6 Click on the "Pin Tool" as before, but this time select "Output".

![](_page_53_Figure_6.jpeg)

- 5.2.9.7 Add one output pin for the LEDs.
- 5.2.9.8 Rename the pin to LED[7..0].
- 5.2.9.9 Using the **"Bus Tool"**, make the connection between counter\_mux component and output pin:

result[7..0]  $\rightarrow$  LED[7..0]

The final schematic should look like the following:

![](_page_54_Figure_1.jpeg)

Looking at the schematic, even though the buses are not connected together by wires, the names of counter tell Quartus Prime to connect the signals together. Overall, the user button will toggle between displaying higher 8 bits of the counter and 8 lower bits of the counter. The signals of the counter that are not connected will not be used by Quartus Prime.

5.2.9.10 Save your design. Open the File Menu and select "Save". Save it as top.bdf

#### 5.2.10 Analysis and Synthesis

The next step is to run Analysis and Synthesis to ensure that there are no errors in the design. To run Analysis and synthesis open **Processing**  $\rightarrow$  **Start**  $\rightarrow$  **Analysis and Synthesis** or from clicking button on the top toolbar.

There should be no errors. If there are errors, they should be fixed before continuing and Analysis and Synthesis run again.

![](_page_54_Picture_7.jpeg)

![](_page_54_Picture_9.jpeg)

#### 5.2.11 Adding Timing Constraints

Timing Constraints tell the Quartus what the timing requirements for this design are. Timing Constraints are required in every CPLD/FPGA design.

5.2.11.1 To add the timing constraints, select File  $\rightarrow$  New and under the "Other File" section, select "Synopsys Design Constraints File" and select "OK".

![](_page_55_Picture_4.jpeg)

5.2.11.2 Type or copy the following lines into this new file:

```
#create input clock which is 12MHz
create_clock -name CLK12M -period 83.333 [get_ports {CLK12M}]
#derive PLL clocks
derive_pll_clocks
#derive clock uncertainty
derive_clock_uncertainty
#set false path
set_false_path -from [get_ports {USER_BTN}]
set_false_path -from * -to [get_ports {LED*}]
```

The first line "create\_clock" tells Quartus Prime that the clock, CLK12M is 83.333 ns (12 MHz). It also assigns the CLK12M to a pin (port) in the .sdc format.

The second line "derive\_pll\_clocks" tells the software to look if there are any PLLs, and if so, automatically derive the clock multiplication/division of the outputs of the PLL even if they are used internally within the CPLD/FPGA.

The third line "derive\_clock\_uncertainty" tells the software to automatically determine the internal clock uncertainty. No clock is ideal, and thus there will be some internal jitter within the FPGA associated with it.

The fourth and fifth line "set\_false\_path" tells the software to not do any timing optimization to the stated paths/pins. The I/Os of this design are trivial, so they can be ignored in the Timing Analysis.

![](_page_55_Picture_12.jpeg)

- 5.2.11.3 Use File  $\rightarrow$  Save to save it as top.sdc.
- 5.2.11.4 Ensure that the file is added to the Project: Assignments → Settings and select "Timing Analyzer". The top.sdc should have been already added by default. If it is not, it will need to be added manually.

| ✓ Settings - top                                                                                                    |                                                                                                    | - 0      | ×    |
|----------------------------------------------------------------------------------------------------|----------------------------------------------------------------------------------------------------|----------|------|
| Category:                                                                                                    |                                                                                                    | Device/B | oard |
| Category:<br>General<br>Files<br>Libraries<br>* IP Settings<br>IP Catalog Search Locations<br>Design Templates<br>* Operating Settings and Conditions<br>Voltage<br>Temperature<br>* Compilation Process Settings<br>Incremental Compilation<br>* EDA Tool Settings<br>Design Entry/Synthesis<br>Simulation<br>Board-Level<br>* Compiler Settings<br>VHDL Input<br>Verilog HDL Input<br>Default Parameters<br>Timing Analyzer | Timing Analyzer         Specify Timing Analyzer options.         SDC files to include in the project         Eile name:         Image:         Image: <th>Device/B</th> <th>oard</th> | Device/B | oard |
| Design Assistant<br>Signal Tap Logic Analyzer<br>Logic Analyzer Interface<br>Power Analyzer Settings<br>SSN Analyzer                                                                                                    | Tcl Script File for customizing reports during compilation         Icl Script File name:         ✓ Run default timing analysis before running custom script         Metastability analysis         Synchronizer identification:         Auto         Description:                                                                                                    |          |      |
|                                                                                                    | Associates a Synopsys Design Constraint File (sdc) with this project.           Image: Buy Software         OK         Cancel         Apply                                                                                                    | He       | lp   |

#### 5.2.12 Pinning Assignments

Before the design can be downloaded to the FPGA, pin assignments that match the hardware on the board are needed. There are different ways to do this such as the Pin Planner, Assignment Editor, and text files.

The following steps will show one of these ways, the Pin Planner. Since there are only 10 pins that need to be assigned, the Pin Planner can be used. If many pins are needed, other ways can be used such as the Quartus Assignment Editor, or by importing constraints from a text file or spreadsheet.

#### 5.2.12.1 Open the Pin Planner: Assignments $\rightarrow$ Pin Planner.

A new window will open as seen below:

![](_page_56_Picture_10.jpeg)

![](_page_57_Figure_1.jpeg)

5.2.12.2 To make pin assignments, select the CLK12M (node name) on the bottom portion and drag and drop it to pin G21 of the Top View of the FPGA or alternatively set the Location field of the CLK12M to **PIN\_G21**.

| Report 🖗 🛙 🕅                |          |          |            |                 |               |                                             |                                             |                     |                    |                 | Pin L                                                                                                    | rgend             |          |
|-----------------------------|----------|----------|------------|-----------------|---------------|---------------------------------------------|---------------------------------------------|---------------------|--------------------|-----------------|----------------------------------------------------------------------------------------------------|-------------------|----------|
| Report not available        |          |          |            |                 |               | Тор                                         | View - W                                    | /ire Bond           |                    |                 | Sym                                                                                                    | ol Pin Type       | *        |
|                             |          |          |            |                 | C             | velope 10                                   | 10 100                                      |                     | ACOC               |                 | 0                                                                                                    | User I/O          |          |
|                             |          |          |            |                 | C             | yclone to                                   | LP - TUC                                    | 10551040            | 54066              |                 | •                                                                                                    | User assigned V   |          |
|                             |          |          |            |                 |               |                                             |                                             | 10000               | í.                 |                 | •                                                                                                    | Fitter assigned I |          |
|                             |          |          |            |                 |               | (1.4914)11.0914                             | ***                                         | a warrant warrant   |                    |                 |                                                                                                    | Unbonded pad      |          |
|                             |          |          |            |                 | 1 2 3         | 4 5 6 7 8                                   | 9 10 11 12                                  | 13 14 15 16 1       | 17 18 19 20 21     | 22              | •                                                                                                    | Reserved pin      |          |
|                             |          |          |            | A               | V             | 0.0404040                                   | ···· 11                                     | -0-0-0-0-           | O L O              | A               | (c)                                                                                                    | Other _           |          |
|                             |          |          |            | 8               | (n) (p) (p) ( | ○ <u>A</u>                                  | - p - p - J _                               | (p) (p) (p) (p) (   | p *p (D (L *p      | • n) B          | (in the second second s | DEV. OF           |          |
|                             |          |          |            | c               | Veo e         |                                             | VAVV                                        |                     | D • n • n • n • p  | • n) C          |                                                                                                    | DEV CIR           |          |
|                             |          |          |            | D               |               | 0.40.40.40                                  | 0 . 0 0                                     | · /                 | 4+ 9+ 9+ 9+ P      | •n) D           | 0                                                                                                    | DIEE n            |          |
|                             |          |          |            | E               |               | D D +0+0                                    | 0 • p • n                                   | ( +n +p +p /        | A 0 V              | • n E           | 6                                                                                                    | OVER IN           |          |
|                             |          |          |            | F               |               | A/A-0+0                                     | 0 .pp. V                                    | • p • p • n • n •   | n A                | • 6) F          |                                                                                                    | CIT -             |          |
|                             |          |          |            | G               | 25.00         | A 40 40                                     | 0.00                                        |                     | p +n 0 / 1         | 1 0             |                                                                                                    | CCK_H             |          |
|                             |          |          |            | IDANSL T        |               |                                             |                                             | VAZA C.             |                    | n H manufacture |                                                                                                    | CUK_P             |          |
|                             |          |          |            | (Trent terms)   | D (           |                                             | $\nabla \Lambda \overline{\Lambda} \Lambda$ | 赤赤豆香口               | D +0 +n +0         | ( n) d          |                                                                                                    | Other PLL         |          |
|                             |          |          |            |                 | 007           | 0.007                                       | XXXX                                        | $\Theta X X \Theta$ | 0000               |                 |                                                                                                    | Other dual        |          |
|                             |          |          |            |                 | KXX6          |                                             | A AYAY                                      | XXXXX               |                    |                 |                                                                                                    | MSELO             |          |
|                             |          |          |            |                 | 1000          | $ \land \land \land \leftrightarrow \land $ |                                             | XXX                 |                    |                 |                                                                                                    | MSEL1             |          |
|                             |          |          |            | P               | 10.00.00      | A. VA                                       | AV V V                                      | VIVIN               | 0 0 00 00 00       |                 | 3                                                                                                    | MSEL2             |          |
|                             |          |          |            | N               |               | D                                           | ДХХХ                                        | XAX                 | n •p •p •n R       | E N             | 0                                                                                                    | MSEL3             |          |
| Convert Daniel              |          |          |            | P               |               |                                             | TATA                                        | /1/1//              | P. O. V. (-P.      | n P             | 0                                                                                                    | CONF_DONE         |          |
| dioops Report               |          |          |            |                 | (n) (p) (n) ( |                                             | $\sqrt{n} \sqrt{n}$                         | PP TO LI            | a =a =p = D =p     | • n) R          | (e)                                                                                                    | nCE               |          |
| Tasks 🛛 🗍 🕄 🛞               |          |          |            | riner,r T       | LIA           | ) *p /A /I                                  | /1(#p)#n) \/                                | /1 = n L I          | D D = p = n _      | L T meno        |                                                                                                    | nCONFIG           |          |
| * 🎦 Early Pin Planning      |          |          |            | U               |               | A                                           | •o D •o D                                   | D - n - p - p - 1   | a) (A) = 0 = n = 0 | • n) U          |                                                                                                    | TDI               |          |
| Early Pin Planning          |          |          |            | v               | -n -p (D (    | 0 *0 *p *0 *0                               |                                             | (p (p (n) C /       | A 0 .              | •n) V           | 8                                                                                                    | тск               |          |
| Run I/O Assignment Analys   |          |          |            | w               |               | 0.49.49                                     | 0 • p 0 0                                   | -p -n D 0 -         | P 0 _ 0 + P        | • n W           | 1                                                                                                    | TMS               |          |
| Export Pin Assignments      |          |          |            | Y               | n 10 10 1     | D D                                         |                                             | -n -n -n V-         | . 0                | •n) x           | 0                                                                                                    | TDO               |          |
| Po Finder                   |          |          |            | AJ              | V/D           |                                             | -p -p 5 5                                   | (a - a - a - a)     | / (D =p =p)        | -n AA           | 0                                                                                                    | nSTATUS           |          |
| * E Highlight Bing          |          |          |            | At              | VOOL          |                                             |                                             |                     | 0 - 0 0            | AB              | A                                                                                                    | VREF              |          |
| WO Reals                    |          |          |            |                 | 1 2 3         | 5 5 7 8                                     | 9 10 11 12                                  | 13 14 15 16 1       | 17 18 19 20 21     | 22              | Δ.                                                                                                    | VCCP/VCCR/        |          |
|                             |          |          |            |                 |               | 104.000.0                                   | -                                           | 10001.0             |                    |                 | A                                                                                                    | VCCA              |          |
| 4 VREF Groups               |          |          |            |                 |               | 10 of grad / S and S                        | e ser                                       | Real of the second  | 9                  |                 | A                                                                                                    | VCCINT            | *        |
| 18 Named + + 20 Edit × of 5 | LK12M    |          |            |                 |               |                                             |                                             |                     |                    |                 |                                                                                                    | Eiter Dire        | - II - T |
|                             |          |          |            |                 |               |                                             |                                             |                     |                    |                 |                                                                                                    | T MILL T MIL      |          |
| Direction                   | Location | I/O Bank | WREF Group | T E M (default) | Reserved      | Current Strength                            | Siew Rate                                   | Unrerential Pair    | strict meservation | 1.              |                                                                                                    |                   |          |
| Get LED[7] Output           | Pin_021  | 0        | 00_N1      | 2.5 V (default) |               | 8mA (default)                               | 2 (default)                                 |                     |                    |                 |                                                                                                    |                   |          |
| LED[6] Output               |          |          |            | 2.5 V (default) |               | 8mA (default)                               | 2 (default)                                 |                     |                    |                 |                                                                                                    |                   |          |
| LED[5] Output               |          |          |            | 2.5 V (default) |               | 8mA (default)                               | 2 (default)                                 |                     |                    |                 |                                                                                                    |                   |          |
| LED[4] Output               |          |          |            | 2.5 V (default) |               | 8mA (default)                               | 2 (default)                                 |                     |                    |                 |                                                                                                    |                   |          |
| LED[3] Output               |          |          |            | 2.5 V (default) |               | 8mA (default)                               | 2 (default)                                 |                     |                    |                 |                                                                                                    |                   |          |
| E CED[2] Output             |          |          |            | 2.5 V (default) |               | 8mA (default)                               | 2 (default)                                 |                     |                    |                 |                                                                                                    |                   |          |
| Cutput                      |          |          |            | 2.5 V (default) |               | 8mA (default)                               | 2 (default)                                 |                     |                    |                 |                                                                                                    |                   |          |

Note that the Location of the CLK12M is now set to Location PIN\_G21 (as seen in blue colour in the top view of the FPGA).

5.2.12.3 The other pins need to be assigned as well. Just like previously set all the pins to their appropriate locations using the table below, by either drag and drop or writing manually the location.

![](_page_57_Picture_7.jpeg)

# wow

| Node Name | Pin Location |
|-----------|--------------|
| LED[7]    | PIN_U7       |
| LED[6]    | PIN_U8       |
| LED[5]    | PIN_U9       |
| LED[4]    | PIN_W10      |
| LED[3]    | PIN_Y10      |
| LED[2]    | PIN_AA9      |
| LED[1]    | PIN_AA10     |
| LED[0]    | PIN_AB10     |
| USER_BTN  | PIN_T11      |

On the board we have multiple user buttons, in this case, we will use S1, which is the central of joystick buttons.

![](_page_58_Figure_3.jpeg)

5.2.12.4 Now the Pin Planner should look like this after assigning all the pin locations.

5.2.12.5 The specific pins are now selected, but the I/O standards now need to be set as well. The button, LEDS, and clock pins are the same I/O standard for C10LP RefKit since all banks and peripherals are powered by 3.3V. The USER\_BTN, the LEDs and clock pins are 3.3-V LVTTL. These I/O standards can be set in the Pin Planner, by selecting the I/O Standard. Select the I/O standard either from the "All Pins" tab or the "Groups" tab and change the 2.5V (default) to the specific I/O standard.

![](_page_58_Picture_7.jpeg)

![](_page_59_Picture_0.jpeg)

The Pin Planner should now look like this:

![](_page_59_Figure_2.jpeg)

5.2.12.6 Close the Pin Planner. The settings are automatically saved.

#### 5.2.13 Compiling the Design

5.2.13.1 You can set the default I/O Standard which can eliminate some design warning and save you time from setting the standard for some pins manually.

Open Assignments  $\rightarrow$  Device  $\rightarrow$  Device and Pin Options  $\rightarrow$  Voltage and set Default I/O Standard to "3.3-V LVTTL" and press "OK" to all the windows.

| 🕥 Device and Pin Options - top                                  |                                  |                                                              | × |
|-----------------------------------------------------------------|----------------------------------|--------------------------------------------------------------|---|
| Category:                                                       |                                  |                                                              |   |
| General                                                         | Voltage                          |                                                              |   |
| Configuration<br>Programming Files                              | Specify voltage options for      | r the device.                                                |   |
| Unused Pins<br>Dual-Purpose Pins                                | Default I/O standard:            | 3.3-V LVTTL                                                  | • |
| Capacitive Loading<br>Board Trace Model                         | VCCIO I/O bank <u>1</u> voltage: | n/a in Cyclone 10 LP use Pin Planner to adjust VCCIO voltage | ~ |
| I/O Timing                                                      | VCCIO I/O bank <u>2</u> voltage: | n/a in Cyclone 10 LP use Pin Planner to adjust VCCIO voltage | v |
| Voltage<br>Pin Placement<br>Error Detection CRC<br>CVP Settings | Core voltage: 1.2V               |                                                              |   |

![](_page_59_Picture_9.jpeg)

The next step is to compile and complete the design. This step will verify that there are no errors, create internal databases, and create programming files that will be used in the next steps.

5.2.13.2 To compile the design, select **Processing**  $\rightarrow$  **Start Compilation** or push the  $\blacktriangleright$  button on the toolbar.

If there are errors, they will need to be resolved and re-compiled before the design can be programmed to the board. When Compiling finishes and there are no errors, there will be a message at the bottom of the window that states: Full Compilation was successful and a 100% indication along with the compile time in the right bottom corner.

| Tasks                                                                                                    |                              | Compilation     | - I 0 x  |
|----------------------------------------------------------------------------------------------------|------------------------------|-----------------|----------|
|                                                                                                    | Task                         |                 | Time     |
| <ul> <li>Image: A set of the set of the</li></ul>  | 🔹 🕨 Compile Design           |                 | 00:00:41 |
| <ul> <li>Image: A second second s</li></ul> | 🕨 🕨 Analysis & Synthesis     |                 | 00:00:21 |
| <ul> <li>Image: A second second s</li></ul> | 🕨 🕨 Fitter (Place & Route)   |                 | 00:00:12 |
| <ul> <li>Image: A second second s</li></ul> | 🕨 🕨 Assembler (Generate prog | gramming files) | 00:00:04 |
| <ul> <li>Image: A second second s</li></ul> | 🕨 🕨 Timing Analysis          |                 | 00:00:04 |
|                                                                                                    | 🕨 🕨 EDA Netlist Writer       |                 |          |
|                                                                                                    | Edit Settings                |                 |          |
|                                                                                                    | Program Device (Open Progra  | mmer)           |          |

#### 5.2.14 Reading the Compilation Report

After successfully compiling the design, a Compilation Report should appear as shown above:

| Compilation Report - top 🗙       |                                    |                                             |
|----------------------------------|------------------------------------|---------------------------------------------|
| Table of Contents                | Flow Summary                       |                                             |
| Elow Summary                     | < <filter>&gt;</filter>            |                                             |
| Flow Settings                    | Flow Status                        | Successful - Fri Feb 11 16:16:04 2022       |
| Flow Non-Default Global Settings | Quartus Prime Version              | 21.1.0 Build 842 10/21/2021 SJ Lite Edition |
| == Flow Elapsed Time             | Revision Name                      | top                                         |
| Flow OS Summary                  | Top-level Entity Name              | top                                         |
| Flow Log                         | Family                             | Cyclone 10 LP                               |
| Analysis & Synthesis             | Device                             | 10CL055YU484C8G                             |
| Fitter                           | Timing Models                      | Final                                       |
| Elow Messages                    | Total logic elements               | 40 / 55,856 ( < 1 % )                       |
|                                  | Total registers                    | 32                                          |
|                                  | Total pins                         | 10/322(3%)                                  |
|                                  | Total memory bits                  | 0 / 2 396 160 / 0 % )                       |
|                                  | Embedded Multiplier 9-bit elements | 0/312(0%)                                   |
|                                  | Total PLLs                         | 1/4(25%)                                    |
|                                  |                                    |                                             |
|                                  |                                    |                                             |
|                                  |                                    |                                             |
|                                  |                                    |                                             |
|                                  |                                    |                                             |
|                                  |                                    |                                             |
|                                  |                                    |                                             |
|                                  |                                    |                                             |
|                                  |                                    |                                             |
|                                  |                                    |                                             |
|                                  |                                    |                                             |
| 4                                |                                    |                                             |
| · ·                              |                                    |                                             |

![](_page_60_Picture_9.jpeg)

This report is very useful with a lot of information about the design. Last message state that the design was fully constrained, Timing Analysis and compilation successful, but there is more to it:

- In the Flow Summary, it can be seen how many logic elements the whole design took, along with total PLLs, registers, pins, etc.
- In Analysis and Synthesis, more detailed information about the resources used can be seen in Resource Usage Summary, as well how many LEs were used for each component in Resource Utilization by Entity.
- In the Fitter, more detailed information about the pins and their banks can be seen.
- Timing Analyzer shows various timing information concerning the design, as well as if the design has met the timing requirements. In this case timing requirements were met, but in other cases that requirements might not be met, could be solved by going over the information provided in the reports inside this folder. Most notable reports in this folder are the maximum frequency the design can achieve, setup and hold slack, unconstrained paths in case they were missed, etc.

# wow

### Chapter 6 - Configuring the Cyclone 10 LP RefKit

After successfully compiling your project, there should new files be generated. In case of Cyclone 10 LP devices, only the .sof file is generated automatically.

#### 6.1 Configure the FPGA in JTAG mode

6.1.1 Connect your C10LP RefKit board to a power supply and then to your PC using an USB cable. Since the Arrow USB Blaster should be already installed, the Window's Device Manager should display the following entries are highlighted in red (port number may differ depending on your PC). If the Arrow USB Blaster is not installed, please refer to <u>Chapter 4.2</u> for installing the drivers.

![](_page_62_Picture_5.jpeg)

6.1.2 Open the Quartus Prime Programmer from **Tools**  $\rightarrow$  **Programmer** or double-click on Program Device (Open Programmer) from the Tasks pane.

| Tasks |                           | Compilation           | • <b>₽</b> ⊘× |
|-------|---------------------------|-----------------------|---------------|
|       | Task                      |                       | Time          |
| -     | 🔹 🕨 Compile Design        | 00:0                  | 0:41          |
| -     | Analysis & Synthesis      | 00:0                  | 0:21          |
| -     | Fitter (Place & Route)    | 00:0                  | 0:12          |
| -     | Assembler (Generate pro   | ogramming files) 00:0 | 0:04          |
| -     | Timing Analysis           | 00:0                  | 0:04          |
|       | 🕨 🕨 EDA Netlist Writer    |                       |               |
|       | Edit Settings             |                       |               |
|       | Program Device (Open Prog | rammer)               |               |

![](_page_62_Picture_9.jpeg)

6.1.3 The programmer should add the programming file automatically. After opening the program this should be the view of the new window:

| avraite betup                                                                                                   | No Hardware              |                    |          |          | Mode                  | e: JTAG |                 |         | Prog            | ress: |                       |          |
|----------------------------------------------------------------------------------------------------|--------------------------|--------------------|----------|----------|-----------------------|---------|-----------------|---------|-----------------|-------|-----------------------|----------|
| able real-time IS                                                                                               | SP to allow background p | programming when a | vailable |          |                       |         |                 |         |                 |       |                       |          |
| la Start                                                                                                    | File                     | Device             | Checksum | Usercode | Program/<br>Configure | Verify  | Blank-<br>Check | Examine | Security<br>Bit | Erase | Reac ISP<br>ecks CLAM | 'S FI (P |
| h Stop                                                                                                    | output_files/top.sof     | 10CL055YU484       | 002B8A50 | 002B8A50 | ✓                     |         |                 |         |                 |       |                       |          |
| uto Detect                                                                                                    |                          |                    |          |          |                       |         |                 |         |                 |       |                       |          |
| Delete                                                                                                    |                          |                    |          |          |                       |         |                 |         |                 |       |                       |          |
| dd File                                                                                                    |                          |                    |          |          |                       |         |                 |         |                 |       |                       |          |
| ange File                                                                                                    |                          |                    |          |          |                       |         |                 |         |                 |       |                       |          |
| Save File                                                                                                    |                          |                    |          |          |                       |         |                 |         |                 |       |                       |          |
| d Device                                                                                                    |                          | ····               |          |          |                       |         |                 |         |                 |       |                       |          |
| The second second second second second second second second second second second second second second second se |                          |                    |          |          |                       |         |                 |         |                 |       |                       |          |
| Down                                                                                                    |                          |                    |          |          |                       |         |                 |         |                 |       |                       |          |
| Down                                                                                                    | 10CL055Y                 | U484               |          |          |                       |         |                 |         |                 |       |                       |          |
|                                                                                                    | •                        |                    |          |          |                       |         |                 |         |                 |       |                       |          |
|                                                                                                    |                          |                    |          |          |                       |         |                 |         |                 |       |                       |          |
|                                                                                                    |                          |                    |          |          |                       |         |                 |         |                 |       |                       |          |
|                                                                                                    |                          |                    |          |          |                       |         |                 |         |                 |       |                       |          |

6.1.4 Click **Hardware Setup...** and double click **Arrow-USB-Blaster** entry in the Hardware Setup tab. The Currently selected hardware should now show Arrow-USB-Blaster [USB0] (depending on your PC, the USB port number may variant).

| Hardware Settings JTAG :                                     | Settings                                       |                                     |                      |
|--------------------------------------------------------------|------------------------------------------------|-------------------------------------|----------------------|
| Select a programming hardwa<br>hardware setup applies only t | are setup to use wher<br>o the current progran | n programming devic<br>nmer window. | es. This programming |
| Currently selected hardware:                                 | Arrow-USB-Blaster                              | [AR30FBPQ]                          |                      |
| Hardware frequency:                                          | 20000000                                       |                                     | ŀ                    |
| Available hardware items                                     | _                                              |                                     |                      |
| Hardware                                                     | Server                                         | Port                                | Add Hardware         |
| Arrow-OSD-blaster                                            | Locat                                          | ARSUFDPQ                            | Remove Hardware      |
|                                                              |                                                |                                     |                      |
|                                                              |                                                |                                     |                      |
|                                                              |                                                |                                     |                      |

- 6.1.5 Click "Close".
- 6.1.6 Make sure the hardware setup is Arrow-USB-Blaster [USB0] and the mode is JTAG. If the Mode is not set to JTAG, click on it, and select JTAG from the drop-down menu.

| 🚖 Hardware Setup     | Arrow-USB-Blaster [AR30FBPQ]         |              | Mode: | JTAG | • | Progress: |  |
|----------------------|--------------------------------------|--------------|-------|------|---|-----------|--|
| Enable real-time ISI | P to allow background programming wh | en available |       |      |   |           |  |

Cyclone 10 LP RefKit User Guide

WDW

www.arrow.com February 2022

### MOW

- 6.1.7 If the configuration has been added by default, you can skip the following steps and continue with the 6.1.12 point.
- 6.1.8 Click "Auto Detect" on the left side of the Programmer.

![](_page_64_Picture_3.jpeg)

6.1.9 Select **10CL055Y** device and click "OK" on the Select Device window.

![](_page_64_Picture_5.jpeg)

6.1.10 Double click <none> to choose programming file.

| File          | Device   | Checksum | Usercode      | Program/  | Verify | Blank- | Examine | Security | Erase | Read | ISP   | 'S Fi | (P F |  |
|---------------|----------|----------|---------------|-----------|--------|--------|---------|----------|-------|------|-------|-------|------|--|
|               |          |          |               | Configure |        | Check  |         | Bit      |       | ecks | CLAMP |       |      |  |
| <none></none> | 10CL055Y | 00000000 | <none></none> |           |        |        |         |          |       |      |       |       |      |  |

6.1.11 Navigate to <project\_directory>/output\_files/ in your compilation directory. Select and open the top.sof file.

![](_page_64_Picture_10.jpeg)

![](_page_65_Picture_0.jpeg)

6.1.12 Make sure the Programmer shows the correct file and correct part in the JTAG chain and check the Program/Configure checkbox.

| Ele Edit View Processing Tools Window Help<br>Search Intel FPGA<br>Arrow-USB-Blaster [AR30FBPO]<br>Enable real-time ISP to allow background programming when available<br>File Device Checksum Usercode Program/ Verify Blank- Examine Security Erase Reac ISP 5 Fi (P F<br>Charles Stop<br>Charles Tool 100CL055YU484 0028BA50 0028BA50 V<br>Charles File<br>Add File<br>Charles File<br>Add File<br>Column 100CL055YU484<br>TOOL 055YU484                                                                                                    | Programmer - C:/C1        | 10LPRefKit/C10LPRefKit_b             | olinky/top - top - [top | p.cdf]*  |          |           |        |        |         |          |       | -              |            | × |
|----------------------------------------------------------------------------------------------------|---------------------------|--------------------------------------|-------------------------|----------|----------|-----------|--------|--------|---------|----------|-------|----------------|------------|---|
| Hardware Setup Arrow-USB-Blaster [AR30FBPO] Mode: JTAG Progress:     Enable real-time ISP to allow background programming when available      File Device Checksum Usercode Program/ Verify Blank- Examine Security Erase Sea ISP S FI (PF     ids Stop     output_files/top.sof 10CL055YU484 00288A50 00288A50 00288A50     @@Auto Detect     Yoelete     Madd File     Produce     TDI     TDI     TD | <u>Eile Edit View Pro</u> | ocessing <u>T</u> ools <u>W</u> inde | ow <u>H</u> elp         |          |          |           |        |        |         |          |       | Search Intel F | PGA        | • |
| Enable real-time ISP to allow background programming when available                                                                                                    | Aardware Setup            | Arrow-USB-Blaster [AR                | 30FBPQ]                 |          |          | Mode      | : JTAG |        | ÷       | Progr    | ess:  |                |            |   |
| File       Device       Checksum       Usercode       Program/       Verify       Blank-       Examine       Security       Erase       Real       15P       5Fi (PF)         @bstop       @bstop                                                                                                    | Enable real-time ISF      | P to allow background pr             | ogramming when av       | ailable  |          |           |        |        |         |          |       |                |            |   |
| Image Check       Bit       ICKS CLAMP         Image Check       Bit       ICKS CLAMP         Image Check       Bit       ICKS CLAMP         Image Check       Bit       ICKS CLAMP         Image Check       Bit       ICKS CLAMP         Image Check       Bit       ICKS CLAMP         Image Check       Bit       ICKS CLAMP         Image Check       Bit       ICKS CLAMP         Image Check       Image Check       Image Check         Image Check       Image Check       Image Check         Image Check       Image Check       Image Check         Image Check       Image Check       Image Check         Image Check       Image Check       Image Check         Image Check       Image Check       Image Check         Image Check       Image Check       Image Check         Image Check       Image Check       Image Check         Image Check       Image Check       Image Check         Image Check       Image Check       Image Check         Image Check       Image Check       Image Check         Image Check       Image Check       Image Check         Image Check       Image Check       Image Check      <                                                                                                    | ▶ <sup>™</sup> Start      | File                                 | Device                  | Checksum | Usercode | Program/  | Verify | Blank- | Examine | Security | Erase | Reac ISP       | 'S FI (P F |   |
| Madd File         Madd File         Madd Device         Mup         Mup         Imponent         Imponent                                                                                                    | Stop                      | output_files/top.sof                 | 10CL055YU484            | 002B8A50 | 002B8A50 | Contidure |        | Check  |         | BIT      |       | ECKS CLAME     | ,          |   |
| X Delete         Madd File         Y Change File         Y Bown         Y Bown         1 Down         1 DoL055YU484                                                                                                    | 💏 Auto Detect             |                                      |                         |          |          | _         |        |        |         |          |       |                |            |   |
| Madd File       Change File       Madd Device       Thup       Ub Down       10cL055YU484                                                                                                    | × Delete                  |                                      |                         |          |          |           |        |        |         |          |       |                |            |   |
| Change File         Image File         Image File <t< td=""><td>Add File</td><td></td><td></td><td></td><td></td><td></td><td></td><td></td><td></td><td></td><td></td><td></td><td></td><td></td></t<>                                                                                                    | Add File                  |                                      |                         |          |          |           |        |        |         |          |       |                |            |   |
| Add Device<br>1 <sup>th</sup> Down<br>1 <sup>th</sup> Down<br>1 DCL055YU484                                                                                                    | 隆 Change File             |                                      |                         |          |          |           |        |        |         |          |       |                |            |   |
| Mada Device     1 <sup>™</sup> Up       1 <sup>™</sup> Down     10CL055YU484                                                                                                    | Save File                 |                                      |                         |          |          |           |        |        |         |          |       |                |            |   |
| 1 <sup>™</sup> Down<br>10CL055YU484                                                                                                    | Add Device                | TDI                                  |                         |          |          |           |        |        |         |          |       |                |            |   |
| J <sup>™</sup> Down<br>10CL055YU484<br>↓ TDO                                                                                                    | 1 <sup>™</sup> Up         | → <b>→</b>                           |                         |          |          |           |        |        |         |          |       |                |            |   |
|                                                                                                    | J™Down                    | 10CL055YU                            | 484                     |          |          |           |        |        |         |          |       |                |            |   |
|                                                                                                    |                           | TDO                                  |                         |          |          |           |        |        |         |          |       |                |            |   |
|                                                                                                    |                           |                                      |                         |          |          |           |        |        |         |          |       |                |            |   |
|                                                                                                    |                           |                                      |                         |          |          |           |        |        |         |          |       |                |            |   |
|                                                                                                    |                           |                                      |                         |          |          |           |        |        |         |          |       |                |            |   |
|                                                                                                    |                           |                                      |                         |          |          |           |        |        |         |          |       |                |            |   |
|                                                                                                    |                           |                                      |                         |          |          |           |        |        |         |          |       |                |            |   |

6.1.13 Click Start to program the C10LP RefKit. When the configuration is complete, the Progress bar should reach 100% (Successful).

| Progress. 100% (Successing) |
|-----------------------------|
|-----------------------------|

The design is now programmed to the FPGA.

Note that turning off and then on the FPGA will result into losing its configuration.

#### 6.2 Serial configuration flash memory programming

The configuration data to be written to EPCQ-A will be part of the JTAG indirect configuration file (.jic). This configuration data is automatically loaded from the serial configuration flash into the Cyclone 10 LP device when the board is powered up.

![](_page_65_Figure_9.jpeg)

![](_page_65_Picture_11.jpeg)

#### 6.2.1 Programming File generation

6.2.1.1 In Quartus Prime, go to File → Convert Programming Files...

| le Tools Window                                                                            |                                                       | e toer Kerkit_billiky/top -                            | top                                                                    |                 | _             |                                                                                                    |  |
|--------------------------------------------------------------------------------------------|-------------------------------------------------------|--------------------------------------------------------|------------------------------------------------------------------------|-----------------|---------------|----------------------------------------------------------------------------------------------------|--|
| 10000 <u>10</u> 0000                                                                       | Search Intel F                                        |                                                        |                                                                        |                 |               |                                                                                                    |  |
| pecify the input files to<br>ou can also import inpu<br>ture use.<br>onversion setup files | convert and the type of<br>It file information from ( | programming file to gen<br>other files and save the co | erate.<br>onversion setup information                                  | created here fo | pr            |                                                                                                    |  |
| Ор                                                                                         | en Conversion Setup D                                 | ata                                                    | Save                                                                   | Conversion Se   | tup           |                                                                                                    |  |
| utput programming file                                                                     | 2                                                     |                                                        |                                                                        |                 |               |                                                                                                    |  |
| Programming file type                                                                      | Programmer Object F                                   | ile (.pof)                                             |                                                                        |                 |               |                                                                                                    |  |
| Options/Boot info                                                                          | Configuration device:                                 | EPCE16                                                 | • <u>M</u> ode:                                                        | 1-bit P         | assive Serial |                                                                                                    |  |
| File <u>n</u> ame:                                                                         | output_files/output_f                                 | ile.pof                                                |                                                                        |                 |               |                                                                                                    |  |
| Advanced                                                                                   | Remote/Local update difference file: NONE             |                                                        |                                                                        |                 |               |                                                                                                    |  |
|                                                                                            | Create CvP files (G                                   | enerate output file neriol                             | and and an end of the same de                                          | _               |               |                                                                                                    |  |
| put files to convert                                                                       | Create config data                                    | RPD (Generate output_fil                               | e_auto.rpd)                                                            | f)              |               |                                                                                                    |  |
| put files to convert<br>File/Data                                                          | Create config data                                    | RPD (Generate output_fil<br>Properties                 | e_auto.rpd) Start Address                                              | f)<br>          |               | Add He <u>x</u> Da                                                                                 |  |
| out files to convert<br>File/Data<br>Options                                               | Create config data                                    | RPD (Generate output_fil Properties                    | e_auto.rpd) Start Address 0x00010000                                   | f)              |               | Add He <u>x</u> Da                                                                                 |  |
| out files to convert<br>File/Data<br>Options<br>SOF Data                                   | Create config data area Page                          | RPD (Generate output_fil<br>Properties                 | e_auto.rpd)           Start Address           0x00010000 <auto></auto> | f)              |               | Add He <u>x</u> Da<br>Add <u>S</u> of Pa<br>Add <u>E</u> ile                                       |  |
| out files to convert<br>File/Data<br>Options<br>SOF Data                                   | Create config data area Page                          | Properties                                             | e_auto.rpd) Start Address 0x00010000 <auto></auto>                     | f)              |               | Add He <u>x</u> Da<br>Add <u>S</u> of Pa<br>Add <u>E</u> ile<br>Remove                             |  |
| put files to convert<br>File/Data<br>Options<br>SOF Data                                   | Create config data                                    | Properties                                             | e_auto.rpd)           Start Address           0x00010000 <auto></auto> | f)              |               | Add He <u>x</u> Da<br>Add <u>S</u> of Pa<br>Add <u>E</u> ile<br>Remove<br>Up                       |  |
| put files to convert<br>File/Data<br>Options<br>SOF Data                                   | Create config data area Page                          | Properties                                             | e_auto.rpd)           Start Address           0x00010000 <auto></auto> |                 |               | Add He <u>x</u> Da<br>Add <u>S</u> of Pa<br>Add <u>E</u> ile<br>Remove<br>Up<br>Down               |  |
| put files to convert<br>File/Data<br>Options<br>SOF Data                                   | Create config data                                    | Properties                                             | e_auto.rpd)           Start Address           0x00010000 <auto></auto> | f)              |               | Add He <u>x</u> Da<br>Add <u>S</u> of Pa<br>Add <u>E</u> ile<br>Remove<br>Up<br>Down<br>Properties |  |

- 6.2.1.2 Set the programming file type to JTAG Indirect Configuration File (.jic).
- 6.2.1.3 Click on the button for configuration device.
- 6.2.1.4 Select Cyclone 10 LP for the Device family, choose **EPCQ16A** from the Configuration device tab, and make sure that the **Active Serial** is set to mode.

![](_page_66_Picture_8.jpeg)

![](_page_67_Picture_0.jpeg)

| Device family: Cyclone 10 LP   Configuration mode Active Serial   Cutom database directory: D/Intel/Cuantur/2011te/devdata/     Configuration Device Instalization   Program Erace   Verify/Blank-Check//Examine Termination     I <instalization< td="">   I <instalization< td="">   I Interver   I Interver   I Interver   I Interver   I Interver   I Interver   I Interver   I Interver   I Interver   I Interver   I Interver   I Interver</instalization<></instalization<>                                                                                                    | Configuration Device          |                                 |                          |                         |         | >            |
|----------------------------------------------------------------------------------------------------|-------------------------------|---------------------------------|--------------------------|-------------------------|---------|--------------|
| Configuration mode:       Active Serial       Program         Custom database directory:       [V]/Intel/Quartus/20 11te/devdata//       Browse.         Configuration Device       Initialization       Program       Erase       Verify/Blank-Check/Examile       Termination         Name       I       Screen devices>       Device name:       EPC016A       Image: Configuration Device       Device name:       EPC016A         1       Screen devices>       Device name:       EPC016A       Image: Configuration Device       Image: Configuration Device name:       EPC016A         2       EPC0178A       EPC0178A       Image: Configuration Device name:       EPC016A       Image: Configuration Device name:       EPC016A         3       EPC0178A       Image: Configuration Device name:       EPC016A       Image: Configuration Device name:       EPC016A         5       EPC0178A       Image: Configuration Device name:       EPC016A       Image: Configuration Device name:       Image: Configuration Device name:       Image: Configuration Device name:       Image: Configuration Device name:       Image: Configuration Device name:       Image: Configuration Device name:       Image: Configuration Device name:       Image: Configuration Device name:       Image: Configuration Device name:       Image: Configuration Device name:       Image: Configuration Device name:       Image: Configuration Device                                                                                                    | Device family:                | Cyclone 10 LP                   |                          |                         |         |              |
| Configuration Device     Initialization     Program     Erse     VerflyfBlahl-Check/Examine     Termination       Name     I     Initialization     Program     Erse     VerflyfBlahl-Check/Examine     Termination       1 <new device="">&gt;     I     Device ID:     I     IIIIIIIIIIIIIIIIIIIIIIIIIIIIIIIIIIII</new>                                                                                                    | Configuration mode:           | Active Serial                   |                          |                         |         | •            |
| Configuration Device         Initialization         Program         Erase         Verify/Blank-Check//Examine         Termination           Name filter:                                                                                                    | Custom database direc         | tory: D:/Intel/Quartus/20.1lite | /devdata/                |                         |         | Browse       |
| Name       Device name:       EPCQ16A         1       senew device>>       Device ID:       Device ID:         2       EPCQ128A       Device ID:       Device ID:         5       EPCQ128A       Total device de:       Total device de:       Total device de:         6       EPCQ32A       Single (D mode dummy clock:       Outroe dummy clock:       Outroe dummy clock:       Outroe dummy clock:         9       EPCQ32A       Outroe dummy clock:       Save as template       Total device de:       Save as template         10       EPCQ32A       Save as template       Save as template       Save as template         11       EPCQ36A       Save as template       Save as template       Save as template         10       MT2SQL03G       Save as template       Save as template       Save as template         10       MT2SQL03G       Save as template       Save as template       Save as template         10       MT2SQL03G       Save as template       Save as template       Save as template       Save as template         10       MT2SQL03G       Save as template       Save as template       Save as template       Save as template       Save as template       Save as template       Save as template       Save as template       Save as template                                                                                                    | Configuration Device          | Initialization Program          | Erase Verify/Blank-Check | /Examine Termination    |         |              |
| Name         Device (D:           1 <code< td="">            2         EPC0128             3         EPC0128A             4         5         EPC0128A             5         EPC0128A               6         EPC0258                7         EPC032                                                                             &lt;</code<>                                                                                                    | Name filter:                  |                                 |                          | Device name:            | EPCQ16A |              |
| 1       <       <                                                                                                    |                               | Name                            | *                        |                         |         |              |
| 2       PFC0128 <ul> <li>PFC0128A</li> <li>PFC0128A</li> <li>PFC0256</li> <li>PFC0256</li> <li>PFC02512</li> <li>PFC02512</li> <li>PFC0264A</li> <li>PFC0264</li> <li>PFC0264</li>             &lt;</ul>                                                                                                    | 1 < <new device="">&gt;</new> |                                 |                          | Device ID:              |         |              |
| 3       PPC0128A         4                                                                                                    | 2 EPCQ128                     |                                 |                          | Device I/O voltage:     |         | Ŧ            |
| 2       Total device de:         5       EPC032A         9       EPC032A         9       EPC032A         9       EPC032A         9       EPC032A         9       EPC04A         10       EPC0512         11       EPC064A         12       EPC064A         13       EPC516         16       EPC54         17       EPC54         18       MT250L016         19       MT250L026         20       MT250L128         21       MT250L256         23       MT250L26         24       MT250L26         25       MT250L28         26       MT250L26         26       MT250L26         26       MT250L26         26       MT250L26         26       MT250L26         26       MT250L26         26       MT250L26         26       MT250L26         26       MT250L26         26       MT250L26         26       MT250L26         26       MT250L26         26       MT250L26         26       <                                                                                                    | 3 EPCQ128A                    |                                 |                          | Device density:         |         |              |
| s       Crooted         6       EPC0256         7       EPC032         8       EPC032A         9       EPC04A         10       EPC0512         11       EPC054         12       EPC054         13       EPC51         14       EPC516         15       EPC516         16       EPC544         17       EPC544         18       MT250L026         20       MT250L026         20       MT250L128         21       MT250L256         23       MT250L256         24       MX25L28         25       MX25L512                                                                                                    | 4                             |                                 |                          |                         |         |              |
| 6         EPC2356         Guide Jumps clock:         Ouad I/O mode dummy clock:         Ouad I/O mode dummy clock:         Ouad I/O mode dummy clock:         Ouad I/O mode dummy clock:         Programming flow template:         *         Edit           10         EPCC312         12         EPC064A         Save as template         *         Edit           12         EPC064A         13         EPC516         Save as template         *         Edit           12         EPC516         EPC544         13         MT250L026         Fordition Save as template         *         Save as template         *         Save as template         *         Edit         Save as template         *         Edit         Save as template         *         Save as template         * <td< th=""><th>5 EPCQ16A</th><th></th><th></th><th>Total device die:</th><th></th><th></th></td<>                                                                                                    | 5 EPCQ16A                     |                                 |                          | Total device die:       |         |              |
| 7     ECC32       8     EPC32A       10     EPC912       11     EPC064       12     EPC312       13     EPC312       14     EPC312       15     EPC316       16     EPC34       17     EPC54       18     MT250L026       20     MT250L256       21     MT250L32       22     MT250L32       24     MT250L32       24     MT250L36       25     MT250L36       26     MT250L36       27     MT250L36       28     MT250L32       29     MT250L32       20     MT250L36       21     MT250L36       22     MT250L36       23     MT250L36       24     MT250L36       25     MT250L36       26     MT250L36       27     MT250L36       28     MT250L36       29     MT250L36       20     MT250L36       21     MT250L36       22     MT250L36       23     MT250L36       24     MT250L36       25     MT250L36                                                                                                    | 6 EPCQ256                     |                                 |                          | Single I/O mode dummy c | lock:   |              |
| 8         EPCQ32A           9         PPCQ4A           10         EPCQ512           11         EPCQ64           12         EPCQ64A           13         EPCS1           14         EPCS12           15         EPCS4           17         EPCS4           18         MT250L036           20         MT250L036           21         MT250L265           22         MT250L26           23         MT250L26           24         MT250L26           25         MT250L26           26         MT250L26           27         MT250L26           28         MT250L26           29         MT250L26           20         MT250L26           21         MT250L26           23         MT250L26           24         MT250L26           25         MT250L26                                                                                                    | 7 EPCQ32                      |                                 |                          | Ouad I/O mode dummy cl  | lock:   |              |
| 9         EPCQ4A         *         Edit           10         EPCQ512         *         Edit           11         EPCQ64         *         Edit           12         EPCQ64A         *         Edit           13         EPCS1         *         Save as template         *           14         EPCS128         *         *         Edit           15         EPCS4         *         *         *           16         PPCS4         *         *         *           17         EPCS4         *         *         *           18         MT2SQL016         *         *         *           19         MT2SQL026         *         *         *           20         MT2SQL28         *         *         *           21         MT2SQL28         *         *         *           24         MX2SL28         *         *         *           24         MX2SL512         *         *         *                                                                                                    | 8 EPCQ32A                     |                                 |                          | ,,                      |         |              |
| 10 EPC0512       12 EPC064       13 EPC51       14 EPC5128       15 EPC516       16 EPC54       17 EPC544       18 MT250L026       20 MT250L128       21 MT250L256       23 MT250L256       24 MT250L256       24 MT250L26       24 MT250L26       25 MT250L2       26 MT250L2                                                                                                    | 9 EPCQ4A                      |                                 |                          | Programming flow templa | ite:    | * Edit       |
| 1     ECC084       13     EPCS1       14     EPCS18       15     EPCS16       16     EPCS4       17     EPCS64       18     MT2SQL026       20     MT2SQL256       21     MT2SQL256       22     MT2SQL256       23     MX2SL28       24     MX2SL28       25     MX2SL26       26     MX2SL26                                                                                                    | 10 EPCQ512                    |                                 |                          | Save as template        |         |              |
| 1     Dr. Constance       12     EPCS1       14     EPCS128       15     EPCS16       16     EPCS4       18     MT2SQL026       20     MT2SQL026       21     MT2SQL226       22     MT2SQL226       23     MT2SQL256       24     MT2SQL512       25     MT2SQL512       26     MT2SQL256       27     MT2SQL256       28     MT2SQL512       29     MT2SQL256       20     MT2SQL256       21     MT2SQL256       22     MT2SQL512                                                                                                    | 12 EPC064A                    |                                 |                          |                         |         |              |
| 14 EPCST28       15 EPCS16       16 EPCS16       17 EPCS64       18 MT250L03G       20 MT250L128       21 MT250L256       22 MT250L128       23 MT250L128       24 MT250L266       25 MT250L128       26 MT250L128       27 MT250L128       28 MT250L512       29 MT250L128       20 MT250L128       21 MT250L128       22 MT250L128       23 MT250L128       24 MT250L128       25 MT250L128                                                                                                    | 13 EPCS1                      |                                 |                          |                         |         |              |
| 10     EPC54       11     EPC54       12     EPC54       13     MT250L016       14     MT250L026       20     MT250L28       21     MT250L256       22     MT250L28       23     MT250L28       24     MT25128       25     MT2512       26     MT2512       27     MT250L26                                                                                                    | 14 EPC5128                    |                                 |                          |                         |         |              |
| 10 EPC54<br>17 EPC54<br>18 MT250L03G<br>20 MT250L128<br>21 MT250L256<br>22 MT250L512<br>23 MT251L28<br>24 MT25128<br>24 MT25128<br>25 MT25128<br>26 MT25128<br>27 MT250L512<br>28 MT25128<br>29 MT25128<br>20 MT250L512<br>20 MT250L512<br>20 MT250L                                                                                                    | 15 EPCS16                     |                                 |                          |                         |         |              |
| 17     EPC564       18     MT25QL016       19     MT25QL026       20     MT25QL28       21     MT25QL56       22     MT25QL526       23     MT25QL526       24     MT25QL526       25     MT25QL512       Delete                                                                                                    | 16 EPCS4                      |                                 |                          |                         |         |              |
| 10 MT250L01G<br>10 MT250L02G<br>20 MT250L128<br>21 MT250L256<br>22 MT250L512<br>23 MX25L128<br>24 MX25L256<br>25 MX25L512<br>Delete                                                                                                    | 17 EPCS64                     |                                 |                          |                         |         |              |
| 19 MT2SQL02G<br>20 MT2SQL12B<br>21 MT2SQL12B<br>22 MT2SQL256<br>23 MT2SQL512<br>23 MT2SQL512<br>24 MT2SQL512<br>25 MT2SQL512<br>26 MT2SQL512<br>27 MT2SQL2S6<br>28 MT2SQL512<br>29 MT2SQL2S6<br>29 MT2SQL2S6<br>20 MT2SQL2SG<br>20 MT2SQL2SG<br>20 MT                                        | 18 MT25QL01G                  |                                 |                          |                         |         |              |
| 20 MT25QL128<br>21 MT25QL256<br>22 MT25QL512<br>23 MX25L28<br>24 MX25L28<br>25 MX25L512<br>26 MX25L512<br>26 MX25L512<br>27 MX25L512<br>28 MX25L512<br>29 MX25L512<br>20 MX25L512<br>20 MX | 19 MT25QL02G                  |                                 |                          |                         |         |              |
| 21 MT250L256<br>22 MT250L512<br>23 MX25L28<br>24 MX25L256<br>25 MX25L512<br>Delete                                                                                                    | 20 MT25QL128                  |                                 |                          |                         |         |              |
| 22 MT25QL512<br>23 MT25L28<br>24 MT25L256<br>25 MT25L250<br>26 MT25L512<br>26 Delete                                                                                                    | 21 MT25QL256                  |                                 |                          |                         |         |              |
| 23 MX25L128<br>24 MX25L256<br>25 MX25L512<br>Delete                                                                                                    | 22 MT25QL512                  |                                 |                          |                         |         |              |
| 24 MX25L256<br>25 MX25L512<br>Delete                                                                                                    | 23 MX25L128                   |                                 |                          |                         |         |              |
| 25 MX25L512 v<br>Delete                                                                                                    | 24 MX25L256                   |                                 |                          |                         |         |              |
| Delete OK Fansal Andri                                                                                                    | 25 MX25L512                   |                                 | •                        |                         |         |              |
| OK Careel Anniv                                                                                                    |                               |                                 | Delete                   |                         |         |              |
|                                                                                                    |                               |                                 |                          |                         | OK      | Cancel Apply |

#### 6.2.1.5 Click OK. Now the output programming file settings should look like this:

| Programming file type: | JTAG Indirect Configuration File (.jic) | FAG Indirect Configuration File (.jic)                                      |                 |  |  |  |  |  |
|------------------------|-----------------------------------------|-----------------------------------------------------------------------------|-----------------|--|--|--|--|--|
| Options/Boot info      | Configuration device: EPCQ16A           | ▼ <u>M</u> ode:                                                             | Active Serial 👻 |  |  |  |  |  |
| File <u>n</u> ame:     | output_files/output_file.jic            |                                                                             |                 |  |  |  |  |  |
| Advanced               | Remote/Local update difference file:    | note/Local update difference file: NONE                                     |                 |  |  |  |  |  |
|                        | ✔ Create Memory Map File (Generate      | Create Memory Map File (Generate output_file.map)                           |                 |  |  |  |  |  |
|                        | Create CvP files (Generate output_f     | Create CvP files (Generate output_file.periph.jic and output_file.core.rbf) |                 |  |  |  |  |  |
|                        | Create config data RPD (Generate o      | utput_file_auto.rpd)                                                        |                 |  |  |  |  |  |

6.2.1.6 Select **Flash Loader** under Input files to covert settings and click on **Add Device...** button.

| File/Data area | Properties | Start Address |
|----------------|------------|---------------|
| Flash Loader   |            |               |
| SOF Data       | Page_0     | <auto></auto> |
|                |            |               |
|                |            |               |
|                |            |               |
|                |            |               |
|                |            |               |

6.2.1.7 On the new window select **Cyclone 10 LP** as Device family and **10CL055Y** as Device name.

![](_page_67_Picture_8.jpeg)

| vice family     |   | Device name |             |
|-----------------|---|-------------|-------------|
| APEX20K         |   | 10CL006Y    | New         |
| Arria 10        |   | 10CL006Z    |             |
| Arria GX        |   | 10CL010Y    | Import      |
| Arria II GX     |   | 10CL010Z    | Export      |
| Arria II GZ     |   | 10CL016Y    |             |
| Arria V         |   | 10CL016Z    | Edit        |
| Arria V GZ      |   | 10CL025Y    | Remove      |
| Cyclone Cyclone |   | 10CL025Z    | Kentove     |
| Cyclone 10 LP   |   | 10CL040Y    | Uncheck All |
| Cyclone II      |   | 10CL040Z    |             |
| Cyclone III     |   | 10CL055Y    |             |
| Cyclone III LS  |   | 10CL055Z    |             |
| Cyclone IV E    |   | 10CL080Y    |             |
| Cyclone IV GX   |   | 10CL080Z    |             |
| Cyclone V       |   | 10CL120Y    |             |
| HardCopy        | * | 10011207    | <b>v</b>    |

- 6.2.1.8 Click **OK** to add device to Flash Loader.
- 6.2.1.9 Select **SOF Data** under Input files to convert and click on **Add File...** button.
- 6.2.1.10 Go to <project\_directory>/output\_files/ and open top.sof.
- 6.2.1.11 Make sure that your settings are same as the picture below and if everything is correct.

| File       Tools       Window       Search altera.com         Specify the input files to convert and the type of programming file to generate.       You can also import input file information from other files and save the conversion setup information created here for future use.         Conversion setup files                                                                                                    | Convert Programming                                                                               | g File - C:/CYC1000/CY                                  | C1000_blinky/top - top                                                                |                                            |                   |               | -            |                        | ×          |
|----------------------------------------------------------------------------------------------------|---------------------------------------------------------------------------------------------------|---------------------------------------------------------|---------------------------------------------------------------------------------------|--------------------------------------------|-------------------|---------------|--------------|------------------------|------------|
| Specify the input files to convert and the type of programming file to generate.<br>You can also import input file information from other files and save the conversion setup information created here for<br>future use.<br>Conversion setup files<br>Output programming file<br>Programming file type<br>JTAG Indirect Configuration File (JiC)<br>Options/Boot info<br>Configuration device: EPCQ16A<br>Mode: Active Serial<br>Options/Boot info<br>Configuration device: EPCQ16A<br>Mode: Active Serial<br>Context files/output_file.jiC<br>Advanced<br>Remote/Local update difference file: NONE<br>Create CvP files (Generate output_file.map)<br>Create CvP files (Generate output_file.map)<br>Create CvP files (Generate output_file.map)<br>Create CvP files (Generate output_file.map)<br>Create CvP files (Generate output_file.map)<br>Add Hex Data<br>Add Sof Page<br>Y Flash Loader<br>10CL025Y<br>Y SOF Data<br>V SOF Data<br>Page_0<br>Context<br>Context<br>Con | File Tools Window                                                                                 |                                                         |                                                                                       |                                            |                   |               | Search alter | ra.com                 | 6          |
| Open Conversion Setup Data       Save Conversion Setup         Output programming file         Programming file type:         Programming file type:         Options/Boot info         Configuration device:         EPCQ16A         Mode:         Active Serial         Imput files/output_file.jic         Advanced         Remote/Local update difference file:         MONE         Create Memory Map File (Generate output_file.map)         Create CvP files (Generate output_file.periph.jic and output_file.core.rbf)         Create config data RPD (Generate output_file_auto.rpd)         Input files to convet         File/Data area       Properties         Start Address       Add Hex Data         Add Siof Page       Add File.         Y Flash Loader       10CL025Y         Y SOF Data       Page_0         Vaporties       Close         Up       Down         Properties       Close                                                                                                    | Specify the input files to a<br>You can also import inpu<br>future use.<br>Conversion setup files | convert and the type of<br>t file information from      | programming file to gen<br>other files and save the co                                | erate.<br>onversion setu                   | p information cre | ated here for |              |                        |            |
| Output programming file         Programming file type       JTAG Indirect Configuration File (jic)         Options/Boot info       Configuration device:         EPCQ16A       Mode:         Active Serial           File name:       output_files/output_file.jic                                                                                                    | Op                                                                                                | en Conversion Setup D                                   | ata                                                                                   |                                            | Save Co           | nversion Setu | ıp           |                        |            |
| Programming file type       JTAG Indirect Configuration File (jic) <ul> <li>Options/Boot info</li> <li>Configuration device:</li> <li>EPCQ16A</li> <li>Mode:</li> <li>Active Serial</li> <li>Imput files/output_file.jic</li> <li>Advanced</li> <li>Remote/Local update difference file:</li> <li>NONE</li> <li>Create Memory Map File (Generate output_file.map)</li> <li>Create CVP files (Generate output_file.periph.jic and output_file.core.rbf)</li> <li>Create CVP files (Generate output_file_auto.rpd)</li> <li>Input files to convert</li> <li>File/Data area</li> <li>Properties</li> <li>Start Address</li> <li>Add Hex Data</li> <li>Add File_</li> <li>Remove</li> <li>Up</li> <li>Down</li> <li>Properties</li> <li>Consof</li> <li>10CL025YU256</li> <li>Generate</li> <li>Close</li> <li>Help</li> <li>Entert</li> <li>Close</li> <li>Help</li> <li>Close</li> <li>Help</li> <li>Close</li> <li>Help</li> <li>Close</li> <li>Help</li> <li>Close</li> <li>Help</li> <li>Close</li> <li>Help</li> <li>Close</li> <li>Help</li> <li>Close</li> <li>Help</li> <li>Close</li> <li>Help</li> <li>Close</li> <li>Help</li> <li>Close</li> <li>Help</li> <li>Close</li> <li>Help</li> <li>Close</li> <li>Help</li> <li>Close</li> <li>Close</li> <li>Close</li> <li>Close</li> <li>Close</li> <li>Close</li> <li>Close</li> <li>Meduto</li> <li>Close</li> <li>Close</li> <li>Close</li> <li>Close</li> <li>Close</li> <li>Close</li> <li>Close</li> <li>Close&lt;</li></ul>                                                                                                    | Output programming fi                                                                             | le                                                      |                                                                                       |                                            |                   |               |              |                        |            |
| Options/Boot info       Configuration device:       EPCQ16A       Mode:       Active Serial           File name:       output_files/output_file.jic            Advanced       Remote/Local update difference file:       NONE       Image: Create Memory Map File (Generate output_file.map)       Image: Create CvP files (Generate output_file.periph.jic and output_file.core.rbf)       Image: Create CvP files (Generate output_file_auto.rpd)         Input files to convert       File/Data area       Properties       Start Address       Add Hex Data         Y       Flash Loader       10CL025Y        Add File       Remove         Up       Down       Properties       Sauto>       Coreate       Up       Down         Properties       10CL025YU256       Generate       Up       Down       Properties         Up       Down       Properties       Close       Help                                                                                                    | Programming file type:                                                                            | JTAG Indirect Config                                    | uration File (.jic)                                                                   |                                            |                   |               |              |                        | •          |
| File name:       output_file/jic          Advanced       Remote/Local update difference file:       NONE         Create Memory Map File (Generate output_file.map)       Create CvP files (Generate output_file.auto.rpd)         Input files to convert         File/Data area       Properties         Start Address       Add Hex Data         Add Sof Page       Add File         Y       SOF Data       Page_0         top.sof       10CL025YU256       Remove         Up       Down         Properties       Cauto>         top.sof       10CL025YU256         End       Close         Help                                                                                                    | Options/Boot info                                                                                 | Configuration device:                                   | EPCQ16A                                                                               | •                                          | Mode:             | Active S      | erial        |                        | -          |
| Advanced       Remote/Local update difference file:       NONE       Image: Comparison of the second second s                                                                                                    | File name:                                                                                        | output_files/output_f                                   | ile.jic                                                                               |                                            |                   |               |              |                        |            |
|                                                                                                    | Advanced                                                                                          | Remote/Local update                                     | Remote/Local update difference file: NONE                                             |                                            |                   |               |              |                        |            |
| File/Data area       Properties       Start Address       Add Hex Data <ul> <li>Flash Loader</li> <li>10CL025Y</li> <li>SOF Data</li> <li>Page_0</li> <li>auto&gt;</li> </ul> Add File         Remove       Up         Down       Properties         Generate       Close       Help                                                                                                    |                                                                                                   | Create Memory Ma Create CvP files (G Create config data | p File (Generate output_fi<br>enerate output_file.periph<br>RPD (Generate output_file | ile.map)<br>.jic and output<br>a_auto.rpd) | _file.core.rbf)   |               |              |                        |            |
| File/Data area     Properties     Start Address       * Flash Loader     10CL025Y       * SOF Data     Page_0       top.sof     10CL025YU256         Up       Down       Properties   Generate Close Help                                                                                                    | Input files to convert                                                                            |                                                         | Desmation                                                                             | Charles And June                           |                   |               |              | Add Hay F              | )ata       |
| Y SOF Data       Page_0 <auto>       Add File       Remove         Up       Down       Properties       Down         Properties       Close       Help</auto>                                                                                                    | File/Data :<br>Flash Loader<br>10CL025Y                                                           | area                                                    | Properties                                                                            | Start Addre                                | :55               |               |              | Add Hex L<br>Add Sof P | ata<br>age |
| top.sof 10CL025YU256 Remove<br>Up<br>Down<br>Properties<br>Generate Close Help                                                                                                    | ✓ SOF Data                                                                                        | Page                                                    | _0                                                                                    | <auto></auto>                              |                   |               |              | Add File               |            |
| Up<br>Down<br>Properties<br>Generate Close Help                                                                                                    | top.sof                                                                                           | 10CL                                                    | 025YU256                                                                              |                                            |                   |               |              | Remove                 | 8          |
| Down<br>Properties<br>Generate Close Help                                                                                                    |                                                                                                   |                                                         |                                                                                       |                                            |                   |               |              | Up                     |            |
| Properties<br>Generate Close Help                                                                                                    |                                                                                                   |                                                         |                                                                                       |                                            |                   |               |              | Down                   |            |
| Generate Close Help                                                                                                    |                                                                                                   |                                                         |                                                                                       |                                            |                   |               |              | Properti               | es         |
| Generate Close Help                                                                                                    |                                                                                                   |                                                         |                                                                                       |                                            |                   |               |              |                        |            |
|                                                                                                    |                                                                                                   |                                                         |                                                                                       |                                            |                   | Generate      | Close        | Hel                    | p          |

Cyclone 10 LP RefKit User Guide

![](_page_68_Picture_8.jpeg)

#### 6.2.1.12 Click Generate.

6.2.1.13 Click **OK** on the successful file generation notification and **close** Convert Programming File window.

![](_page_69_Picture_3.jpeg)

- 6.2.2 Device Programming
- 6.2.2.1 Open Programmer.
- 6.2.2.2 Select output\_files/top.sof and click Change File... button.

![](_page_69_Figure_7.jpeg)

### 6.2.2.3 Go to <project\_directory>/output\_files/ and open output\_file.jic.

When you add the .jic file, the Programmer will automatically update the JTAG chain and put EPCQ-A flash memory.

6.2.2.4 Make sure the Programmer shows the correct file and correct parts in the JTAG chain and check the Program/Configure checkbox.

![](_page_69_Picture_12.jpeg)

![](_page_70_Picture_0.jpeg)

![](_page_70_Figure_1.jpeg)

6.2.2.5 Click **Start** to configure EPCQ-A. The programming could take a while.

6.2.2.6 When the programming is finished, the C10LP RefKit should be able to keep its configuration data even after powered off.

At this point our program is stored in the EPCQ-A flash memory, but the Cyclone 10 LP current configuration is the Serial Flash Loader which is responsible for programming configuration flash memory. We can simply reconfigure the FPGA with our program by pushing RESET button which will reset the FPGA and automatically loads the configuration from EPCQ-A.

#### 6.3 Testing the Design

Does not matter which way the C10LP RefKit was configured, the results should be the same for both methods, with the only difference being if configuration is retained after power off.

On the board by default, the LEDS should now toggle in a slow counting sequence.

Push and hold the S1 USER\_BTN (central joystick button) to see that the LEDs will now toggle in a very fast counting sequence. USER\_BTN is on the side of the LEDs.

Releasing the USER\_BTN, will make the LEDs toggle at a slower rate as before.

![](_page_70_Picture_11.jpeg)

### Chapter 7 - Common Issues and Fixes

1) **Issue:** In some rare cases when using Windows 10 operating system, the programmer DLL is not properly loaded/unloaded, causing the Quartus Programmer to not detect the Arrow USB Programmer2.

![](_page_71_Picture_3.jpeg)

**Solution:** Restart the Altera JTAG Server using the Services application of Windows.

Cyclone 10 LP RefKit User Guide

WDW
## WDW

### Chapter 8 - Appendix

### 8.1 Revision History

| Version | Change Log      | Date of Change |
|---------|-----------------|----------------|
| V1.0    | Initial Version | 17/02/2022     |

Cyclone 10 LP RefKit User Guide

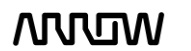

## 

### 8.2 Legal Disclaimer

#### ARROW ELECTRONICS

#### **EVALUATION BOARD LICENSE AGREEMENT**

By using this evaluation board or kit (together with all related software, firmware, components, and documentation provided by Arrow, "Evaluation Board"), You ("You") are agreeing to be bound by the terms and conditions of this Evaluation Board License Agreement ("Agreement"). Do not use the Evaluation Board until You have read and agreed to this Agreement. Your use of the Evaluation Board constitutes Your acceptance of this Agreement.

#### PURPOSE

The purpose of this evaluation board is solely intended for evaluation purposes. Any use of the Board beyond these purposes is on your own risk. Furthermore, according the applicable law, the offering Arrow entity explicitly does not warrant, guarantee or provide any remedies to you with regard to the board.

#### LICENSE

Arrow grants You a non-exclusive, limited right to use the enclosed Evaluation Board offering limited features only for Your evaluation and testing purposes in a research and development setting. Usage in a live environment is prohibited. The Evaluation Board shall not be, in any case, directly or indirectly assembled as a part in any production of Yours as it is solely developed to serve evaluation purposes and has no direct function and is not a finished product.

#### **EVALUATION BOARD STATUS**

The Evaluation Board offers limited features allowing You only to evaluate and test purposes. The Evaluation Board is not intended for consumer or household use. You are not authorized to use the Evaluation Board in any production system, and it may not be offered for sale or lease, or sold, leased or otherwise distributed for commercial purposes.

#### **OWNERSHIP AND COPYRIGHT**

Title to the Evaluation Board remains with Arrow and/or its licensors. This Agreement does not involve any transfer of intellectual property rights ("IPR) for evaluation board. You may not remove any copyright or other proprietary rights notices without prior written authorization from Arrow or it licensors.

#### **RESTRICTIONS AND WARNINGS**

Before You handle or use the Evaluation Board, You shall comply with all such warnings and other instructions and employ reasonable safety precautions in using the Evaluation Board. Failure to do so may result in death, personal injury, or property damage.

You shall not use the Evaluation Board in any safety critical or functional safety testing, including but not limited to testing of life supporting, military or nuclear applications. Arrow expressly disclaims any responsibility for such usage which shall be made at Your sole risk.

#### WARRANTY

Arrow warrants that it has the right to provide the evaluation board to you. This warranty is provided by Arrow in lieu of all other warranties, written or oral, statutory, express or implied, including any warranty as to merchantability, non-infringement, fitness for any particular purpose, or uninterrupted or error-free operation, all of which are expressly disclaimed. The evaluation board is provided "as is" without any other rights or warranties, directly or indirectly.

You warrant to Arrow that the evaluation board is used only by electronics experts who understand the dangers of handling and using such items, you assume all responsibility and liability for any improper or unsafe handling or use of the evaluation board by you, your employees, affiliates, contractors, and designees.

Cyclone 10 LP RefKit User Guide

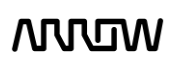

# wow

#### LIMITATION OF LIABILITIES

In no event shall Arrow be liable to you, whether in contract, tort (including negligence), strict liability, or any other legal theory, for any direct, indirect, special, consequential, incidental, punitive, or exemplary damages with respect to any matters relating to this agreement. In no event shall arrow's liability arising out of this agreement in the aggregate exceed the amount paid by you under this agreement for the purchase of the evaluation board.

#### IDENTIFICATION

You shall, at Your expense, defend Arrow and its Affiliates and Licensors against a claim or action brought by a third party for infringement or misappropriation of any patent, copyright, trade secret or other intellectual property right of a third party to the extent resulting from (1) Your combination of the Evaluation Board with any other component, system, software, or firmware, (2) Your modification of the Evaluation Board, or (3) Your use of the Evaluation Board in a manner not permitted under this Agreement. You shall indemnify Arrow and its Affiliates and Licensors against and pay any resulting costs and damages finally awarded against Arrow and its Affiliates and Licensors or agreed to in any settlement, provided that You have sole control of the defense and settlement of the claim or action, and Arrow cooperates in the defense and furnishes all related evidence under its control at Your expense. Arrow will be entitled to participate in the defense of such claim or action and to employ counsel at its own expense.

#### RECYCLING

The Evaluation Board is not to be disposed as an urban waste. At the end of its life cycle, differentiated waste collection must be followed, as stated in the directive 2002/96/EC. In all the countries belonging to the European Union (EU Dir. 2002/96/EC) and those following differentiated recycling, the Evaluation Board is subject to differentiated recycling at the end of its life cycle, therefore: It is forbidden to dispose the Evaluation Board as an undifferentiated waste or with other domestic wastes. Consult the local authorities for more information on the proper disposal channels. An incorrect Evaluation Board disposal may cause damage to the environment and is punishable by the law.

Cyclone 10 LP RefKit User Guide